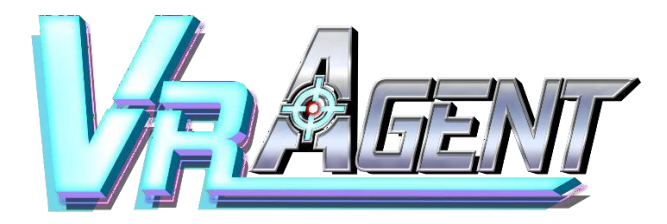

## **VR AGENT-TWIN**

## **User Manual**

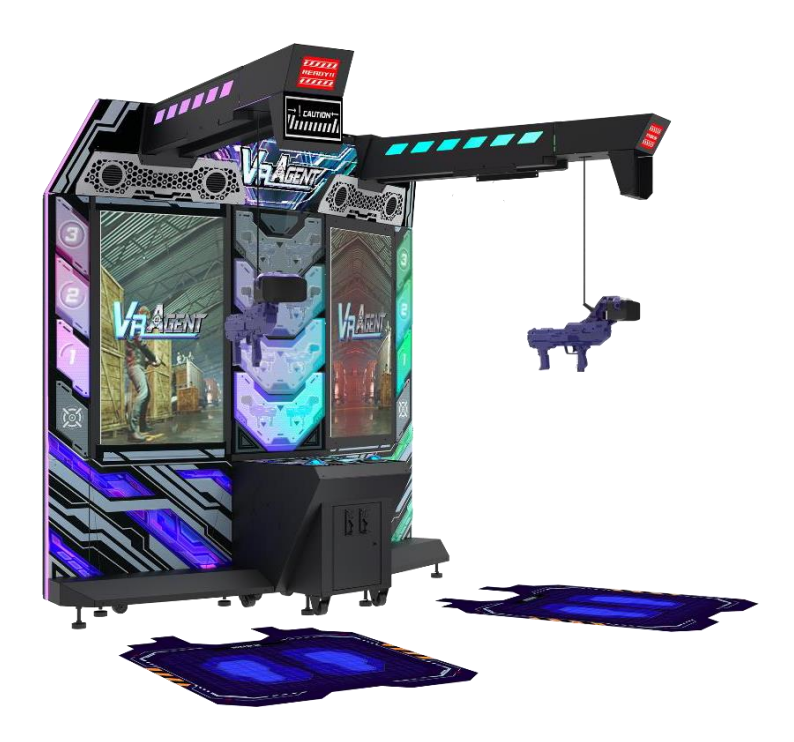

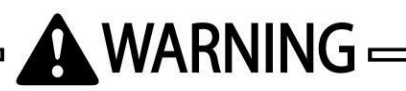

• For safety reasons, please read the manual first before plugging in machine.

Please keep this manual properly for convenient reference as needed.

## **About This Manual**

Thank you for purchasing this product.

The manual describes how to install, set up, use and maintain the product. The main purpose of the manual is to instruct how to operate the product correctly and safely. Please follow all the safety and warning instructions in the manual to avoid personal injury and product damage.

This product may only be maintained by a technician. A technician mainly refers to a person who has obtained a certificate of senior middle school related to mechanical engineering, electrical engineering or at a level equal to that of technical senior middle school graduates, and is engaged routinely in the maintenance, management, repair of amusement machine.

When transferring the ownership of this product, be sure to provide this manual with the machine.

For further information about the game and repair (including consumables), please contact our company.

**3MINDWAVE LIMITED All Rights Reserved.** 

Unauthorized reproduction of this document or any of its contents in any form is strictly forbidden.

| Abc<br>1 | out This Manual                                 | G          |
|----------|-------------------------------------------------|------------|
| 1.       |                                                 | , <b>0</b> |
|          | 1.1 Warning Stickers                            | b          |
|          | 1.2 Placing Site                                | /          |
|          | 1.3 Safety Precautions                          | 8          |
|          | 1.4 Precaution during Play                      | 9          |
|          | 1.5 Transporting and Moving                     | 10         |
|          | 1.6 Installing and Placing                      | 11         |
| 2.       | Product Description                             | 12         |
|          | 2.1 Product Specification                       | 12         |
|          | 2.2 Cabinet Overview                            | 13         |
|          | 2.3 Parts Name                                  | 14         |
|          | 2.3.1 Cabinet Component List                    | 14         |
|          | 2.3.2 Cabinet LED List                          | 15         |
|          | 2.4 Shipment List                               | 16         |
|          | 2.5 Unpacking Instruction                       | 19         |
|          | 2.5.1 Steps of Unpacking [1P Frame Package]     | 20         |
|          | 2.5.2 Steps of Unpacking [2P Frame Package]     | 25         |
|          | 2.5.3 Steps of Unpacking [Console Package]      | 30         |
|          | 2.6 Packing List                                | 31         |
|          | 2.7 Assembly Instruction                        | 32         |
|          | 2.7.1 Cabinet Assembly                          | 32         |
|          | 2.7.2 Safety Range of Installation              | 46         |
|          | 2.7.3 Installation of Transformer Wiring Switch | 47         |
|          | 2.8 Warranty                                    | 48         |
| 3.       | Game Description and AO MENU                    | 49         |
|          | 3.1 Game Description                            | 49         |
|          | 3.1.1 Game Feature                              | 49         |
|          | 3.1.2 Game Content                              |            |
|          | 3.2 Game Flow                                   | 51         |

|    | 3.2.1 Front-End MENU                   | 51 |
|----|----------------------------------------|----|
|    | 3.2.2 In-Game HUD                      | 53 |
|    | 4.2.3 Back-End MENU                    | 55 |
|    | 3.3 USB Drive Patching                 | 56 |
|    | 3.4 Operator MENU                      | 57 |
|    | 3.4.1 Game Settings                    | 58 |
|    | 3.4.2 Bookkeeping Settings             | 59 |
|    | 3.4.3 Credit Settings                  | 60 |
|    | 3.4.4 Input Settings                   | 61 |
|    | 3.4.5 Output Settings                  | 62 |
|    | 3.4.6 Clock Settings                   | 63 |
|    | 3.4.7 Network Settings                 | 64 |
|    | 3.4.8 Language Settings                | 74 |
|    | 3.4.9 Reset All Settings               | 75 |
| 4. | Warnings & Errors with Troubleshooting | 76 |
|    | 4.1 Warnings with Troubleshooting      |    |
|    | 4.2 Errors with Troubleshooting        | 77 |
| 5. | Maintenance and Service                | 85 |
| 6. | Assembly                               | 86 |
|    | 6.1 Assembly Tree Diagram              | 86 |
|    | 6.2 General Assembly Diagram           | 87 |
|    | 6.2.1 Cabinet Assembly                 | 87 |
|    | 6.3 L Monitor Frame Assembly           | 88 |
|    | 6.3.1 L Wooden Frame Assembly          | 89 |
|    | 6.3.2 Monitor Glass Assembly           | 90 |
|    | 6.3.3 Monitor Assembly                 | 91 |
|    | 6.3.4 PC Assembly                      | 92 |
|    | 6.3.5 PC Door Assembly                 | 93 |
|    | 6.3.6 Monitor Door Assembly            | 94 |
|    | 6.3.7 Transformer Assembly             | 95 |
|    | 6.3.8 AC Power Box Assembly            | 96 |
|    | 6.4 Beam Assembly                      | 97 |
|    |                                        | 00 |

| 9. | Spares and Service Contact Information | 128 |
|----|----------------------------------------|-----|
| 8. | Wiring Diagram                         | 123 |
|    | 7.1 Printing Pattern of Cabinet        |     |
| 7. | Printing Pattern                       | 122 |
|    | 6.14.2 Gun Wires and Cables            |     |
|    | 6.14.1 Gun Parts Diagram               |     |
|    | 6.14 Gun Assembly                      |     |
|    | 6.13 R Upper Frame Assembly            |     |
|    | 6.12 L Upper Frame Assembly            |     |
|    | 6.11 LOGO Assembly                     | 116 |
|    | 6.10 R Side Frame Assembly             | 115 |
|    | 6.9.1 R Wooden Frame Assembly          |     |
|    | 6.9 R Monitor Frame Assembly           | 113 |
|    | 6.8 Middle Frame Assembly              |     |
|    | 6.7 L Side Frame Assembly              |     |
|    | 6.6.5 Service Panel Assembly           | 110 |
|    | 6.6.4 Fan Rear Assembly                |     |
|    | 6.6.3 Woofer Assembly                  |     |
|    | 6.6.2 Console Panel Assembly           |     |
|    | 6.6.1 Console Frame Assembly           |     |
|    | 6.6 Console Assembly                   |     |
|    | 6.5.1 Light-Box Wooden Assembly        |     |
|    | 6.5 Light-Box Assembly                 |     |
|    | 6.4.5 Synchronous Pulley Assembly      |     |
|    | 6.4.4 Disinfection Assembly            |     |
|    | ,<br>6.4.3 Guide Wheel Assembly        |     |
|    | 6.4.2 Slide Assembly                   |     |

# **1. Safety Precautions**

### **1.1 Warning Stickers**

In order to avoid injury to related people and damage to property, please observe the followings:

## PLEASE READ FIRST

The following marks can be used to indicate the magnitudes of risk and damage caused by ignorance or improper operation:

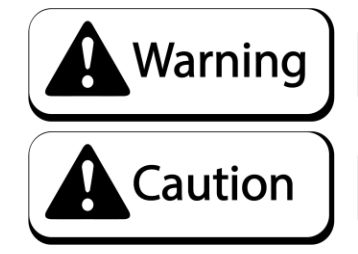

means "may result in serious injury or death"

means "may result in minor injury or property damage"

Serious Injury: refers to the situations in which hospital treatment or long-term treatment will be accepted because of losing sight, getting hurt, getting burnt, electric shock, fracture or intoxication.

Minor Injury: refers to the cases that there is no need to go to hospital or accept long-term treatment.

Property Damage: refers to the damage of house, facility, or hurt of livestock and pet

### 1.2 Placing Site

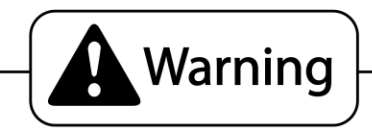

- Please make sure the place line has been grounded before product installation, setup, testing, operation or repair.
- This machine is designed for indoor use only. Never install the machine outdoors. Meanwhile, please avoid the following locations indoor :
  - Direct sunlight, water leakage, damp and high temperature places.
  - Near Flammable, volatile, or/and dangerous substance.
  - Slope, unstable places or locations subject to frequent vibration.
  - Near emergency exit, fire extinguisher or similar equipment.
- The rear part has the vent for heat emission from PC or screen. Don't place anything nearby to avoid game failure.
- Provide a space of minimum 30cm between the rear of the machine and the wall for good ventilation and heat emission.

### 1.3 Safety Precautions

The owner shall pay attention to the followings when placing, checking and repairing machine to ensure player's security and avoid damage:

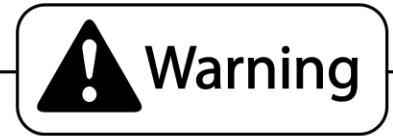

- Please check the voltage is 110V or 220V before the machine connectes to the power supply, or it may cause a fire or electric shock.
- Make sure to plug the game into 110V or220V main outlet to avoid fire and elecrtic shock.
- Make sure to turn off the power when performing maintenance and service to avoid electric shock or short circuit.
- Do not unplug or plug the plug instantly.
- Do not touch the power plug with a wet hand to avoid electric shock.
- Do not expose the power cord/grounding line on the passageway. Failure to do this will damage the power cord, causing electric shock or short circuit.
- Do not place anything near to the power cord to avoid fire.
- Do not pull the power cord when unplugging, please hold the plug to avoid power cord damage, causing fire or electric shock.
- In case of power cord damage, please contact the local distribution for replacement
- Only use fuse and spare parts specified by our company
- Connect the connector firmly and tighten the screws.
- Do not dismount, replace or convert the product without our permission in order to avoid damage and human injury due to improper operation.
- Check and maintain the machine regularly.
- Keep "WARNING stickers" clean and legible. Replace it immediately when the words are not legible or the dirt cannot be removed.
- Please connect our service center when performing any work that is not described in this manual, and follow the instruction provided.

### 1.4 Precautions during Play

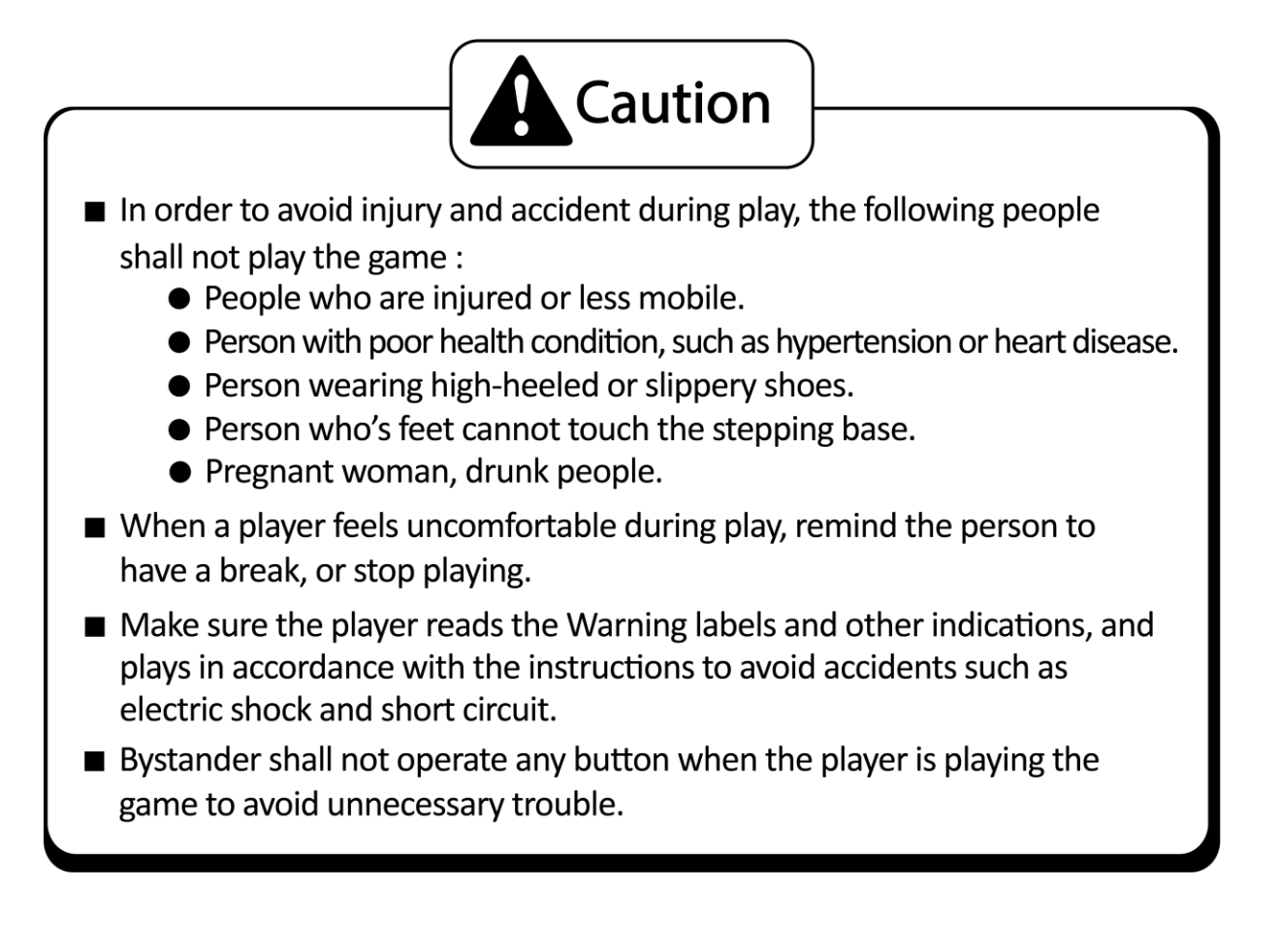

## 1.5 Transporting and Moving

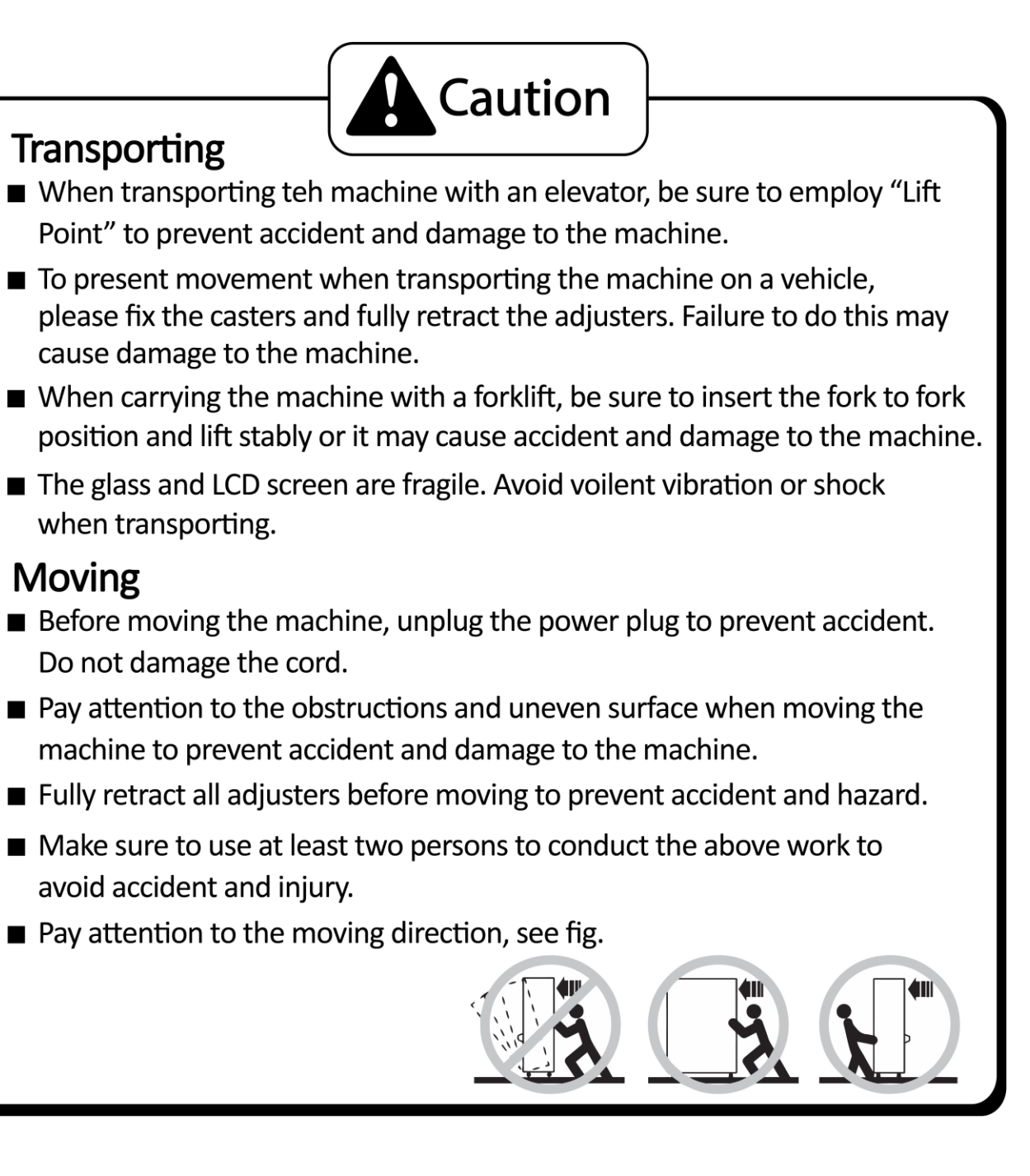

### 1.6 Installing and Placing

Pay attention to the following when placing the machine.

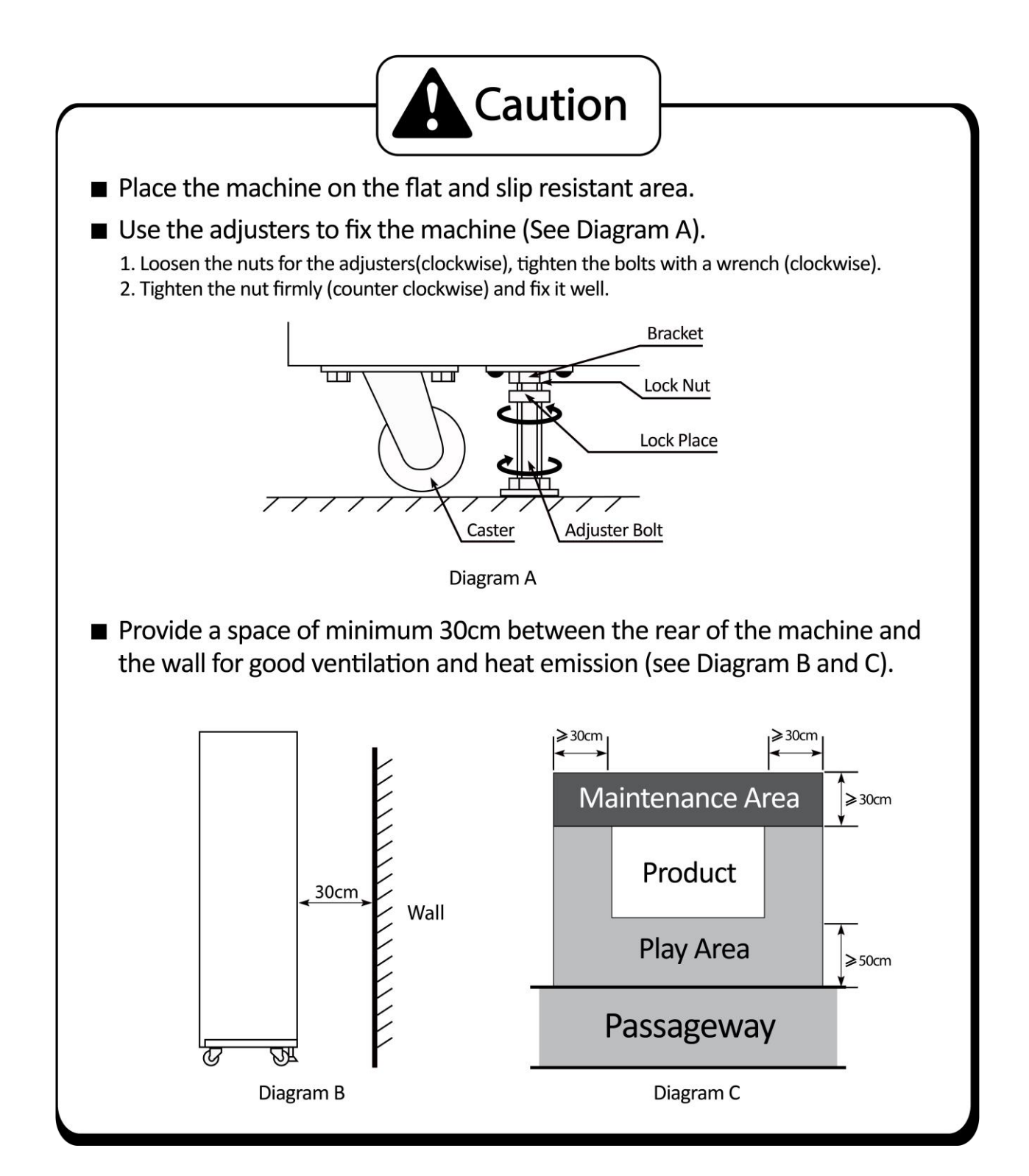

## 2. Product Description

### **2.1 Product Specification**

| Location                                     | Indoor Only                   |
|----------------------------------------------|-------------------------------|
| <ul> <li>Dimension</li> </ul>                | 3500(W) x 2730(D) x 2355(H)mm |
| <ul> <li>Rated Voltage, Frequency</li> </ul> | AC220V 50Hz /60Hz             |
|                                              | AC110V 60Hz                   |
| Power Consumption                            | 1350W                         |
| <ul> <li>Weight</li> </ul>                   | 642kg                         |
| <ul> <li>Temperature Range</li> </ul>        | 5~40 °C                       |

\*110V voltage can be set through the transformer and fuse. Please contact the distributor for details. NOTE: The contents herein described are subject to change without notice.

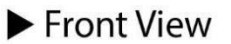

Side View

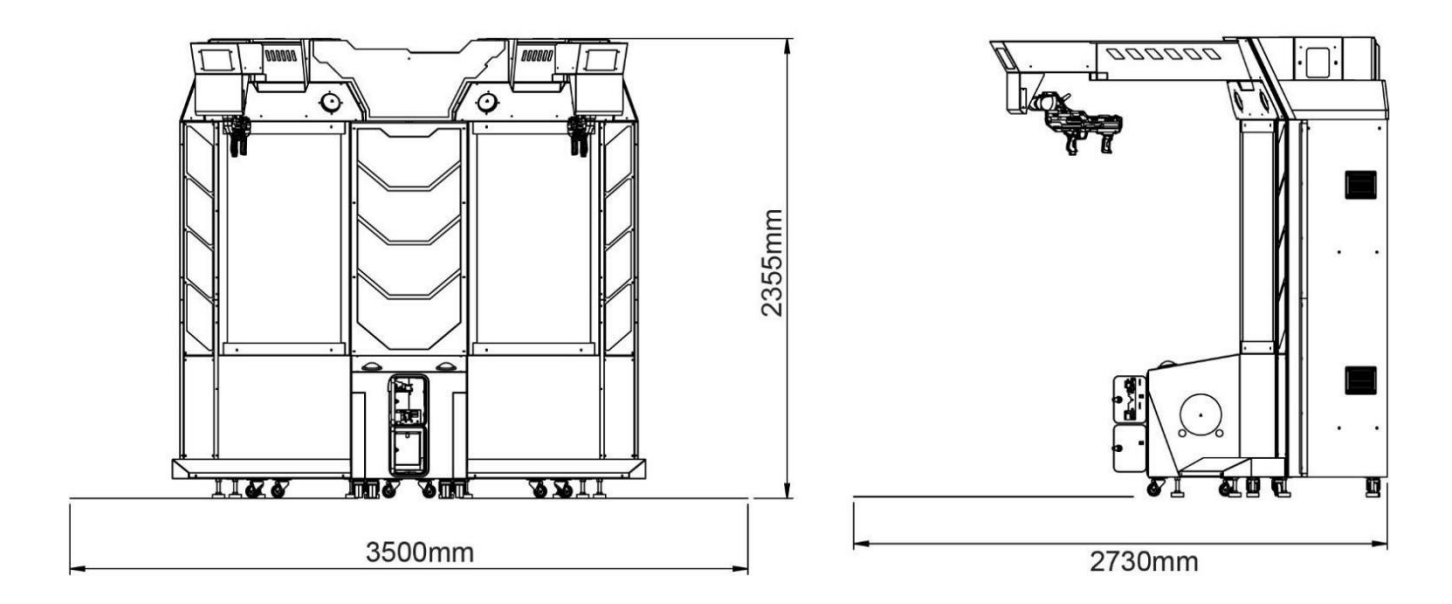

Side View

► Rear View

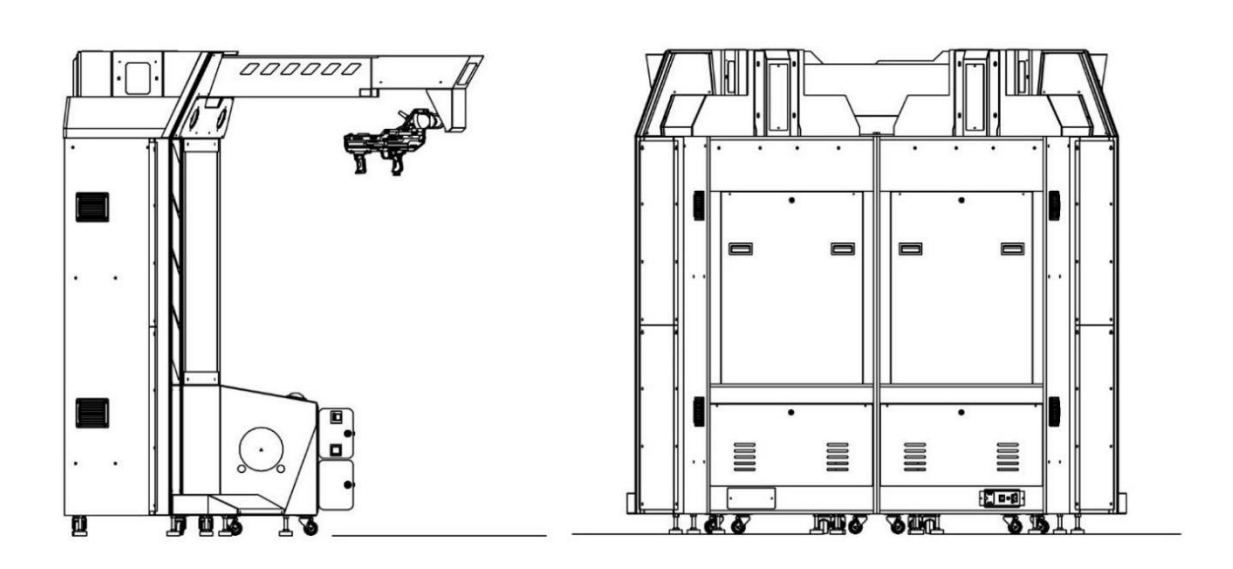

► Top View

► Bottom View

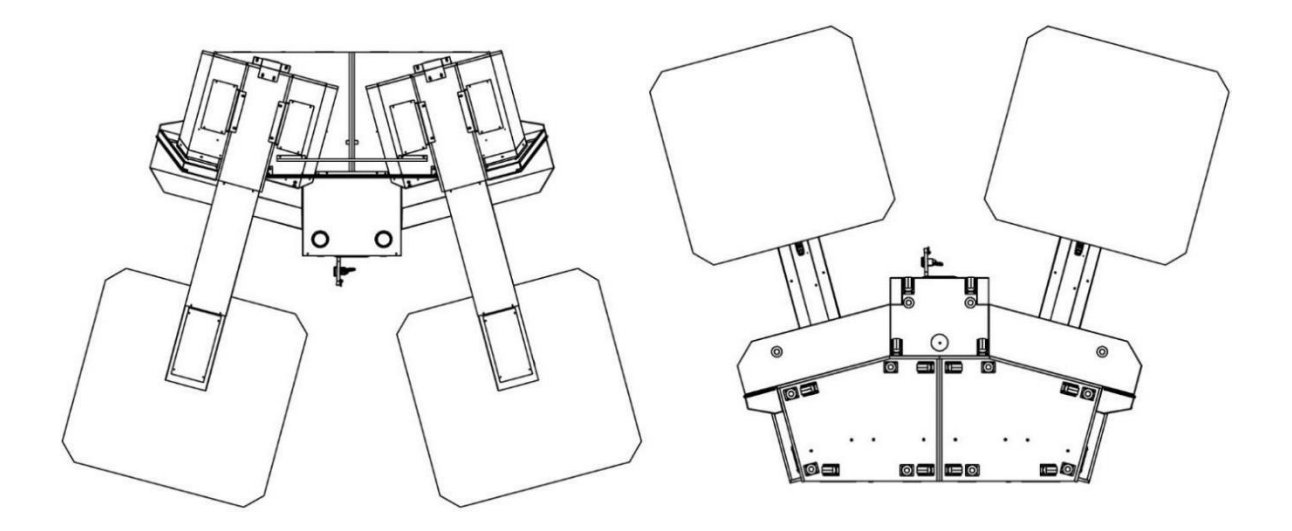

#### 2.3 Parts Name

#### 2.3.1 – Cabinet Component List

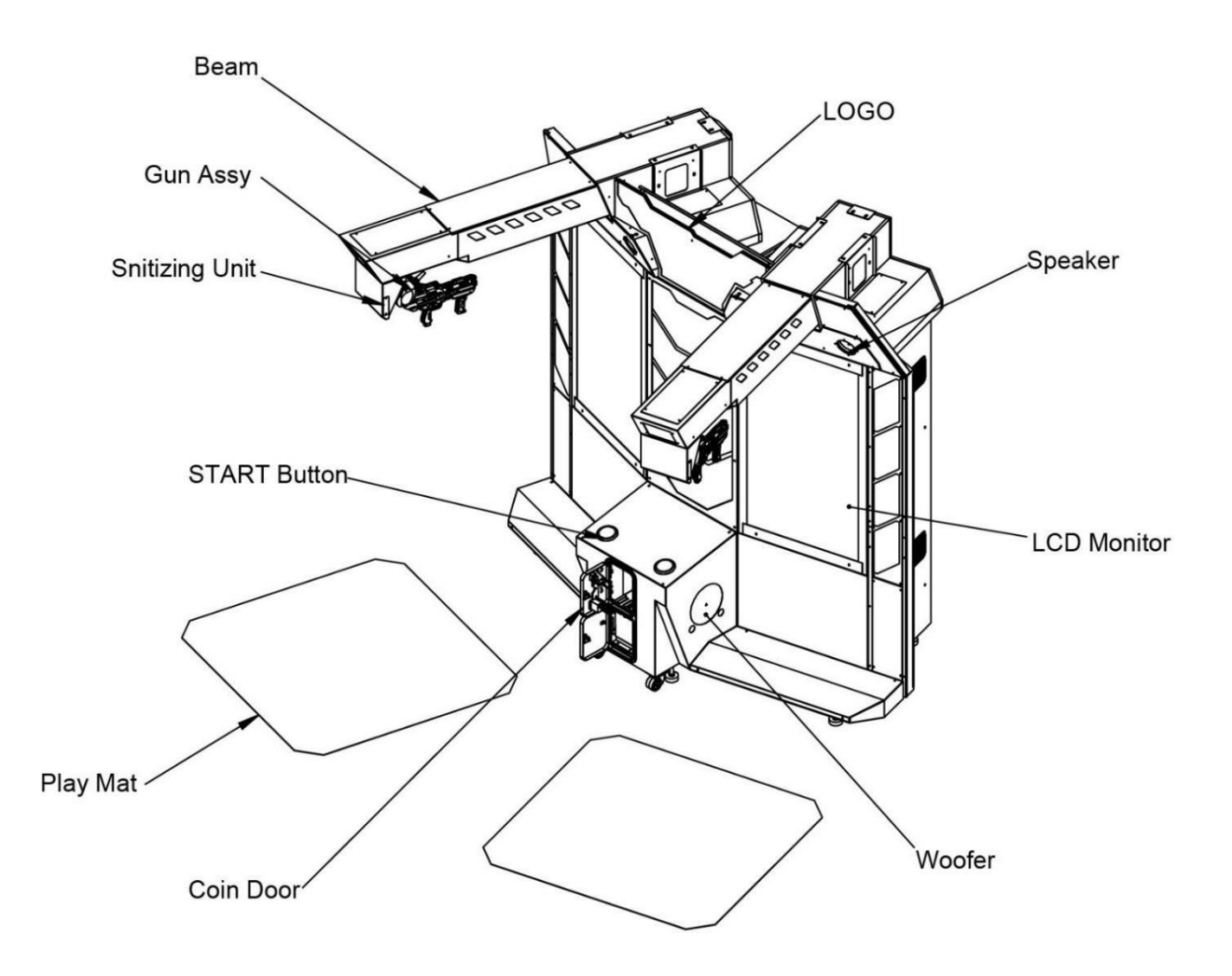

#### 2.3.2 – Cabinet LED List

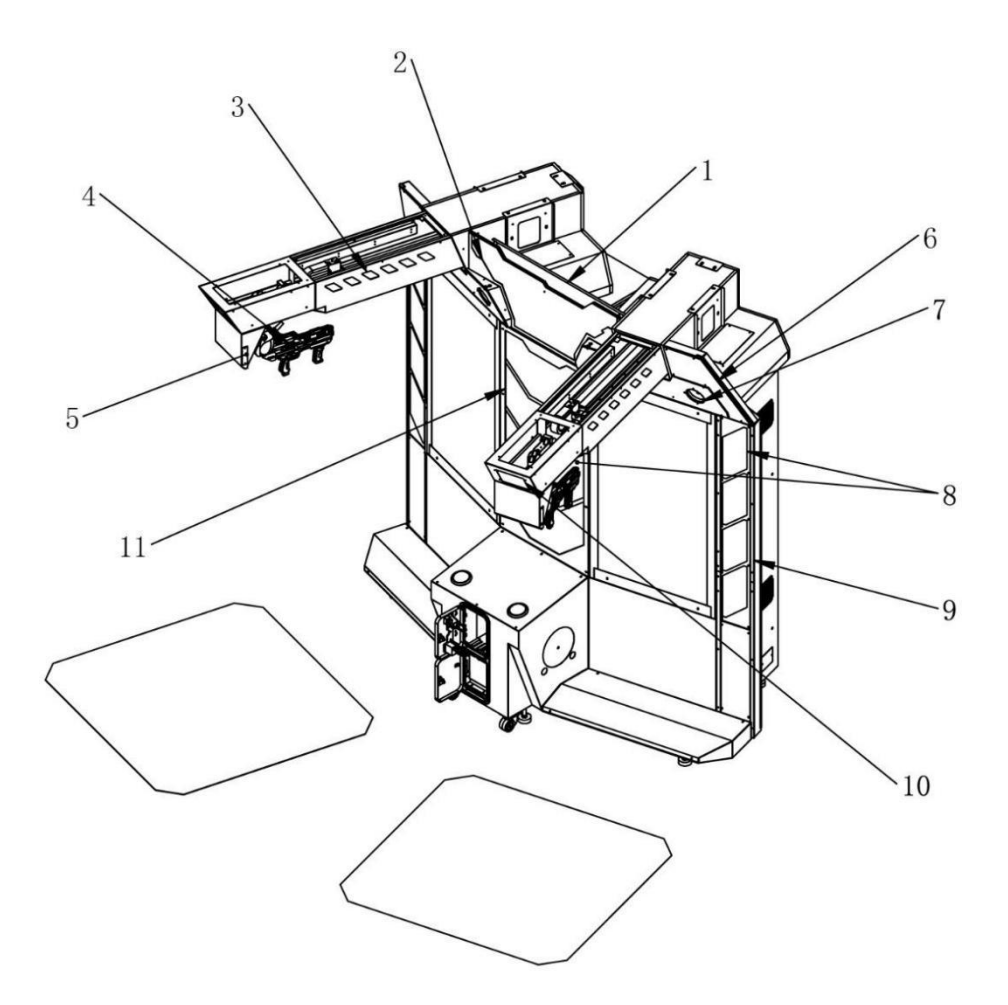

| No. | Drawing No.  | name              | specification                  | Qty |
|-----|--------------|-------------------|--------------------------------|-----|
|     | ACG3-0000H01 | LED               | DC12V White SM-2P-(LED400)     | 2   |
| 1   | ACG3-0000H02 | LED               | DC12V White SM-2P-(LED900)     | 1   |
| 2   | ACG3-0900H01 | LED               | SK6812 SM-3P-(LED850)          | 2   |
| 3   | ACG3-0200H03 | LED               | DC12V RGB SM-4P-(LED650)       | 4   |
| 4   | ACG3-1200H05 | LED               | SK6812 C3-3P-LED50-LED50-LED50 | 2   |
| 5   | ACG3-0200H04 | Disinfection lamp | GS3535UVCA-M5 UVC LED          | 2   |
| 6   | ACG3-1000H01 | LED               | SK6812 SM-3P-(LED450)          | 2   |
| 7   | ACG3-0300H01 | LED               | DC12V RGB SM-4P-(LED400)       | 4   |
| 8   | ACG3-0500H02 | LED               | SK6812 SM-3P-(LED250)-SM-3P    | 16  |
| 9   | ACG3-0500H01 | LED               | SK6812 SM-3P-(LED1800)-SM-3P   | 2   |
| 10  | ACG3-0200H02 | LED               | DC12V White SM-2P-(LED150)     | 2   |
| 11  | ACG3-0600H01 | LED               | SK6812 SM-3P-(LED1200)         | 2   |

Packing Carton 1 (1P Frame): 1150 X 830 X 2487MM

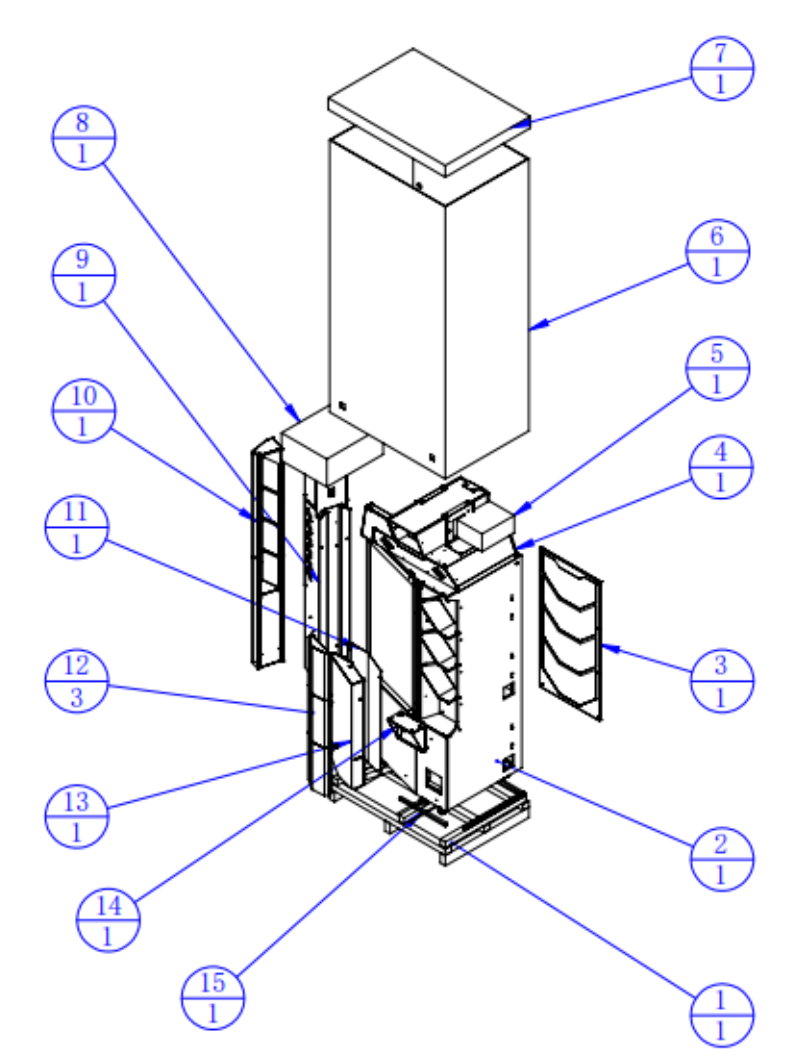

| 15  | ACG3-9901E04  | Batten                | Wood           | 1    |        |
|-----|---------------|-----------------------|----------------|------|--------|
| 14  | ACG3-0204000  | Disinfection assembly |                | 1    |        |
| 13  | ACG3-0000A02  | Left pedal            | SPCC           | 1    |        |
| 12  | ACG3-0200A08  | beam upper cover      | SPCC-1.2T      | 3    |        |
| 11  | ACG3-0000A05  | Left pedal cover      | SPCC-1. OT     | 1    |        |
| 10  | ACG3-0500000  | L side frame          |                | 1    |        |
| 9   | ACG3-0200000  | beam assembly         |                | 1    |        |
| 8   | ACG3-99050    | gun assembly          |                | 1    |        |
| 7   | ACG3-9901E03  | Canopy                | 2C 850g T-7    | 1    |        |
| 6   | ACG3-9901E02  | fence                 | 2C 850g T-7    | 1    |        |
| 5   | ACG3-99060    | accessory box         |                | 1    |        |
| 4   | ACG3-0300000L | Left light box        |                | 1    |        |
| 3   | ACG3-0600000  | Middle frame assembly |                | 1    |        |
| 2   | ACG3-0100000  | 1P frame              |                | 1    |        |
| 1   | ACG3-9901E01  | L frame platform      | Wood           | 1    |        |
| No. | Drawing No.   | Name                  | Specifications | QTY. | Others |

Packing Carton 2 (2P Frame): 1150 X 830 X 2487MM

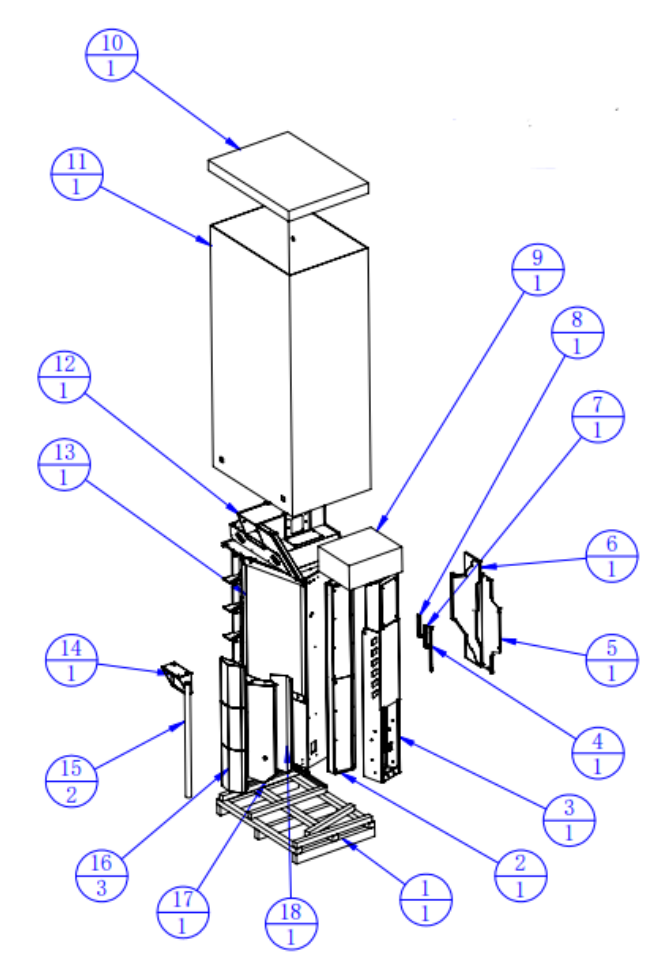

| 18  | ACG3-0000A06  | Right pedal cover     | SPCC-1. 0T     | 1   |        |
|-----|---------------|-----------------------|----------------|-----|--------|
| 17  | ACG3-0000A03  | Right pedal           | SPCC           | 1   |        |
| 16  | ACG3-0200A08  | Beam upper cover      | SPCC-1.2T      | 3   |        |
| 15  | ACG3-0000D01L | Play Matt             |                | 2   |        |
| 14  | ACG3-0204000  | Disinfection assembly |                | 1   |        |
| 13  | ACG3-0700000  | 2P frame              |                | 1   |        |
| 12  | ACG3-0300000R | Right light box       |                | 1   |        |
| 11  | ACG3-9901E02  | Fence                 | 2C 850g T-7    | 1   |        |
| 10  | ACG3-9901E03  | Canopy                | 2C 850g T-7    | 1   |        |
| 9   | ACG3-99050    | gun assembly          |                | 1   |        |
| 8   | ACG3-0900A04  | LOGO L support        | SPCC-1.5T      | 1   |        |
| 7   | ACG3-0900A02  | LOGO R support        | SPCC-1.5T      | 1   |        |
| 6   | ACG3-0900000  | LOGO assembly         |                | 1   |        |
| 5   | ACG3-0000A04  | LOGO light assembly   | SPCC-1.2T      | 1   |        |
| 4   | ACG3-0900A03  | LOGO down support     | SPCC-1.5T      | 1   |        |
| 3   | ACG3-0200000  | Beam assembly         |                | 1   |        |
| 2   | ACG3-0800000  | R side frame assembly |                | 1   |        |
| 1   | ACG3-9902E01  | Right frame platform  | Wood           | 1   |        |
| No. | Drawing No.   | Name                  | Specifications | QTY | Others |

Packing Carton 3 (Console): 630 X 770 X 520MM

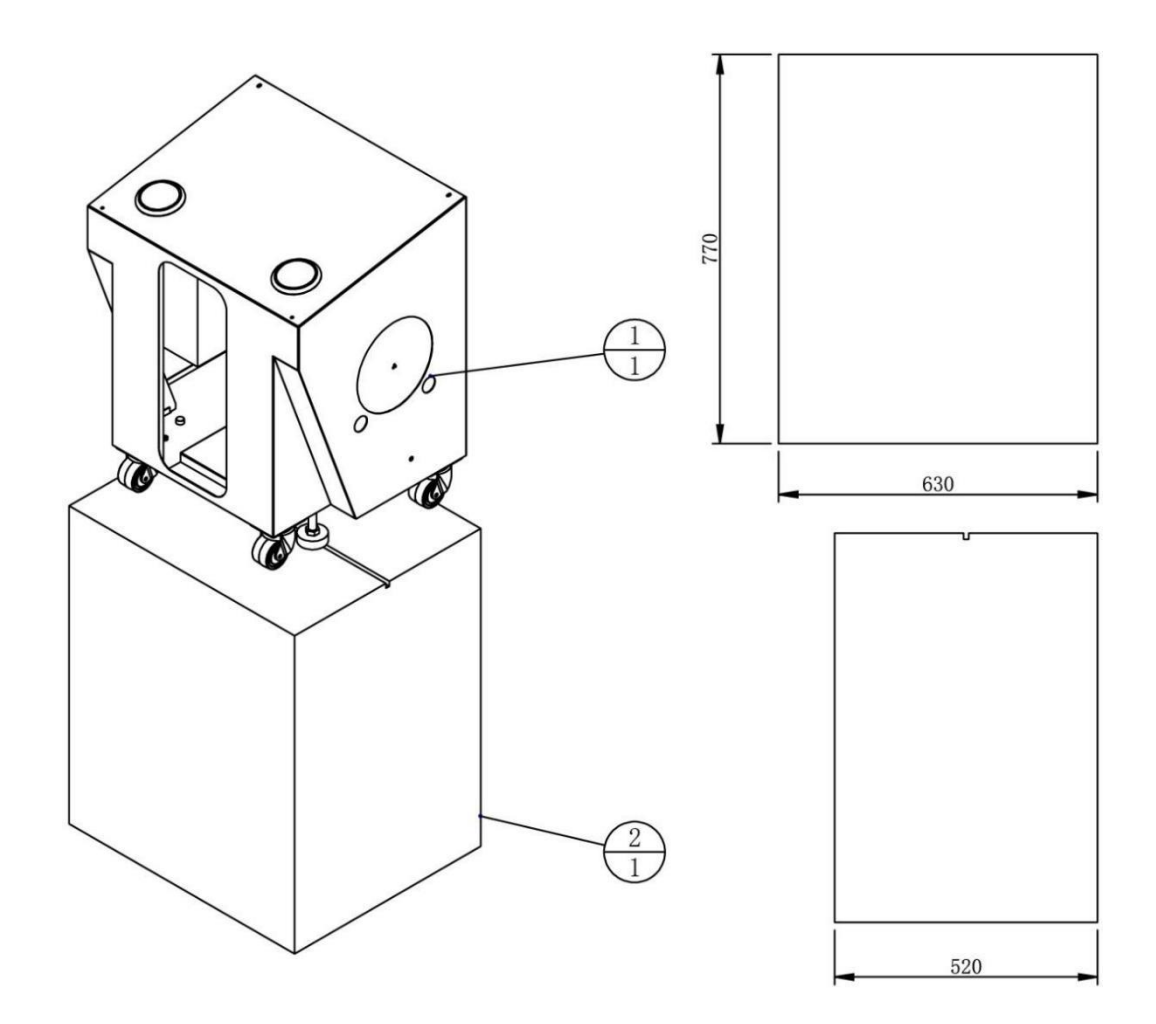

| 2   | ACG3-9903E01 | Console carton   | 3C 1100g T-10  | 1   |        |
|-----|--------------|------------------|----------------|-----|--------|
| 1   | ACG3-0400000 | Console assembly |                | 1   |        |
| No. | Drawing No.  | Name             | Specifications | QTY | Others |

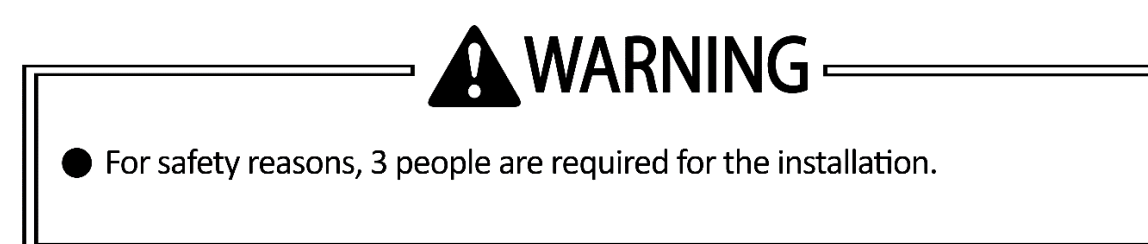

#### Each cabinet contains of 3 packages:

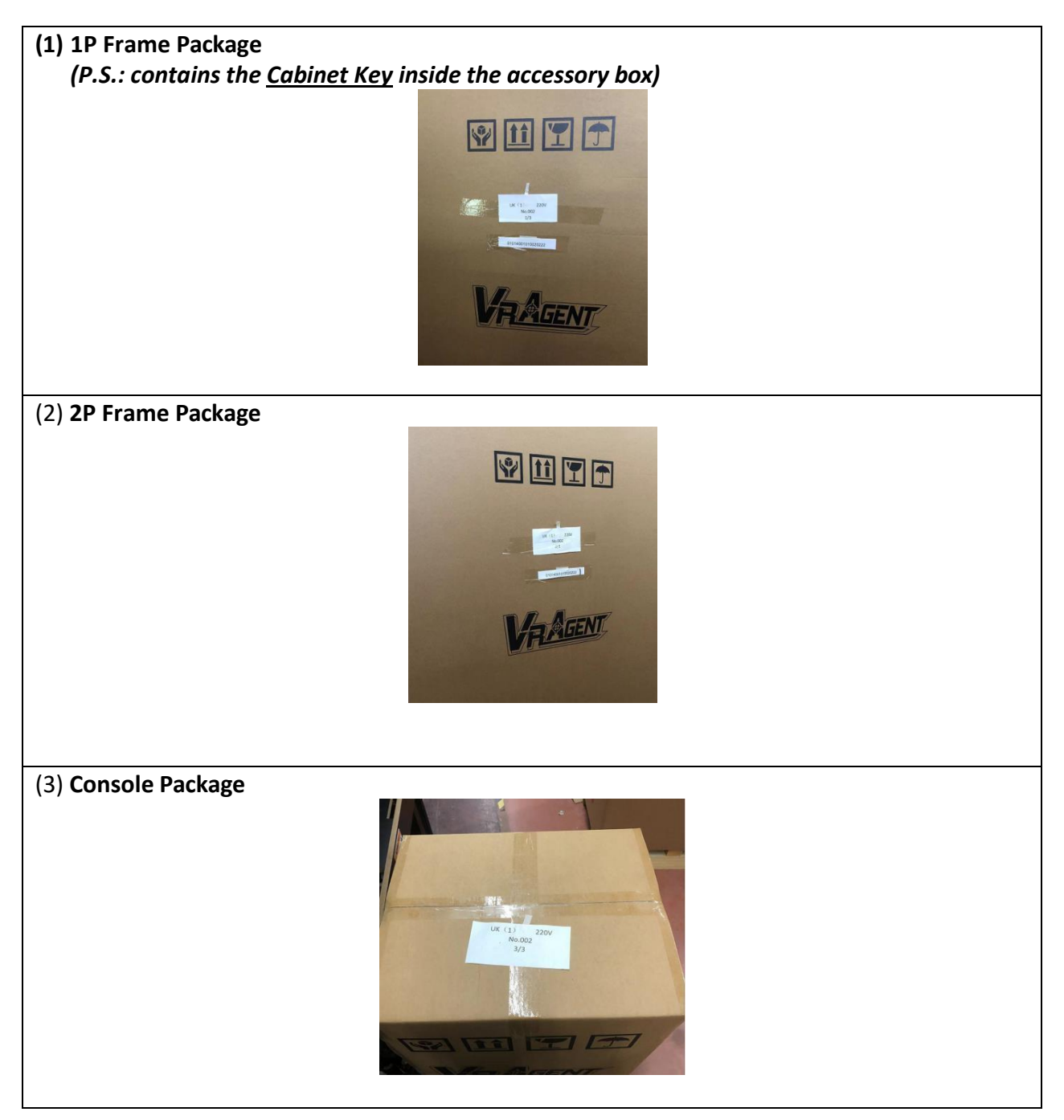

#### 2.5.1-Steps of Unpacking [1P Frame Package]

1. Remove the outer carton

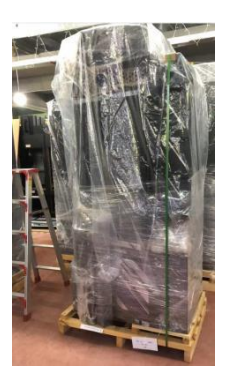

2. Cut the packing tape and remove the packing bag

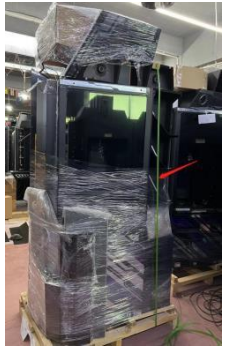

Remove the accessory box.
 P.S: The <u>cabinet key</u> is inside the accessory box.

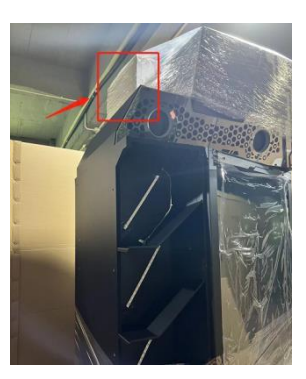

4. Accessory box parts include:

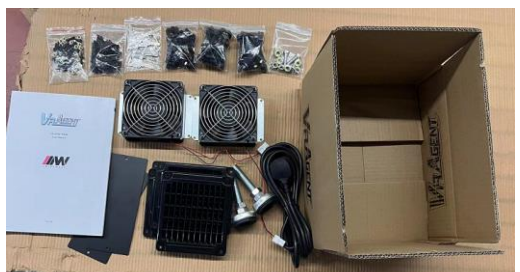

1) Anchor\*22) Power Cord\*13) Fan ASSY \*24) Ventilation net\*45) Screw\*66) Key & Fuse\*17) Manual\*18) Side cover \*2

- 5. Remove the side & back parts
  Image: A state of the state of the state of th
  - 1) Middle Frame Assembly (1 set)

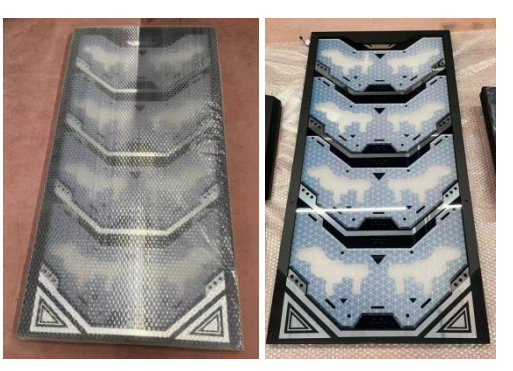

2) Beam Upper Cover (3 sets)

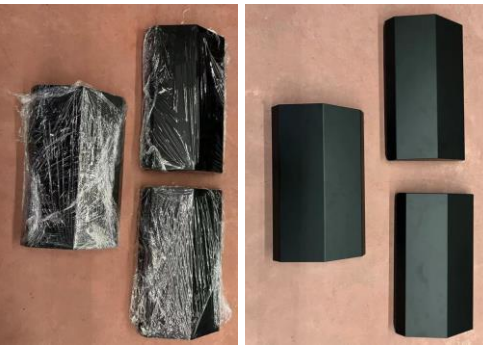

3) Left Pedal & Left Pedal Cover (1 set)

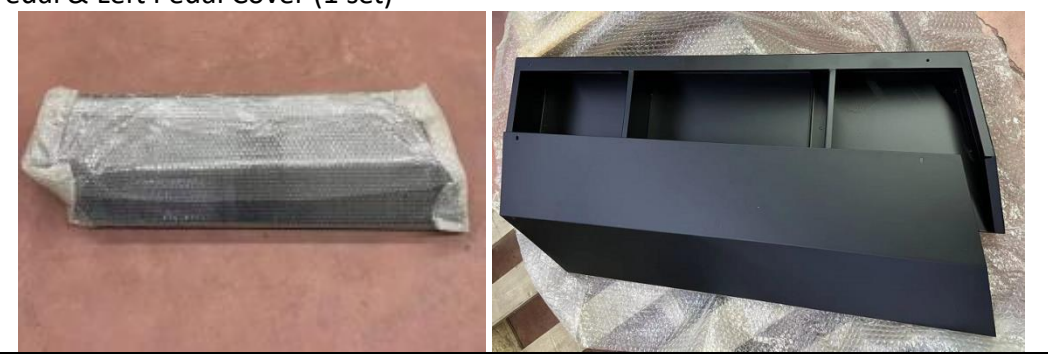

7. Remove the parts

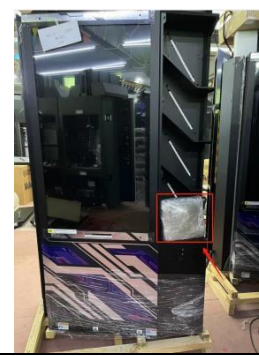

8. Includes Parts: Disinfection Assembly (1 set)

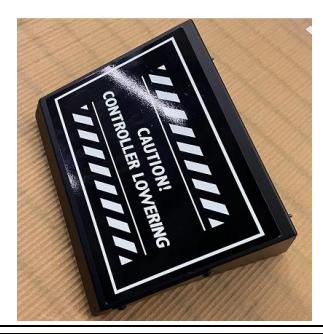

9. Remove the Left frame cover (2 sets)

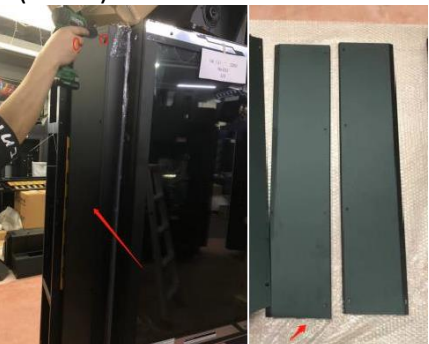

10. Remove the L side frame assembly

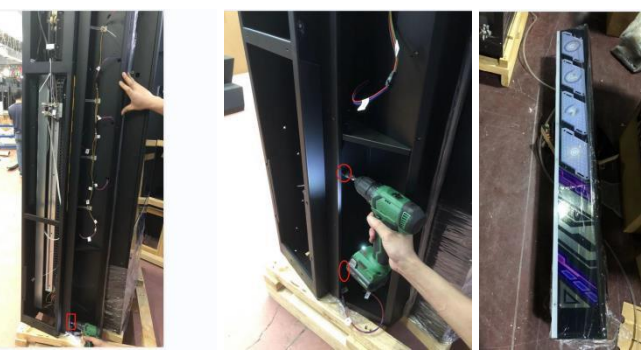

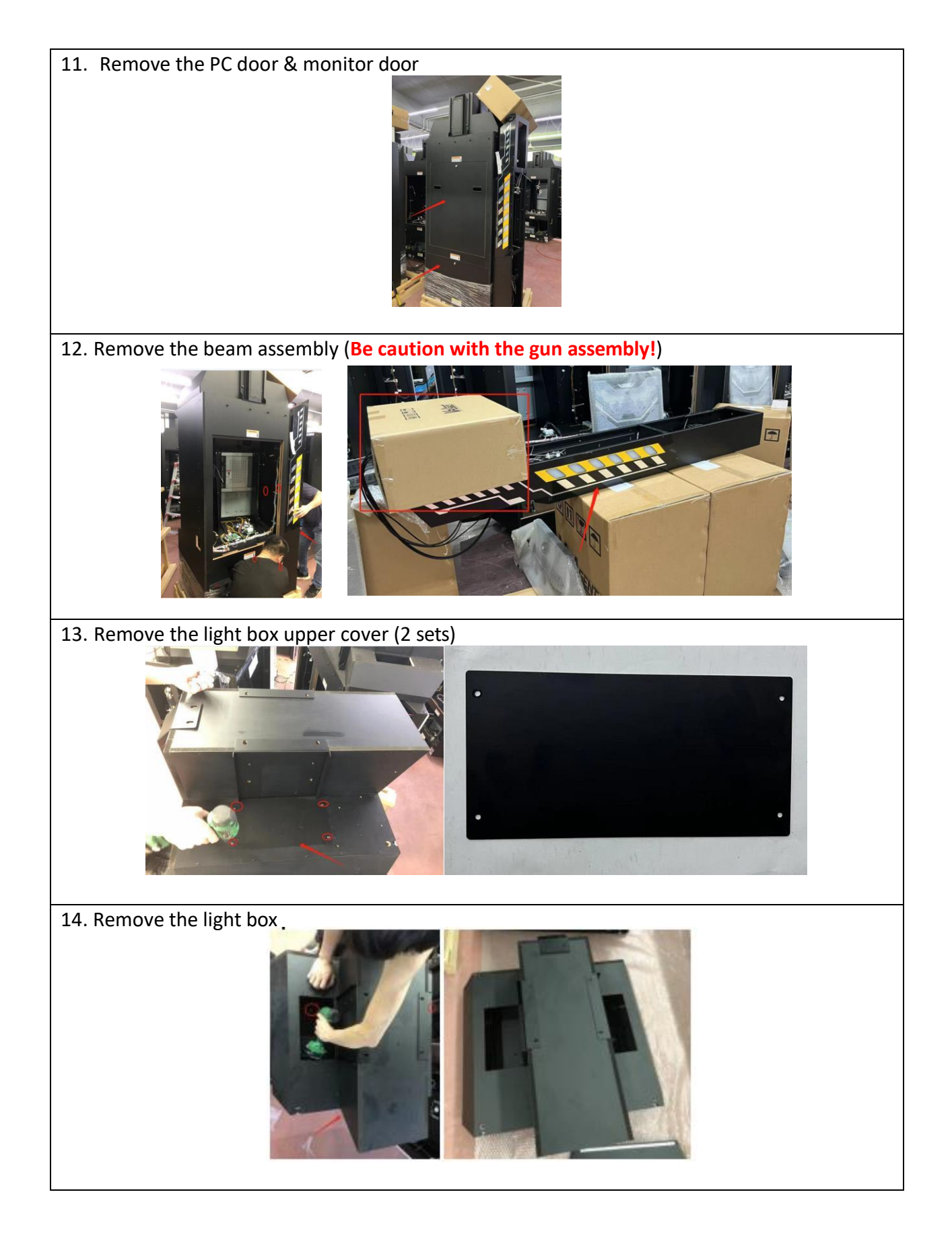

 15. Move the Left monitor frame down

 Image: Comparison of the second second s

#### 2.5.2-Steps of Unpacking [2P Frame Package]

1. Remove the outer carton

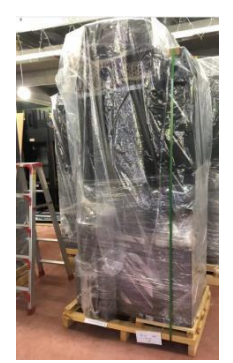

2. Cut the packing tape and remove the packing bag

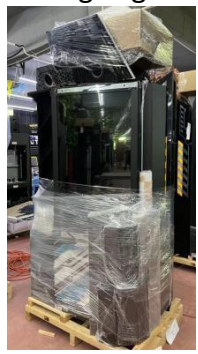

3. Remove the side & parts

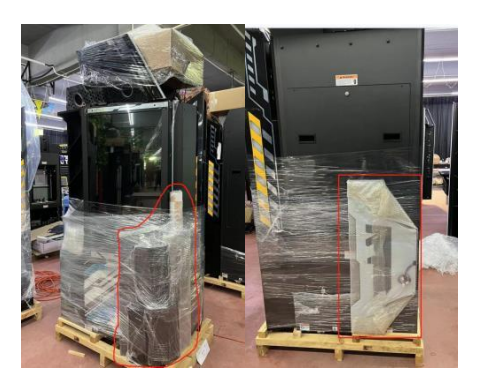

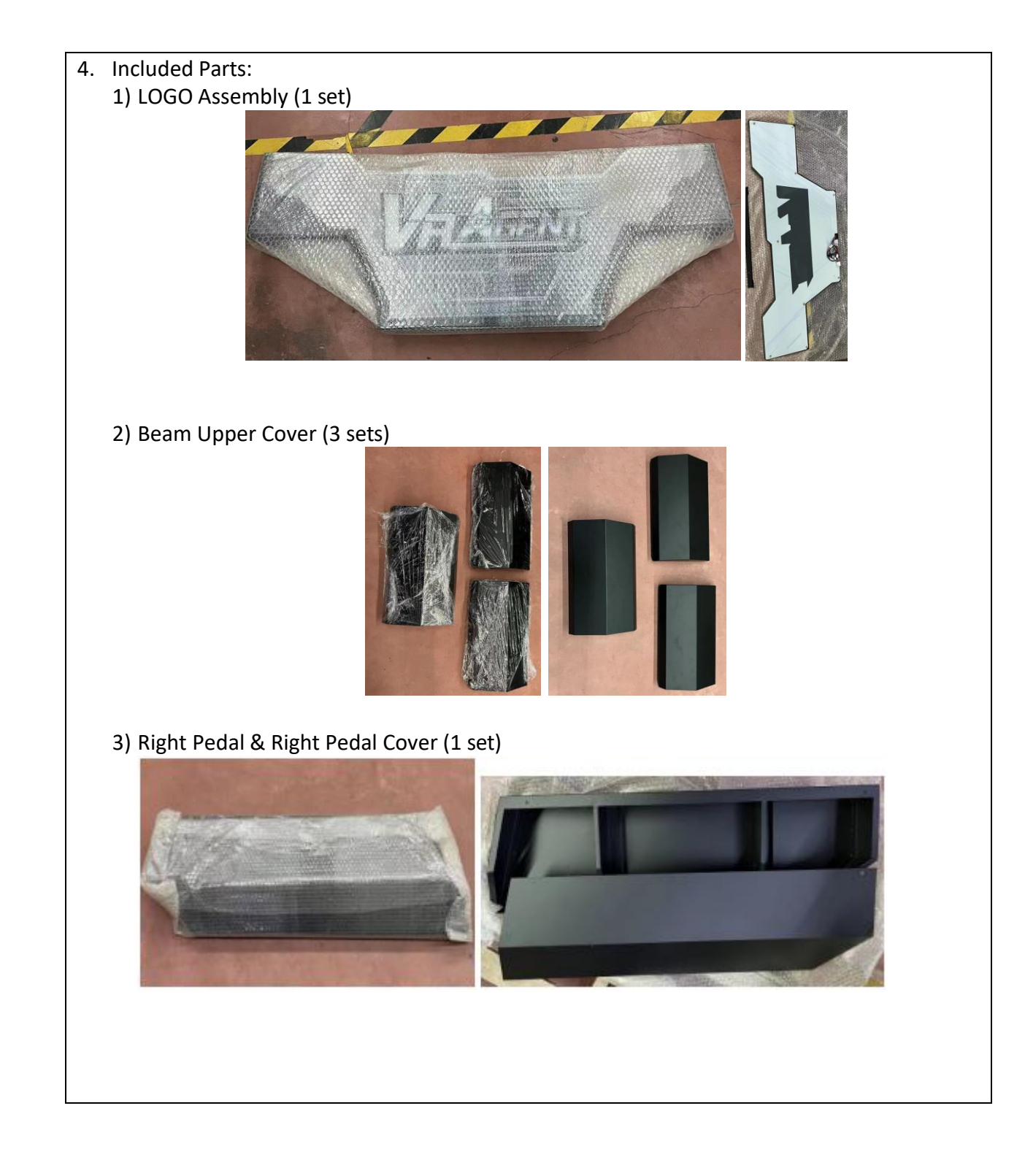

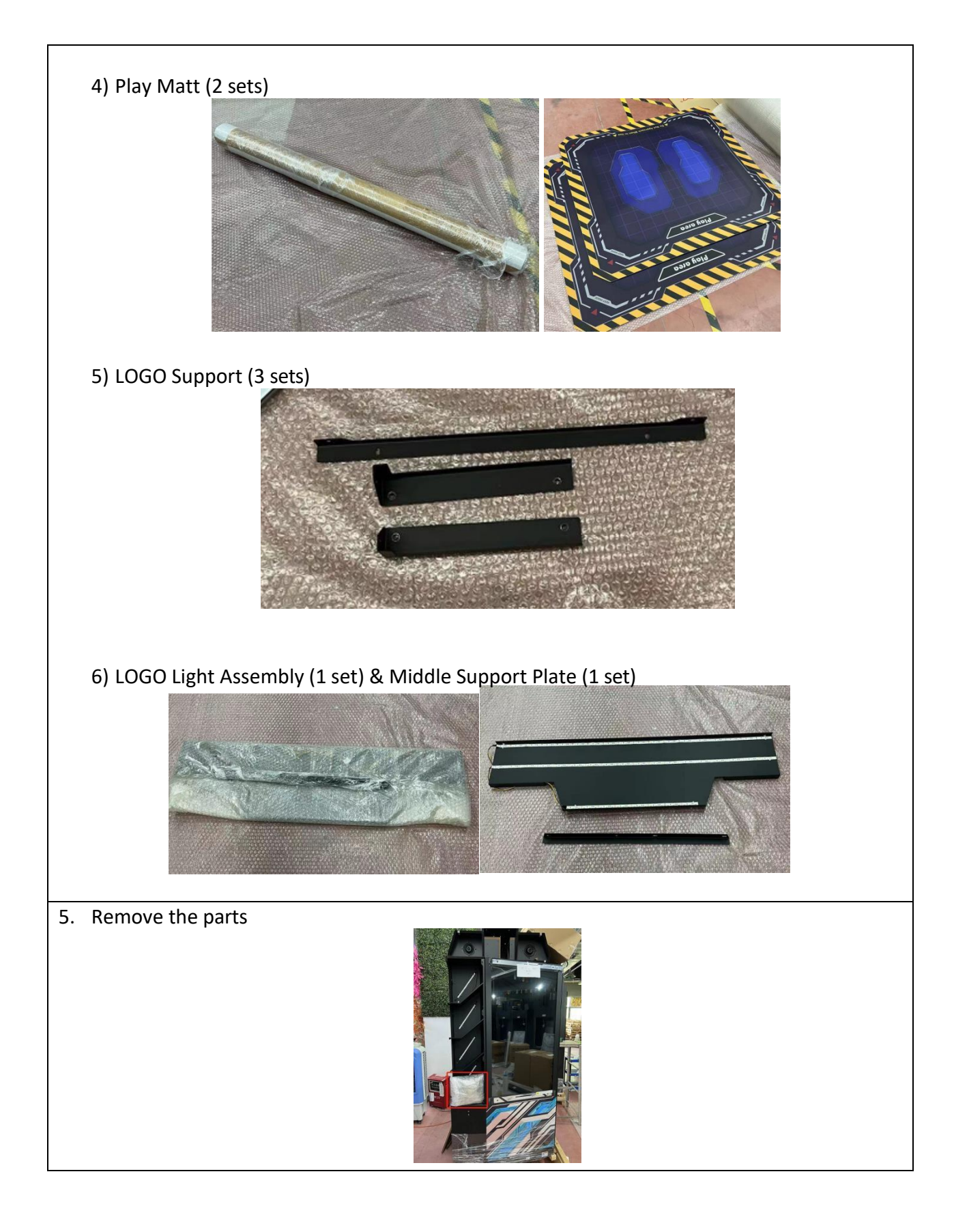

6. Included Parts: Disinfection Assembly (1 set)

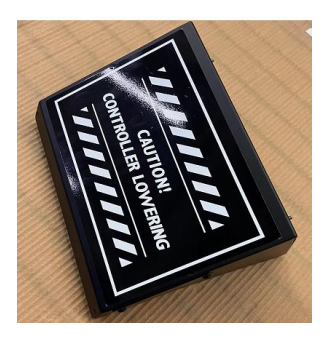

7. Remove the Right frame cover (2 sets)

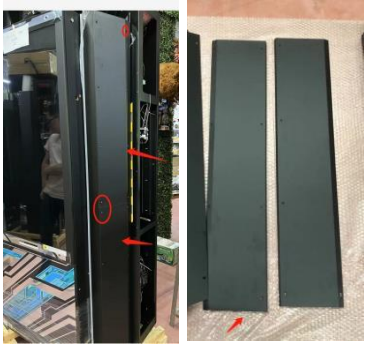

8. Remove the R side frame assembly

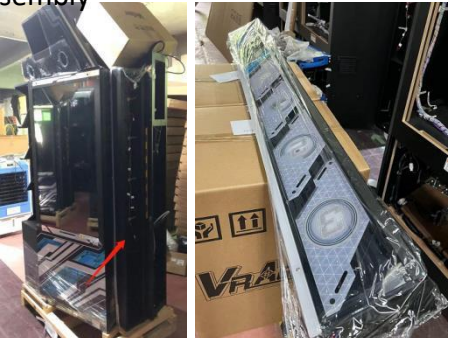

9. Remove the PC door & monitor door

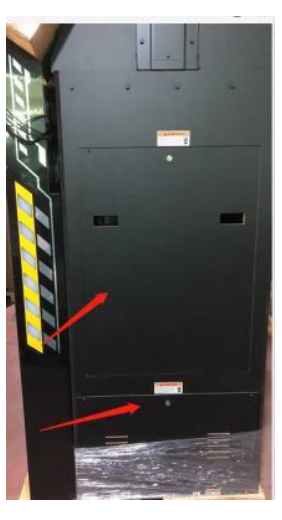

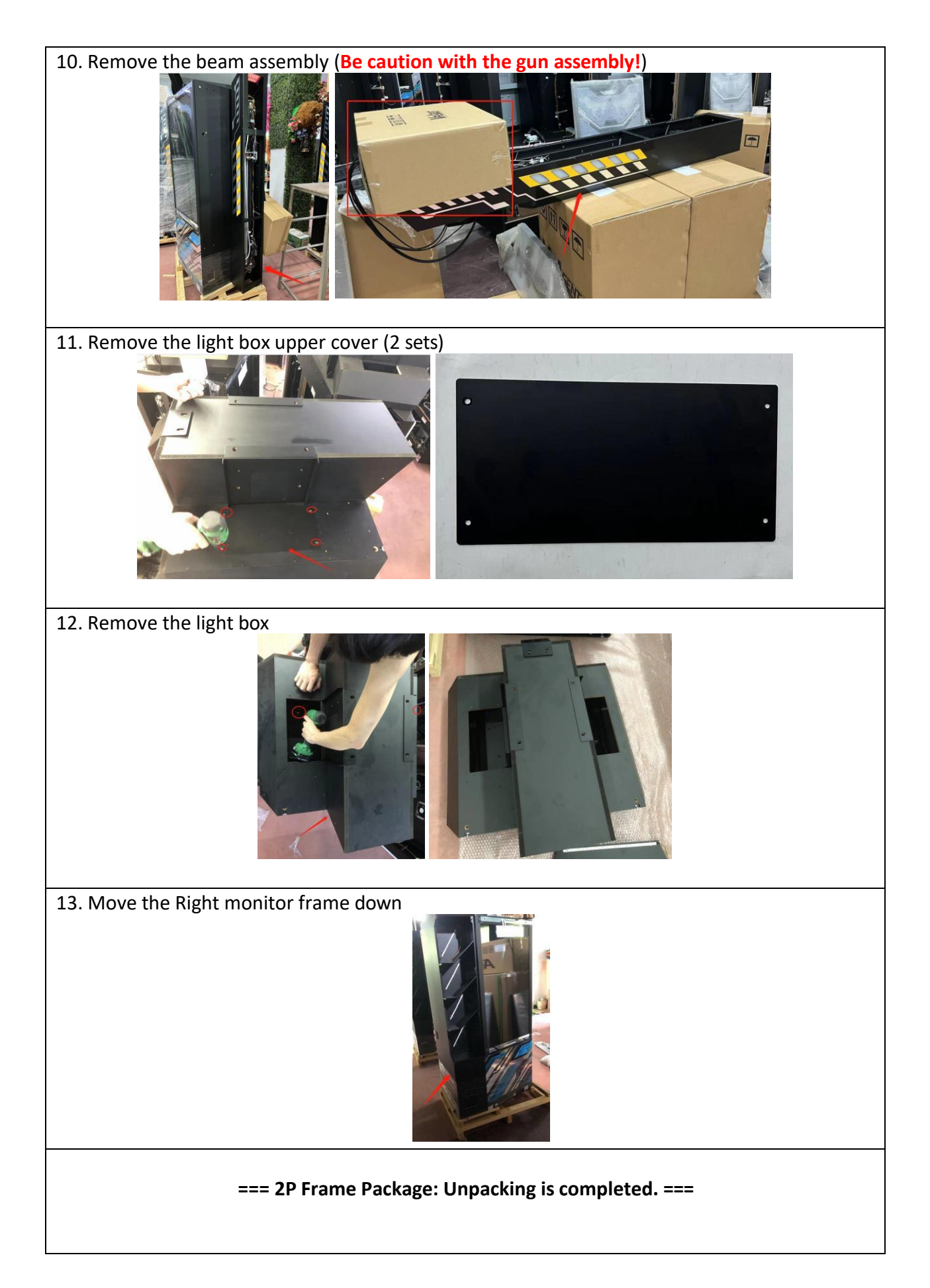

#### 2.5.3-Steps of Unpacking [Console Package]

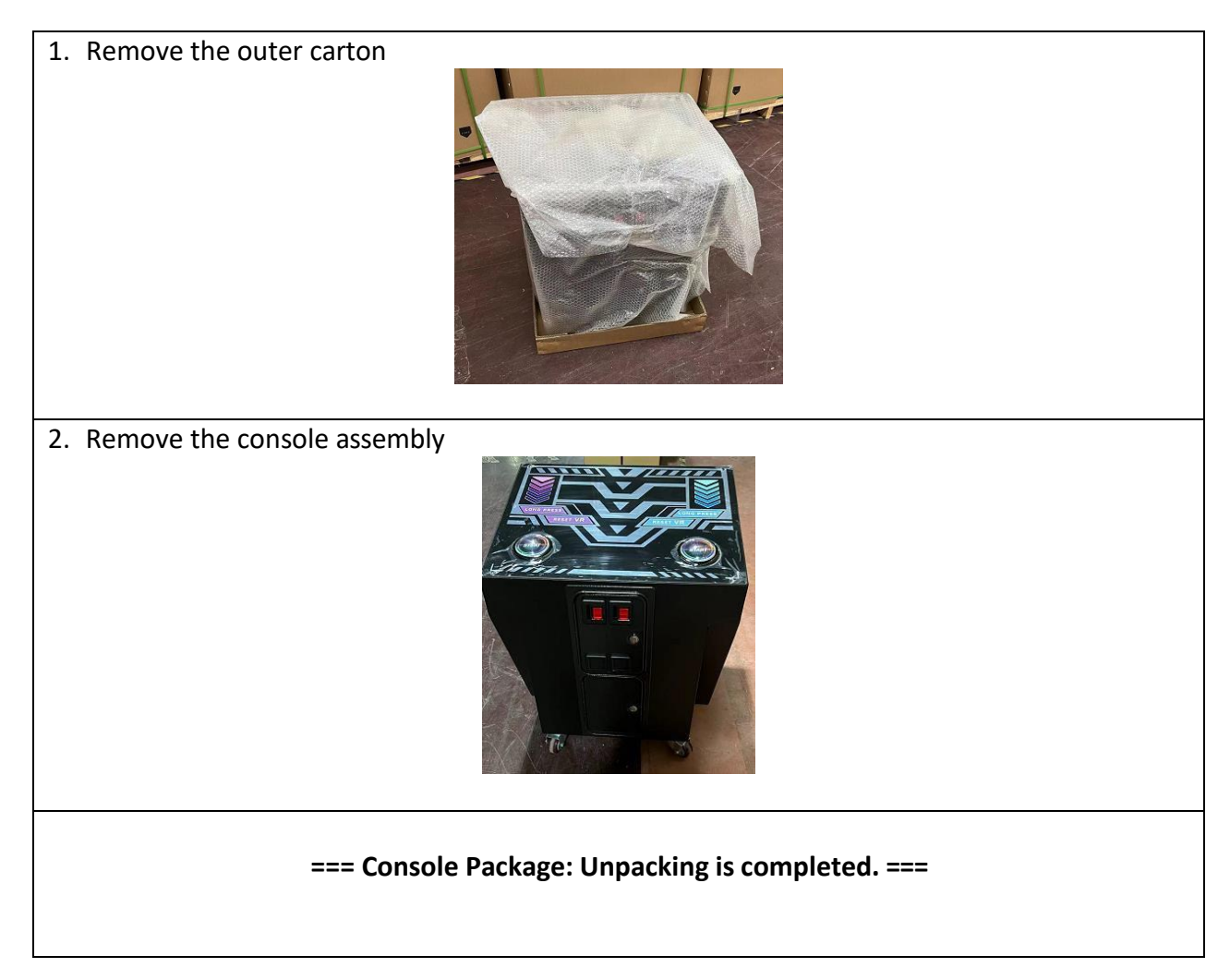

## 2.6 Packing List

Please check the following items after purchasing our product. If any part is missing or damaged, please contact our salesperson.

| No. | Name                    | Material/Specification | Quantity | Remarks |
|-----|-------------------------|------------------------|----------|---------|
| 1   | Plastic ventilation net | 140*165mm              | 4        |         |
| 2   | Fan assembly            | 120*120mm              | 2        |         |
| 3   | Power Cable             | 3m                     | 1        |         |
| 4   | Fuse Tube               | 10A/20A                | 1        |         |
| 5   | Кеу                     | 5555                   | 6        |         |
| 6   | Outer hexagon screw     | 8*35                   | 20       |         |
| 7   | Outer hexagon screw     | 8*45                   | 16       |         |
| 8   | Outer hexagon screw     | 8*20                   | 20       |         |
| 9   | Hexagon flat head screw | 4*12                   | 60       |         |
| 10  | cross head screw        | 4*16                   | 20       |         |
| 11  | Hexagon flat head screw | 4*8                    | 10       |         |
| 12  | Flange cap screws       | M4                     | 30       |         |
| 13  | Fixing screw            |                        | 2        |         |
| 14  | Anchor screw            |                        | 2        |         |
| 15  | User Manual             |                        | 1        |         |
| 16  | Flange cap screws       | M8                     | 8        |         |
| 17  | Side cover              |                        | 2        |         |

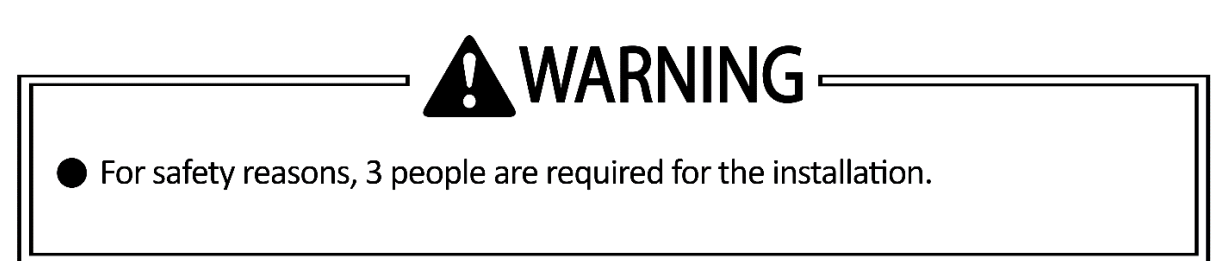

#### 2.7.1 Cabinet Assembly

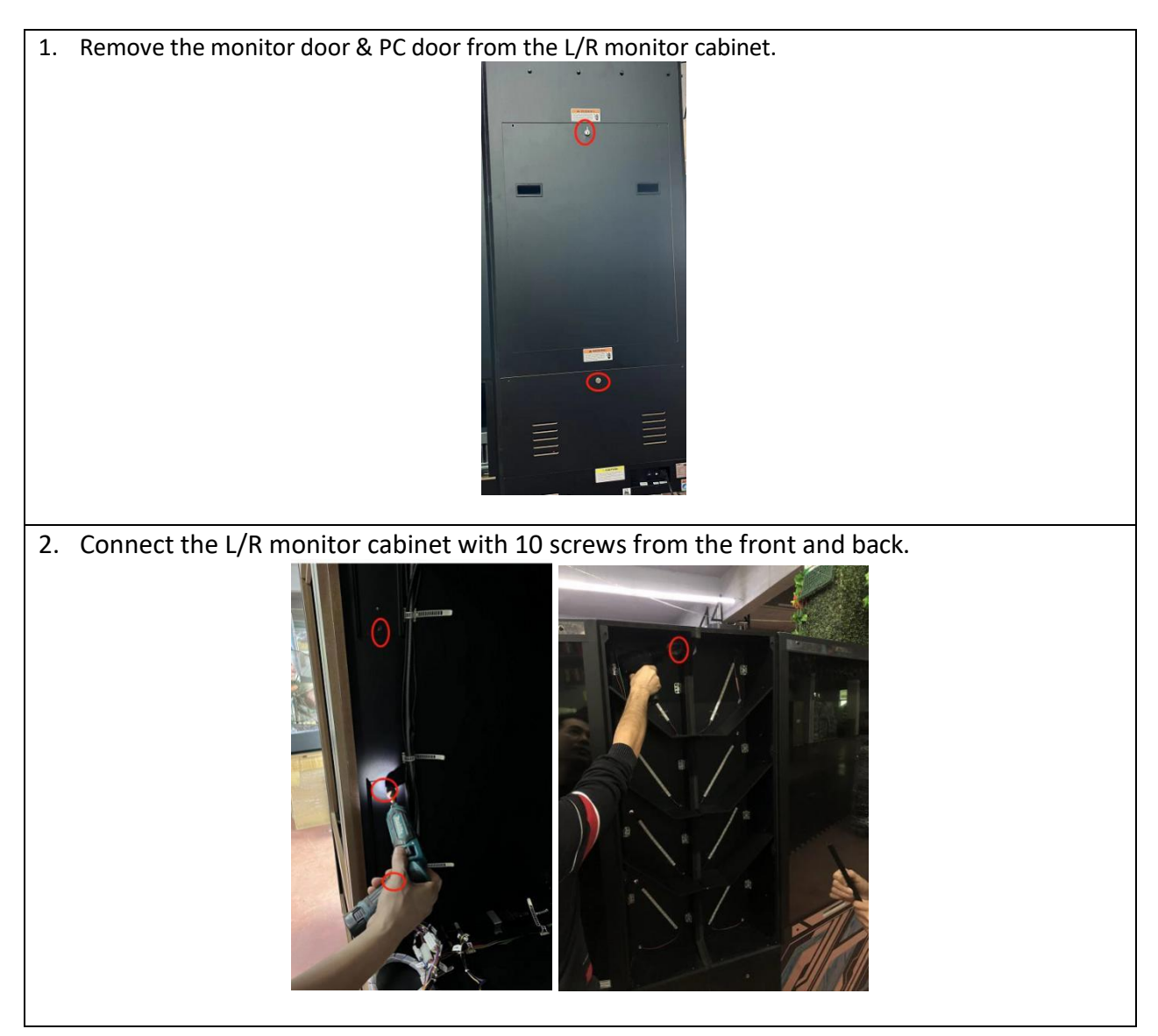

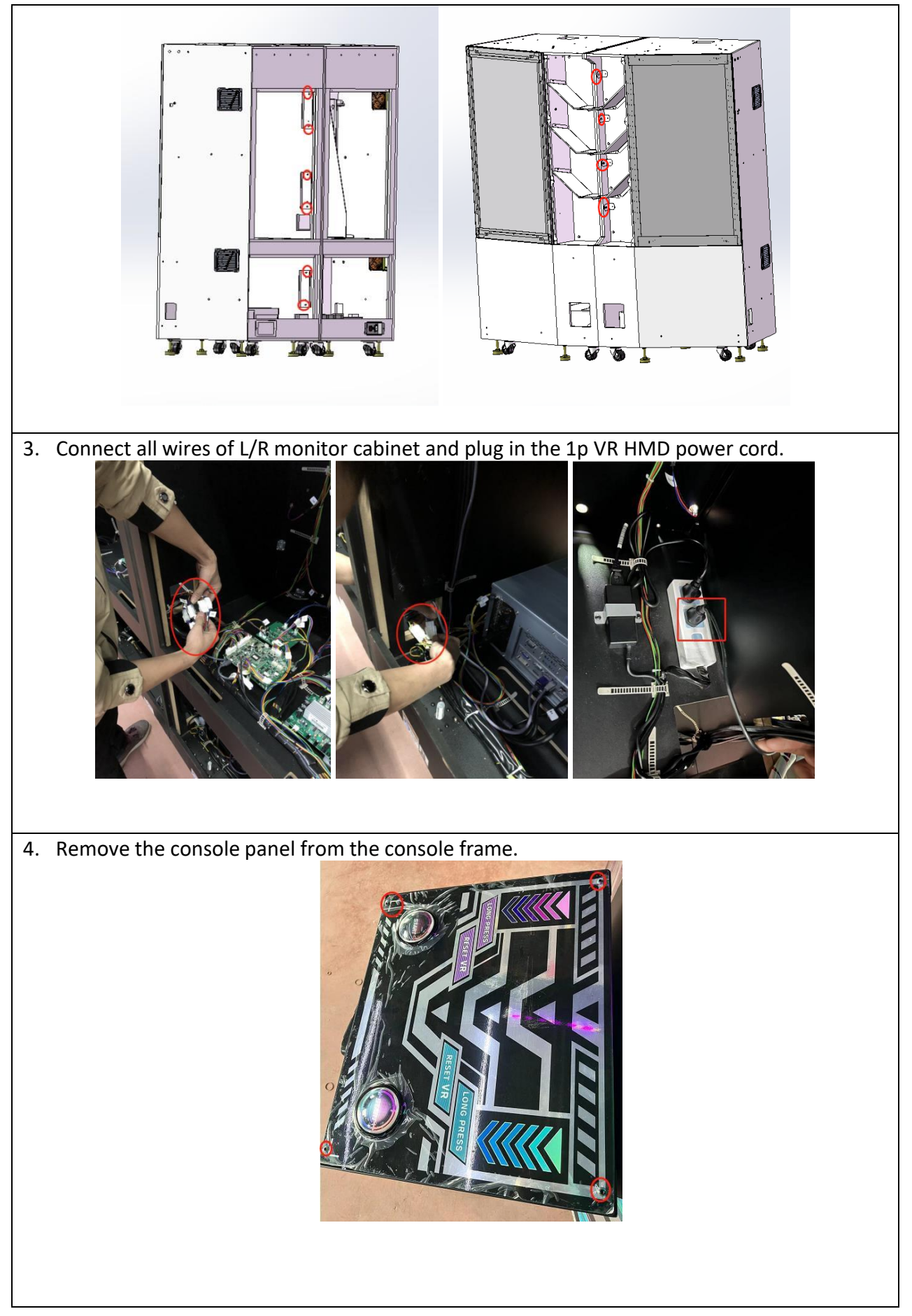

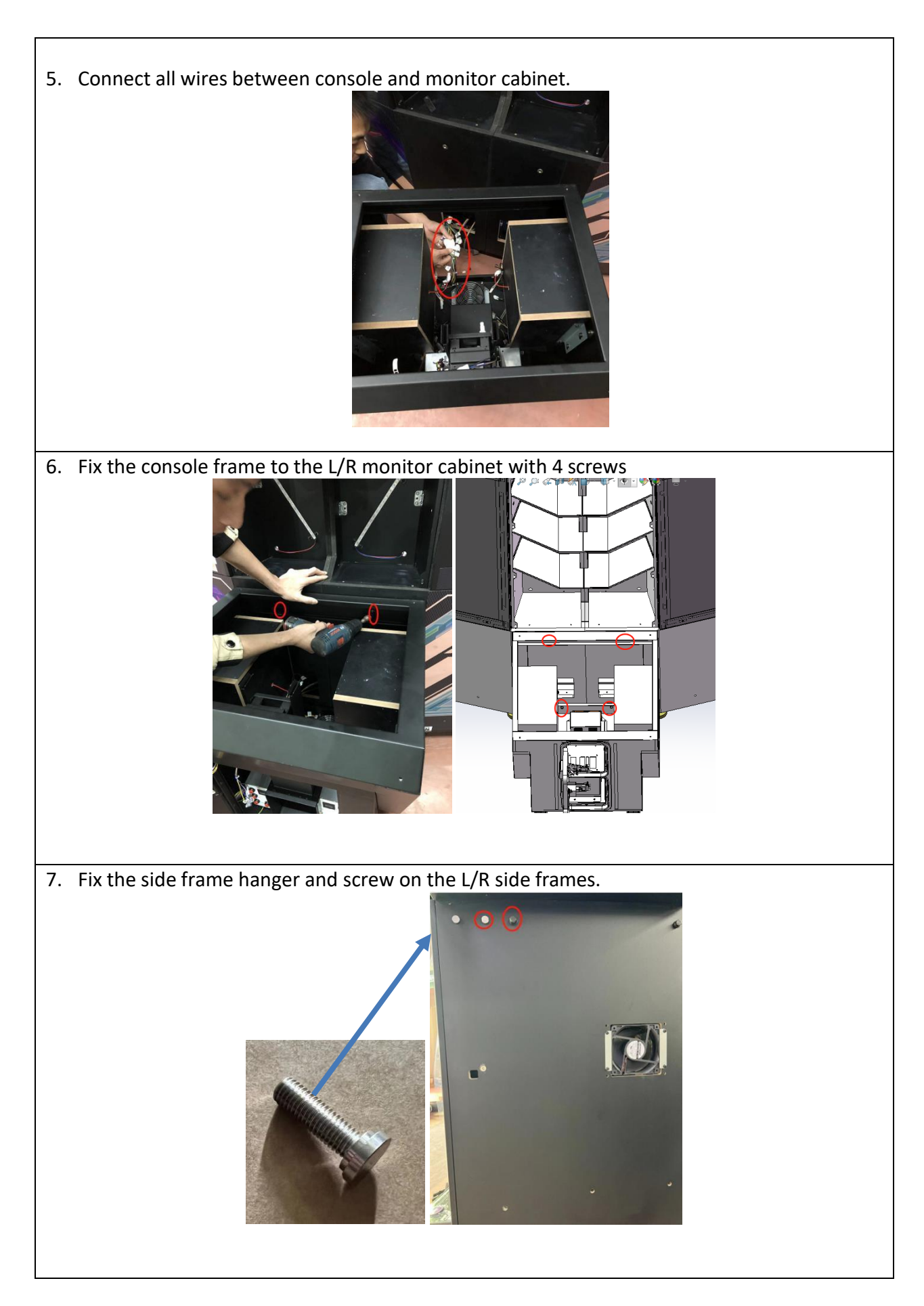

8. Plug the four holes on the side of the frame with screws and nuts.

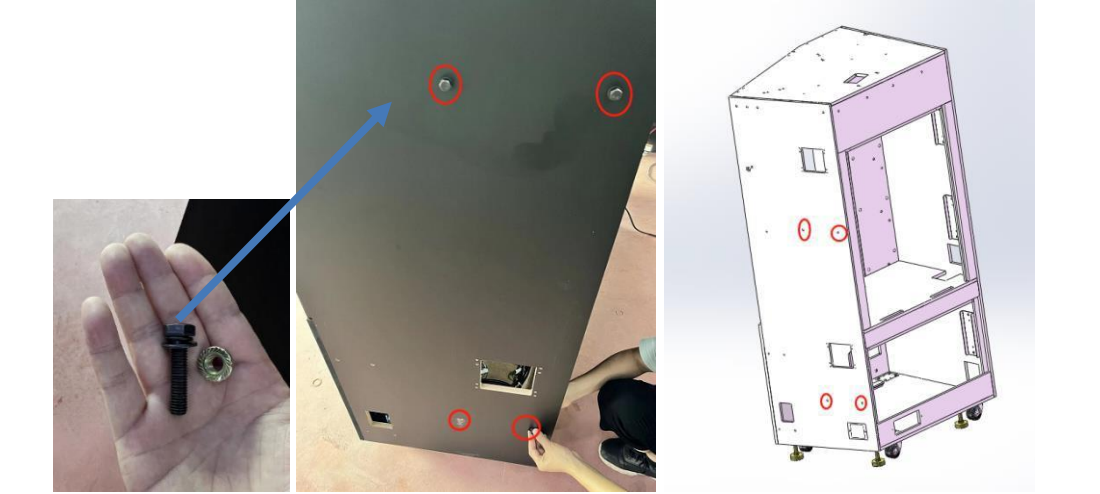

9. Connect the upper wire between the side frame and monitor cabinet.

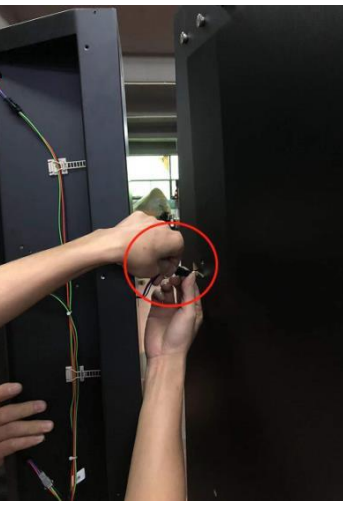

10. Hang the L/R side frame on the monitor cabinet and fix it with 5 screws.

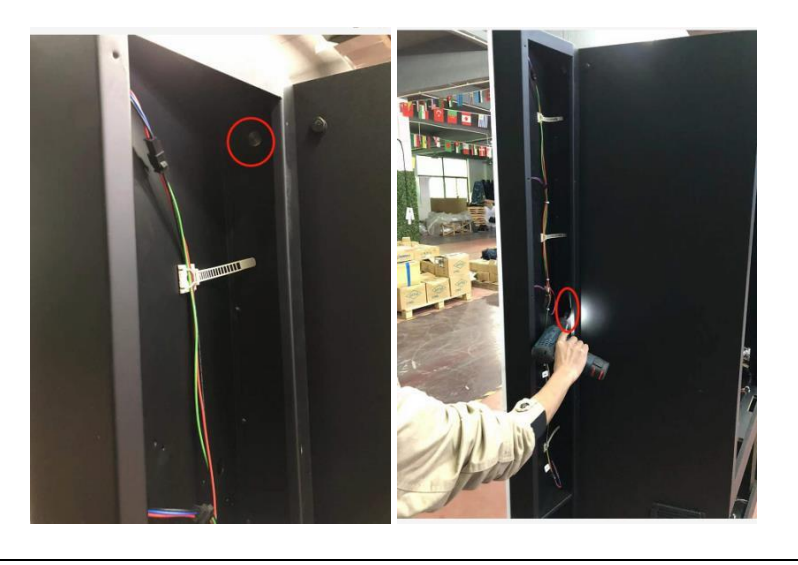

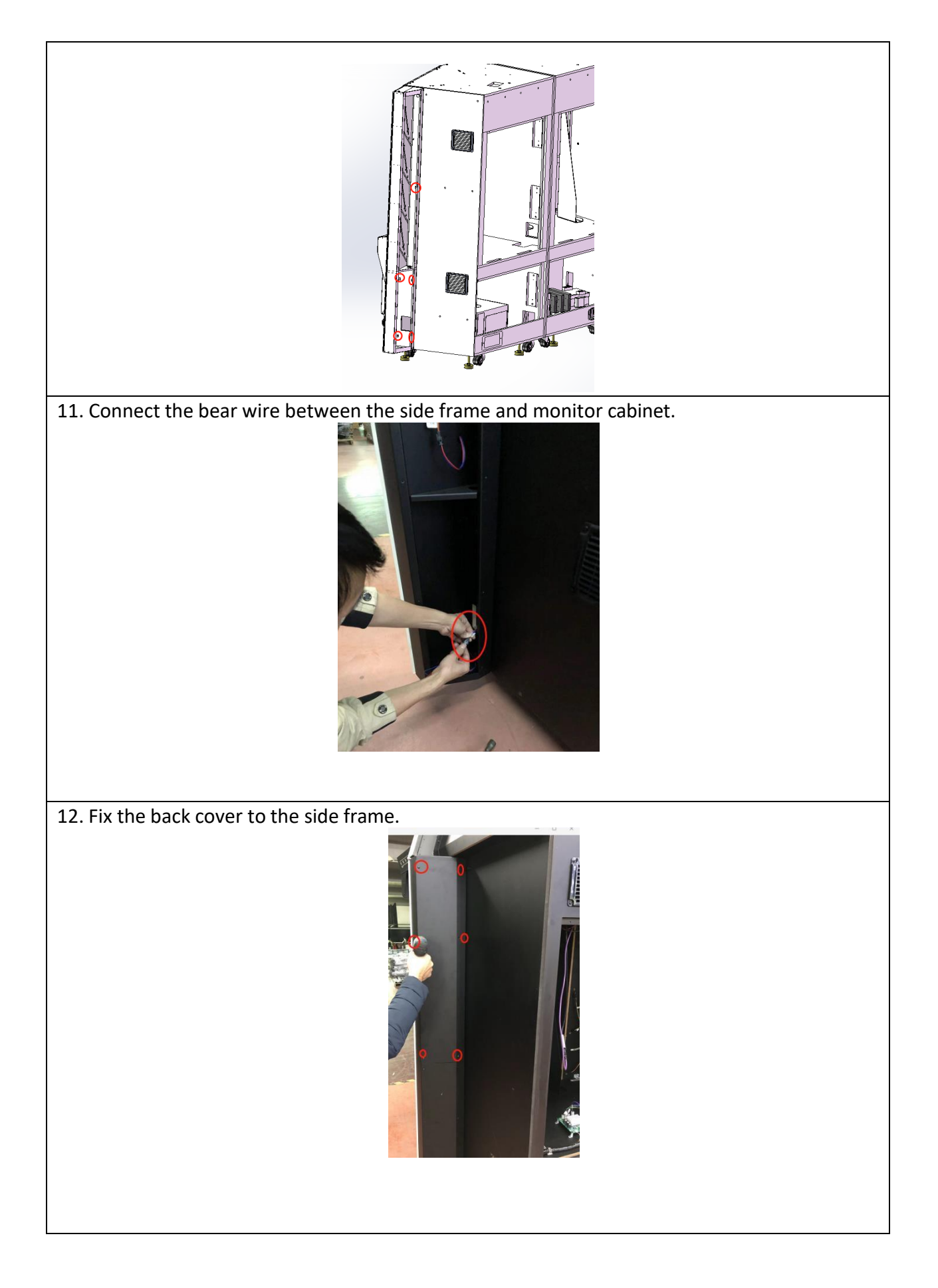
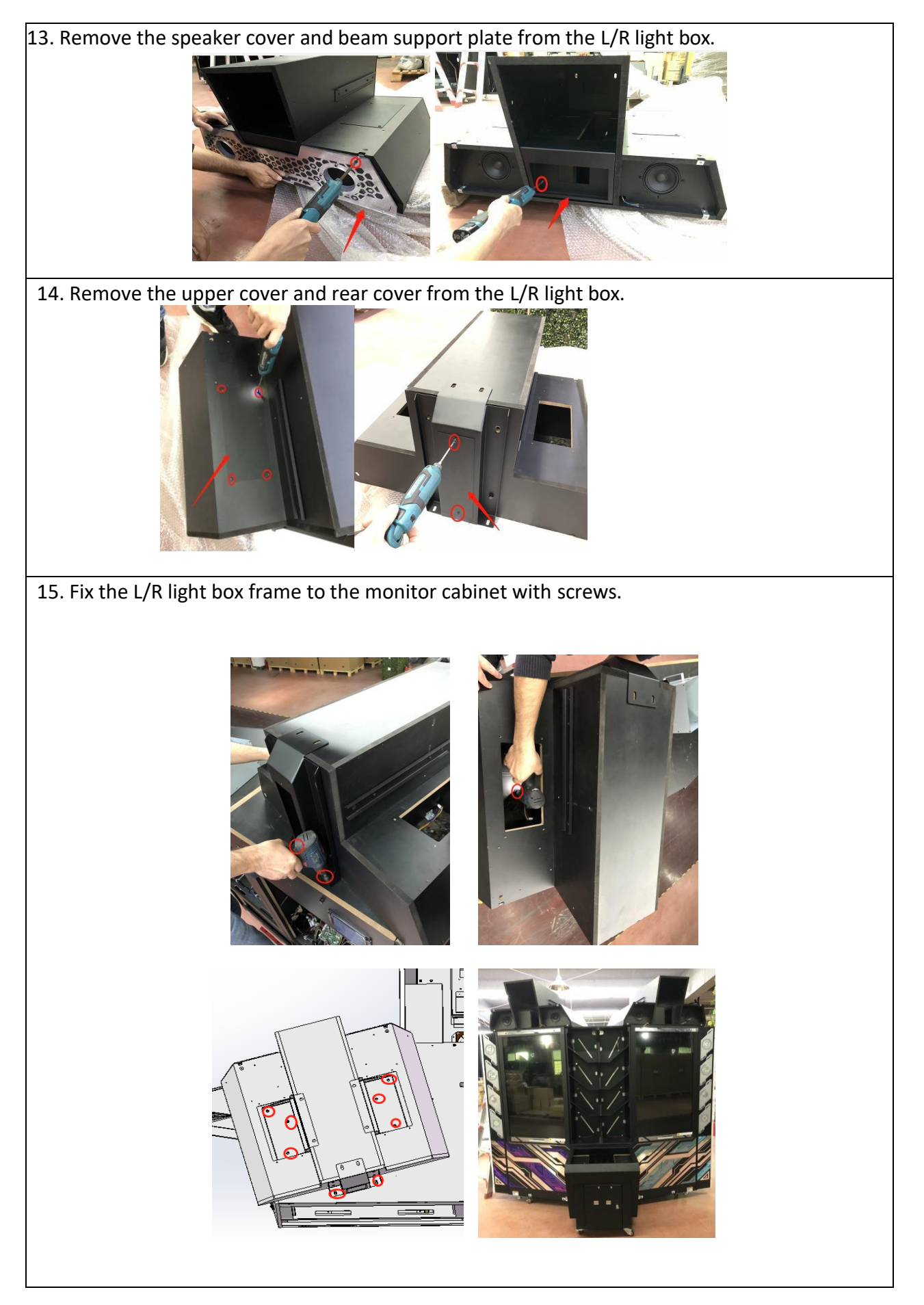

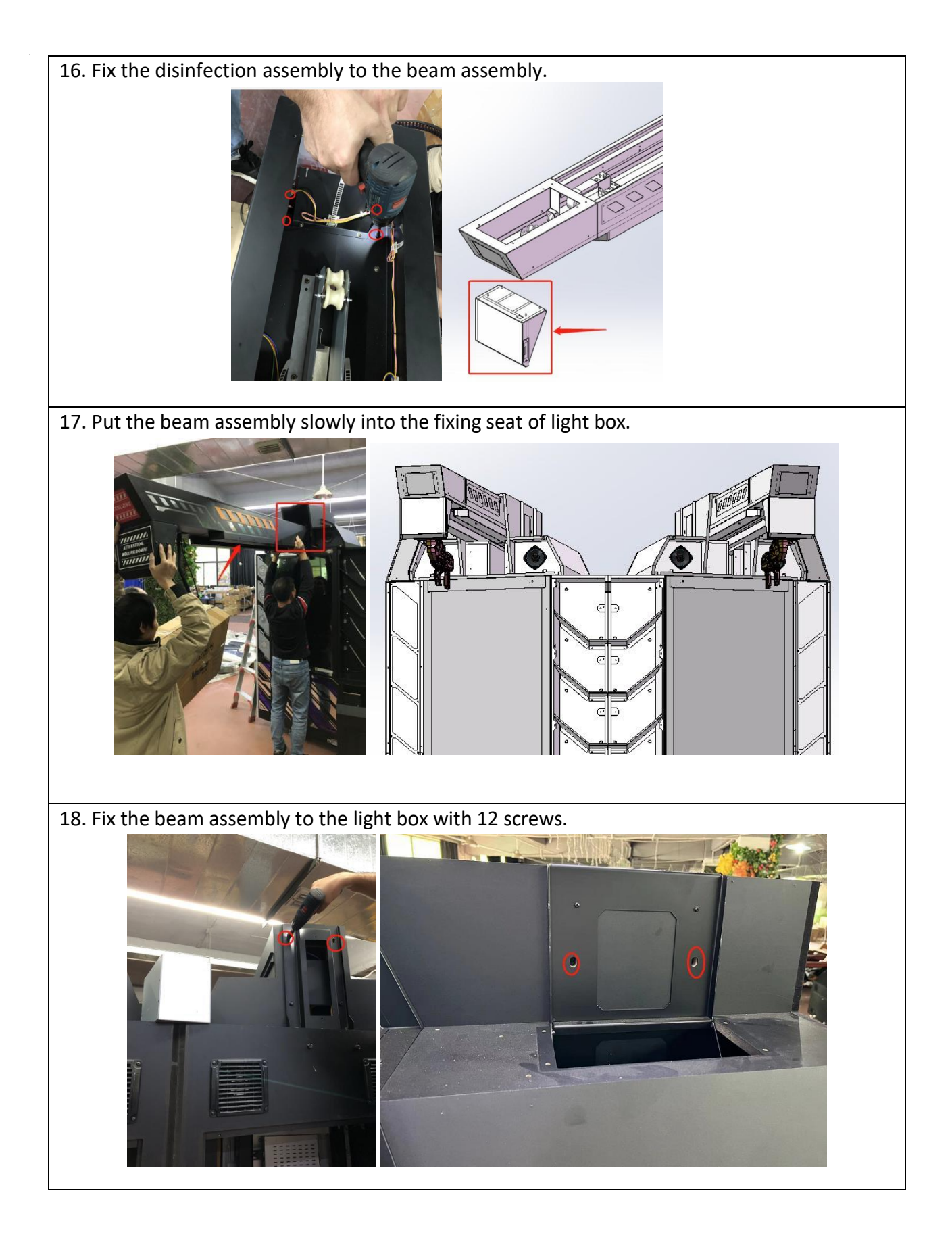

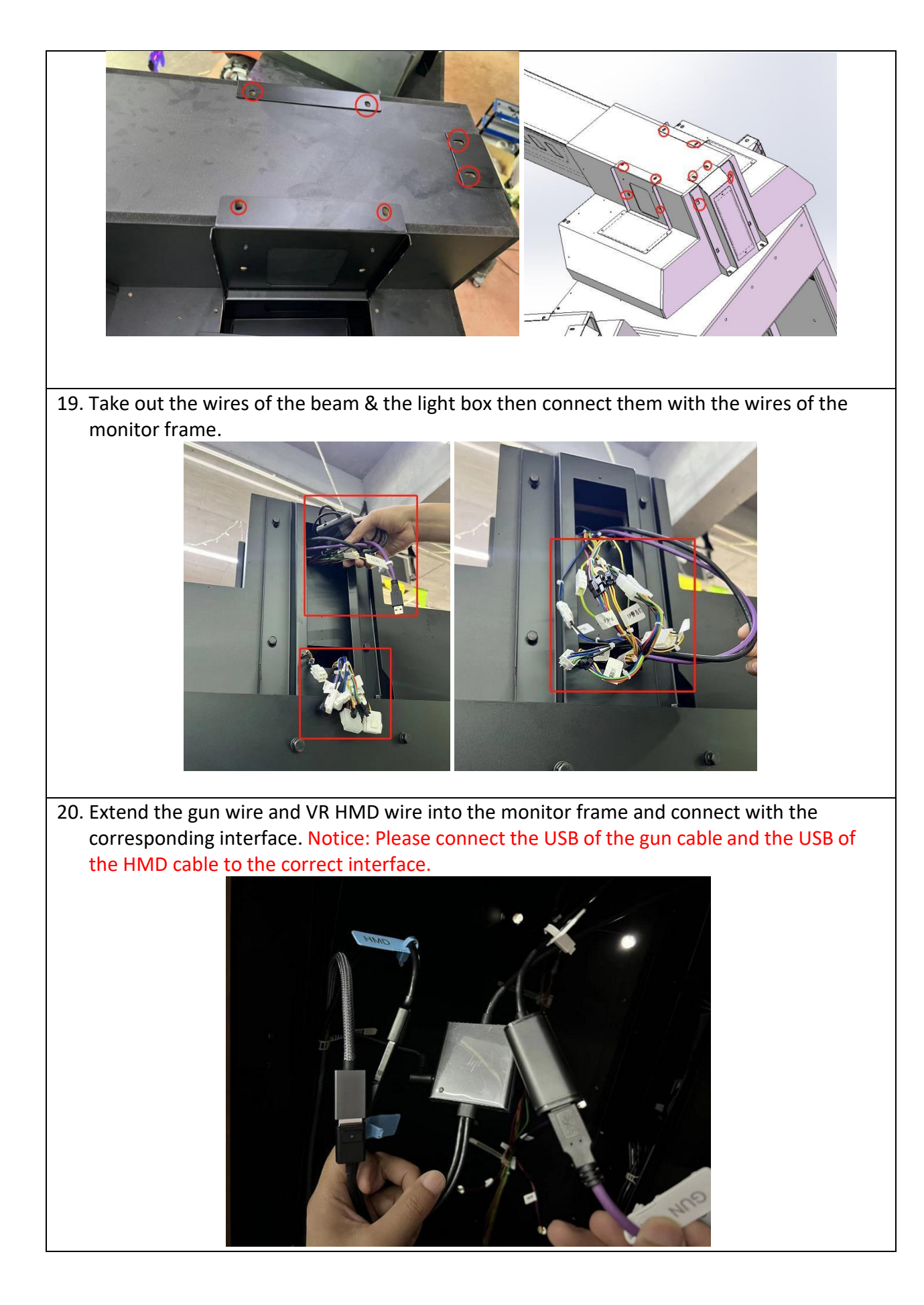

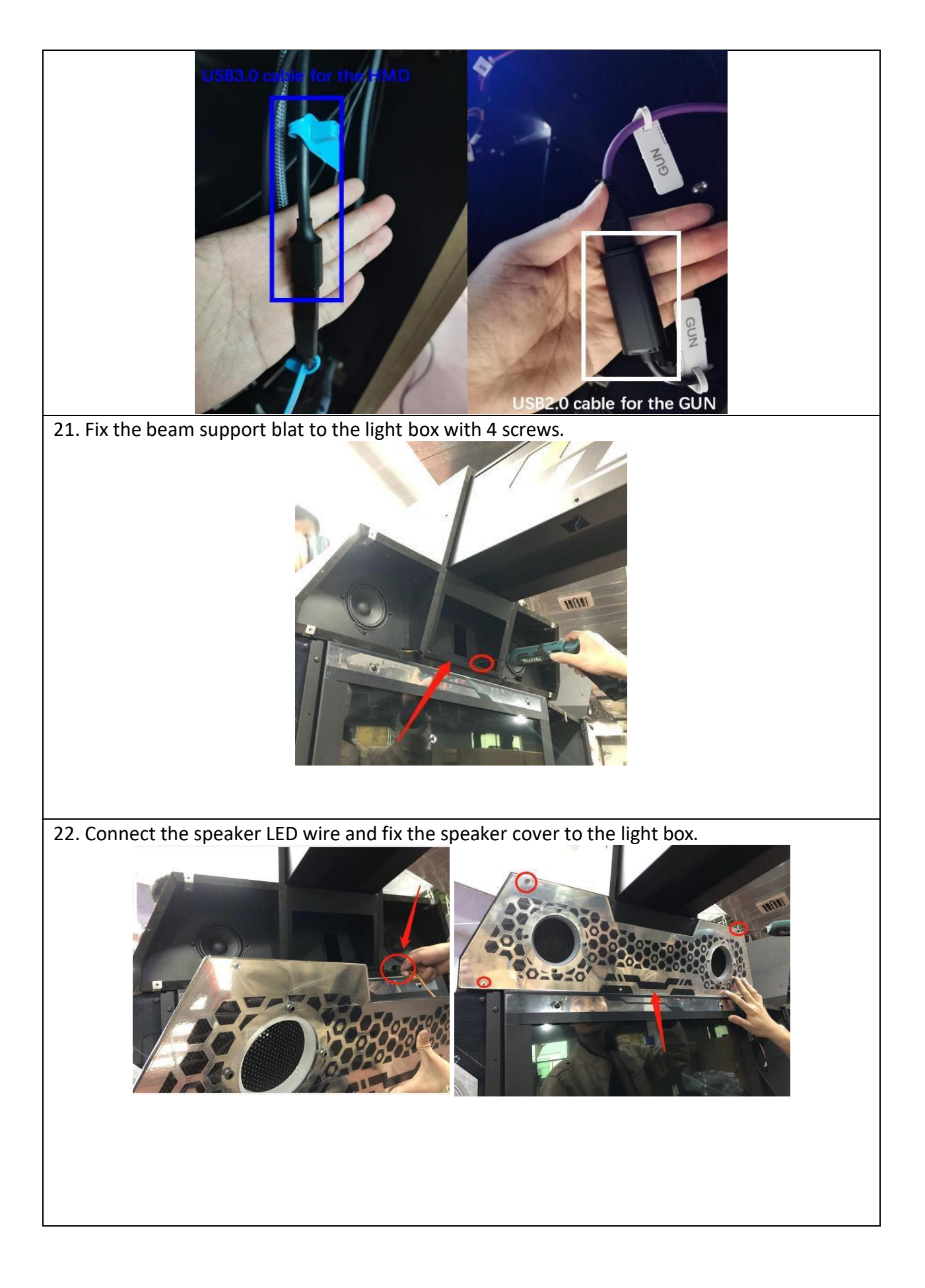

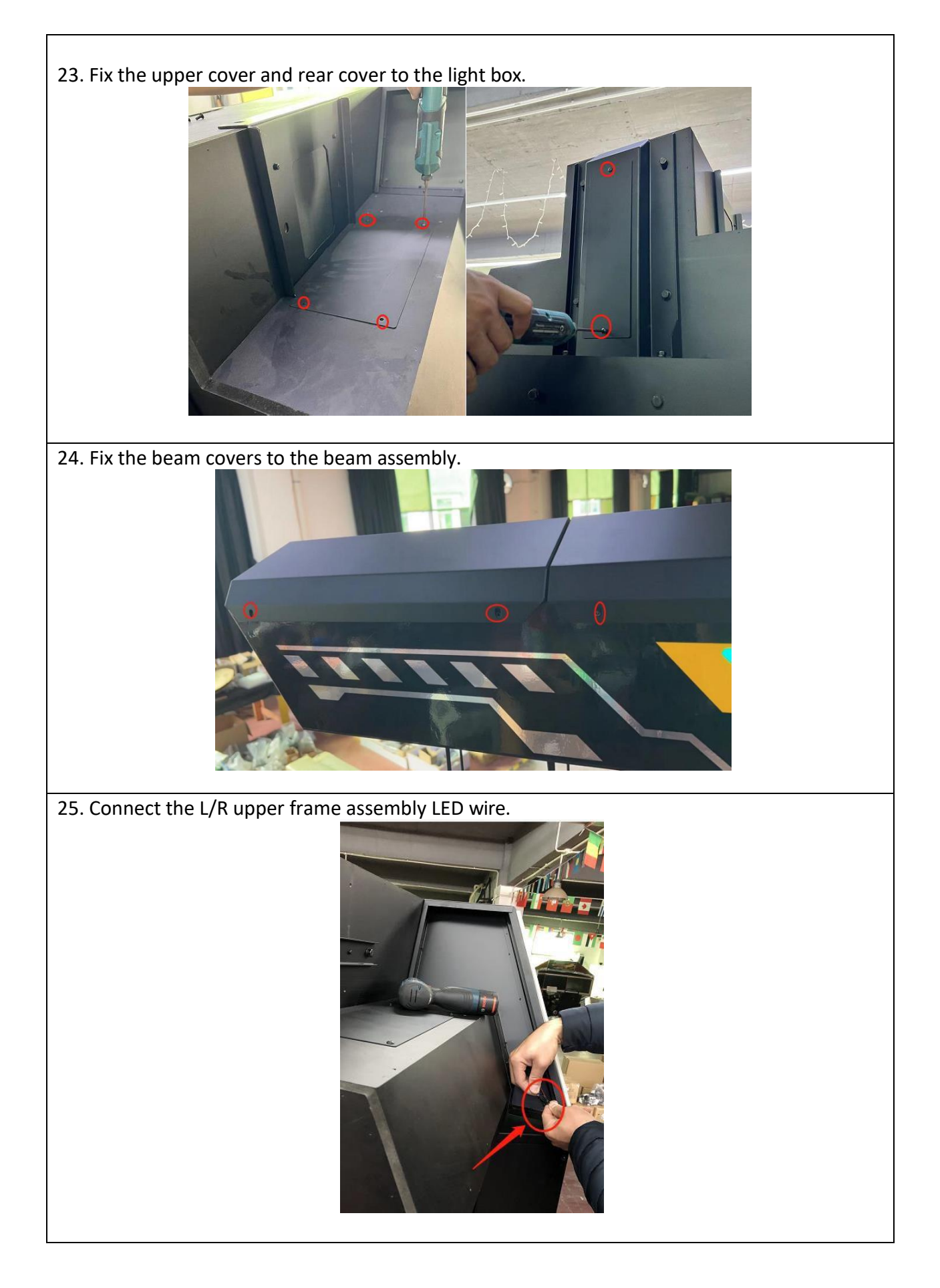

![](_page_41_Picture_0.jpeg)

29. Fix the fan assembly and plastic net to the monitor cabinet, then connect the fan wire.

![](_page_42_Picture_1.jpeg)

30. Fix the side cover to the monitor frame R & L

![](_page_42_Picture_3.jpeg)

31. Fix anchors to the L/R pedal.

![](_page_42_Picture_5.jpeg)

32. Fix the L/R pedal to monitor cabinet & console with screws.

![](_page_42_Picture_7.jpeg)

![](_page_43_Picture_0.jpeg)

![](_page_44_Picture_0.jpeg)

![](_page_44_Picture_1.jpeg)

37. Fix the middle frame assembly to monitor cabinet with screws.

![](_page_44_Picture_3.jpeg)

38. Fix the monitor door & PC door to the monitor cabinet.

39. Put the play mat under the gun assembly.

#### === Cabinet Assembly is completed. ===

![](_page_44_Picture_7.jpeg)

#### Safety Range

![](_page_45_Picture_2.jpeg)

Suggestions: After installing the machine, please set a certain warning range to remind other players not to approach the player who is playing the game, so as to avoid injury.

Special attention: When special case occurs in shipment, please check "Installation guide" in attachment box of shipment, and make assembly according to installation guide; special supplement will not be made in this instruction.

## 2.7.3 – Installation of Transformer Wiring Switch

![](_page_46_Figure_1.jpeg)

![](_page_46_Picture_2.jpeg)

![](_page_46_Picture_3.jpeg)

# 2.8 Warranty

#### Scope

■ Inquiry regarding product can be assisted for free.

The warranty scope for consumables and durables may differ from product to product. Please contact our after-sales service center for detailed information. The right of final interpretation is reserved.

#### Exclusive

- Damage caused by force majeure.
- Failure caused by carelessness, such as water contact, falling down, toppling, knocking.
- Failure caused by disobeying the instructions in this manual.
- Failure caused by operating the machine on inappropriate site.
- Change the original design and configuration for the game without notice.
- Failure to perform regular service and clean.
- Failure to fix the product in line with the manual's requirement.
- Malfunction or part damage caused by electromagnetic interference other electronic equipments generated.

## Non-warranty Consumables

- Light tube and bulb
- Button lamp and switch
- Fragile items
- Solenoid
- Other spare parts

# 3. Game Description and AO MENU

![](_page_48_Picture_1.jpeg)

Please update the game software to latest game build version before game setup.

# 3.1 Game Description

# 3.1.1 GAME FEATURE

- Immersive Missions with unique VR Aiming Controller
- Up to 4 players linked play
- **5 Exotic Stages** with Final Stage to face the BOSS
- 2 Game Modes:

>SOLO PLAY

>CO-OP PLAY (support link-play up to 4 players at a time)

- Game Difficulties: Easy, Normal and Hard
- Full LED illuminated Cabinet

## 3.1.2 GAME CONTENT

#### <u>Scenes</u>

There are total of **5** scenes:

#### • 1 - Nightclub

![](_page_49_Picture_4.jpeg)

• 2 - Tunnel

![](_page_49_Picture_6.jpeg)

• 3 - Factory

![](_page_49_Picture_8.jpeg)

• 4 - Warehouse

![](_page_49_Picture_10.jpeg)

• 5 - BOSS Stage (final stage)

#### **Stages**

• There are total of **5** stages.

#### **Difficulties**

• There are 3 levels of difficulties: Easy, Normal and Hard

#### Game Modes

- PLAYER SOLO
- CO-OP PLAY (support link-play up to 4 players at a time)

# 3.2 Game Flow

#### 3.2.1 Front-End MENU

#### (1) Insert Coin Page

Insert coin page will appear to ask player to insert coins and start the game.

![](_page_50_Picture_11.jpeg)

# (2) Warning Message

A warning screen will appear after game is started.

![](_page_51_Picture_2.jpeg)

#### (3) Select Game Mode

The game has two game modes: **PLAYER SOLO** and **CO-OP PLAY** (support link-play up to 4 players at a time)

Awaiting Player screen will be shown after choosing **CO-OP PLAY** mode (if one of the Cabinets is currently in a single player game, CO-OP PLAY will not be offered)

![](_page_51_Picture_6.jpeg)

## (4) Loading Screen

Recalibration Instructions will be shown in loading screen.

![](_page_52_Picture_2.jpeg)

# 3.2.2 In-Game HUD

# (5) In-Game HUD

#### Game START

Game starts at once right after the loading is finished.

![](_page_52_Picture_7.jpeg)

#### **UI Screen**

During the game, status of the player and enemies will be displayed around the screen.

![](_page_53_Picture_2.jpeg)

![](_page_53_Picture_3.jpeg)

![](_page_53_Picture_4.jpeg)

| 1 - Game countdown time | 5 - Countdown enemy attack time |
|-------------------------|---------------------------------|
| 2 - Player's health     | 6 - Enemy's weak point(s)       |
| 3 - Number of bullets   | 7- Enemy position locator       |
| 4 - Enemy's health      |                                 |

#### 3.2.3 Back-End MENU

#### (6): Player Result

The game ends when the player completes the stage or has no life remaining or time is up.

After a stage has been completed, the performance of player(s) in the stage will be displayed.

![](_page_54_Picture_4.jpeg)

#### **USB Patching Steps:**

- 1. Create a directory named [VRAgentUpdate] in the USB (for example, U:\VRAgentUpdate\), and copy the new game update software to this directory.
- 2. Turn off the host computer of the VR Agent machine.
- 3. Please insert the USB Drive into the host computer of VR AGENT machine.
- 4. Restart the host computer of the VR AGENT machine, the game launcher will automatically start and install updates from the USB drive.
- 5. After USB patching is completed, please remove the USB drive from VR AGENT machine.

# **3.4 Operator MENU**

NOTE: It is advised to make any kind of test menu change when sat idle is on the <u>attract</u> <u>sequence</u>.

#### Arcade Operator

1. Under the game **Title Screen**, press the [**TEST/EXIT**] key of the coin control box to enter the [**Arcade Operator**], the **main arcade operator** menu is shown as below.

![](_page_56_Picture_4.jpeg)

2. In the main menu screen, use the [OPTION Cycle/SELECT] button to select a menu item and to enter the submenu list.

Under each menu list, use the [**DOWN**] button to select the next column (there is no [**UP**] button. By pressing [**DOWN**] button at the last column of the list, it will go back to the first column of the list).

The main menu includes the following settings:

| <ul> <li>Game Settings</li> </ul>        | Clock Settings                         |
|------------------------------------------|----------------------------------------|
| <ul> <li>Bookkeeping Settings</li> </ul> | <ul> <li>Network Settings</li> </ul>   |
| <ul> <li>Credit Settings</li> </ul>      | <ul> <li>Language Settings</li> </ul>  |
| Input Settings                           | <ul> <li>Reset All Settings</li> </ul> |
| <ul> <li>Output Settings</li> </ul>      |                                        |
|                                          |                                        |

- 3. Use the [OPTION Cycle/SELECT] button to select the preference of the selected sub-menu item. Use the [BACK/SERVICE] to go back to the previous sub-menu list or to go back to main menu screen.
- To exit the arcade operator user interface, press the [TEST/EXIT] button.
   Setup is saved automatically. It will go back to the game title screen with new settings.

### 3.4.1 Game Settings

|       | Arcade Operator<br>Game Settings<br>Bookkeeping Settings<br>Credit Settings<br>Input Settings<br>Output Settings<br>Clock Settings<br>Network Settings<br>Language Settings<br>Reset All Settings | Player Life 6<br>First Credit Armor<br>Continue Armor 33<br>Difficulty 1<br>Dynamic Difficulty 0<br>Robot Mode 0<br>Level Selection 0<br>Reset Highscores<br>Reset Settings<br>Back |                                                                                                    | 25/07/2022 15:31                                     | 1:10                         |
|-------|----------------------------------------------------------------------------------------------------|----------------------------------------------------------------------------------------------------|----------------------------------------------------------------------------------------------------|------------------------------------------------------|------------------------------|
|       |                                                                                                    | PRESS ST                                                                                                    | ART BUTTE                                                                                                    | IN                                                   |                              |
|       | TO AL                                                                                                    | CTIVATE THE VR A                                                                                                    | MING CONTRI                                                                                                    | JLLER (VAE)                                          |                              |
|       |                                                                                                    | nark or registered trad<br>pyright 1986 – 2020, g                                                                                                    | Not in the Unit of the Unit of |                                                      | and elsewhe <b>re</b>        |
| A COL | Unreal⊎ is a trademark or ro<br>Unreal⊎ Engine, Copyright Is                                                                                                    | gistered trademark of Epic Se<br>1989 – 2020, Epic Gemes, Inc. A                                                                                                    |                                                                                                    | Nates of America and<br>Disk Image Ver.<br>Game Ver. | elsewhere<br>0.0.0<br>1.2.11 |

1. Enter [Game Settings], you can set the following items:

| Setting Items      | Setting Content                  |
|--------------------|----------------------------------|
| Player Life        | 1-15                             |
| First Credit Armor | Off/_30/_60/_120/_150/_180       |
| Continue Armor     | Off/_30/_45/_60                  |
| Difficulty         | 1/2/3 (1 = the easiest)          |
| Dynamic Difficulty | On/Off                           |
| Robot Mode         | On/Off                           |
| Level Selection    | On/Off                           |
| Reset Highscores   | Reset High score back to Default |
| Reset Settings     | Reset                            |
| Back               | Back                             |

2. After setting or testing, settings will be saved automatically. Please press [**TEST/EXIT**] to exit the operation menu interface.

# 3.4.2 Bookkeeping Settings

|                                                                                                    | 1                                                                    |                                                                                                    |                                                                                |                                                                                                    |
|----------------------------------------------------------------------------------------------------|----------------------------------------------------------------------|----------------------------------------------------------------------------------------------------|--------------------------------------------------------------------------------|----------------------------------------------------------------------------------------------------|
| Arcade Operator<br>Game Sottings<br>BookKeeping Settings<br>Gredit Settings<br>Output Settings<br>Clock Settings<br>Network Settings<br>Language Settings<br>Reset All Settings | Play info<br>Hourly Income<br>Daily Income<br>Reset Settings<br>Back | Total Time On<br>Total Coin In<br>Total Credit Continu<br>Total Credit Continu<br>Total Service Credit<br>Total Service Credit<br>Total Play<br>Single Player Plays<br>Single Player Plays<br>Multi Player Contin<br>Multi Player Contin<br>Total Average Game Time<br>Average Game Time<br>Back | 25/07/2022 15<br>les<br>Continues<br>ue<br>Time<br>Singleplayer<br>Multiplayer | :32:26<br>00:30:45<br>95<br>31<br>7<br>7<br>0<br>0<br>5<br>5<br>5<br>3<br>0<br>0<br>0<br>0<br>0<br>0<br>0<br>0<br>0<br>0<br>0<br>0<br>0<br>0 |
|                                                                                                    | TIVATE THE VA                                                        | TV Them, Inc. in the Un                                                                                                    |                                                                                |                                                                                                    |

1. Enter **[Bookkeeping Settings]**, you can check the following items:

| Setting Items  | Check Content                  |
|----------------|--------------------------------|
| Play Info      | /                              |
|                | Total Time On                  |
|                | Total Coin In                  |
|                | Total Credit In                |
|                | Total Credit Continues         |
|                | Total Service Credit           |
|                | Total Service Credit Continues |
|                | Total Play                     |
|                | Single Player Plays            |
|                | Single Player Continue         |
|                | Multi Player Plays             |
|                | Multi Player Continue          |
|                | Total Average Game Time        |
|                | Average Game Time Singleplayer |
|                | Average Game Time Multiplayer  |
| Hourly Income  | Total Income by Hour           |
| Daily Income   | Monday to Sunday               |
| Reset Settings | Reset                          |
| Back           | Back                           |

2. After setting or testing, settings will be saved automatically. Please press [**TEST/EXIT**] to exit the operation menu interface.

## 3.4.3 Credit Settings

|             | Arcade Operator<br>Game Settings<br>BookKooping Settings<br>Credit Settings<br>Output Settings<br>Output Settings<br>Clock Settings<br>Network Settings<br>Language Settings<br>Reset All Settings | Credit Count<br>Service Credits<br>Clear Credits<br>Entry Type<br>Credit Settings<br>Continue Settings<br>Reset Settings<br>Back | 8<br>0<br>Coin<br>Coin3Credit1<br>Same as Credit Settin   | 25/07/2022 15:31                                      | 1:29                         |
|-------------|----------------------------------------------------------------------------------------------------|----------------------------------------------------------------------------------------------------|-----------------------------------------------------------|-------------------------------------------------------|------------------------------|
|             |                                                                                                    | PRESS                                                                                                    | START BUTTI                                               | JN                                                    |                              |
|             | Unreal® is a tradem<br>Unreal® is a tradem                                                                                                    | TIVATE THE VI<br>EF                                                                                                    |                                                           | IOLLER (VAC)                                          | and elsewhere                |
| V TA SAN LA | Unreal® is a trademark or re<br>Unreal® Engine, Copyright 19i                                                                                                    | gistered trademark of Ep<br>88 – 2020, Epic Games, I                                                                             | ac Games, Inc. In the United<br>Inc. All rights reserved. | States of America and<br>Disk Image Ver.<br>Game Ver. | elsewhere<br>0.0.0<br>1.2.11 |

1. Enter [Credit Settings], you can set the following items:

| Setting Items     | Setting Content                           |
|-------------------|-------------------------------------------|
| Credit Count      | 0-24                                      |
| Service Credits   | 0-24                                      |
| Clear Credits     | Clear Credit to 0                         |
| Entry Type        | Coin/Card Swipe                           |
| Credit Settings   | Free Play/ X Coins X Credit               |
| Continue Settings | Same as Credit Settings/ X Coins X Credit |
| Reset Settings    | Reset                                     |
| Back              | Back                                      |

2. After setting or testing, settings will be saved automatically.

Please press [TEST/EXIT] to exit the operation menu interface.

## 3.4.4 Input Settings

![](_page_60_Picture_1.jpeg)

1. Enter [Input Settings], you can set the following items:

| Setting Items         | Setting Content         |
|-----------------------|-------------------------|
| Trigger Button        | On/Off                  |
| Reload Button         | On/Off                  |
| Start Button          | On/Off                  |
| Down                  | On/Off                  |
| Option Cycle / Select | On/Off                  |
| Test / Exit           | On/Off                  |
| Back / Service        | On/Off                  |
| IO Board              | Connected/Not Connected |
| IO Board 2            | Connected/Not Connected |
| IO 2 Input Left*      | On/Off                  |
| IO 2 Input Right*     | On/Off                  |
| Gun Board             | Connected/Not Connected |
| Back                  | Back                    |

\*Remark: IO 2 Input Left & IO 2 Input Right

In order to test the IO 2 input - Hit the start button and proceed to hold the gun up while it is being lowered. You can enter the test menu during this time and observe that the IO 2 Input is ON. (Left for left side cabinet and Right for Right side cabinet).

2. After setting or testing, settings will be saved automatically.

Please press [TEST/EXIT] to exit the operation menu interface.

#### 3.4.5 Output Settings

![](_page_61_Picture_1.jpeg)

1. Enter [Output Settings], you can set the following items:

| Setting Items       | Setting Content                                                                   |
|---------------------|-----------------------------------------------------------------------------------|
| Master Volume       | 0-2.00                                                                            |
| Idle/Attract Volume | 0-2.00                                                                            |
| Sound Test          | Off/Left/Right/Sub                                                                |
| Light Test          | Off/Gun Rack/Gun/ Monitor Side Left/ Monitor Side Right/ Logo<br>Left/ Logo Right |
| Motor Test          | On/Off                                                                            |
| Serial LED          | Connected/Not Connected                                                           |
| Motor Status        | (Alert)/ Top (Alert) / Bottom (Alert)                                             |
| Reset Settings      | Reset                                                                             |
| Back                | Back                                                                              |

2. After setting or testing, settings will be saved automatically. Please press [**TEST/EXIT**] to exit the operation menu interface.

## 3.4.6 Clock Settings

| Arcade Operator<br>Game Settings<br>BookKeeping Settings<br>Credit Settings<br>Output Sattings<br>Clock Settings<br>Language Settings<br>Beset All Settings<br>Beset All Settings                                                                                                    | 25/07/2022 15:33                                        | 2:46                        |
|----------------------------------------------------------------------------------------------------|---------------------------------------------------------|-----------------------------|
| PRESS START BUTT                                                                                                    |                                                         |                             |
| Unreal® is a trademark or registered trade the trade of the inclusion of the inclusion of t |                                                         |                             |
| Unreal® is a trademark or registered trademark of Epic Games. Inc. in the Unite<br>Unreal® Engine, Copyright 1998 – 2020, Epic Games. Inc. All rights reserved.                                                                                                    | d States of America and<br>Disk Image Ver.<br>Game Ver. | eleewher<br>0.0.0<br>1.2.11 |

1. Enter [Clock Settings], you can set the following items:

| Setting Items | Setting Content                                                                     |
|---------------|-------------------------------------------------------------------------------------|
| Year          | Year                                                                                |
| Month         | Month                                                                               |
| Date          | Date                                                                                |
| Hour          | Hour                                                                                |
| Minute        | Minute                                                                              |
| Second        | Second                                                                              |
| Apply         | Apply                                                                               |
| Back          | Back                                                                                |
|               | PLEASE NOTE: Setting the time or date to the past will require the game to restart. |

2. After setting or testing, settings will be saved automatically.

Please press [TEST/EXIT] to exit the operation menu interface.

#### 3.4.7 Network Settings

|                                                                                                    |                                                                                  |                                                  |                                                                                                    | 0/2                                                            |
|----------------------------------------------------------------------------------------------------|----------------------------------------------------------------------------------|--------------------------------------------------|----------------------------------------------------------------------------------------------------|----------------------------------------------------------------|
| Arcade Operator<br>Game Settings<br>BookKeeping Settings<br>Credit Settings<br>Output Settings<br>Clock Settings<br>Network Settings<br>Language Settings<br>Reset All Settings | Network Status<br>Machine IP<br>Group ID<br>Cabinet ID<br>Reset Settings<br>Back | No Link<br>192.168.177.20<br>7<br>2              | 25/07/2022 15:33:<br>Network Settings are only editable via the UH<br>05<br>On UHS machine IP/Other Boop (B/Other<br>05) Change Other Machine IP<br>2) Change Other Machine IP<br>2) Change Other Machine IP to AHS Machine<br>3) Cycle Other Gabinet IP to Ahs Machine<br>3) Cycle Other Gabinet IP to change HH Stor<br>4) Cycle Other Gabinet IP to change HH Stor<br>UHS= Left Hand Side<br>MHS= Right Hand Side | 51<br>5 machine,<br>Cabinet ID.<br>se IP<br>ap ID<br>abinet ID |
|                                                                                                    | PRESS                                                                            | 5 START BL                                       | ΙΤΤΟΝ                                                                                                    |                                                                |
| Unreal® is a tradem<br>Unreal® Engine, Cor                                                                                                    | TIVATE THE V<br>C<br>varis or registered trad<br>vyright 1899 - 2020, q          | IR AIMING CI                                     | INTROLLER (VAC)                                                                                                    |                                                                |
| Unreal® is a trademork or re<br>Unreal® Engine, Copyright IB                                                                                                    | gistered trademark of<br>88 – 2020, Epic Games                                   | Epic Games, Inc. in th<br>Foic All rights reserv | e United States of America and a<br><sup>ied.</sup> Disk Image Ver.<br>Game Ver.                                                                                                    | 0.0.0<br>1.2.11                                                |

1. Enter [Network Settings], you can set the following items:

| Setting Items  | Setting Content                  |
|----------------|----------------------------------|
| Network Status | Linked/Linked [X] Cabs / No Link |
| Machine IP     | / [displaying a Machine IP no.]  |
| Group ID       | 1/2/3/4/5/6/7/8                  |
| Cabinet ID     | 1/2/3/4                          |
| Reset Settings | Reset                            |
| Back           | Back                             |

2. After setting or testing, settings will be saved automatically.

Please press [TEST/EXIT] to exit the operation menu interface.

#### Network Settings Instruction 1 (displayed on <u>LHS</u> machine):

| Player 1 (Cabinet 1 LHS)                                                                                                    | Player 2 (Cabinet 1 RHS) |  |
|----------------------------------------------------------------------------------------------------|--------------------------|--|
| Cabinet ID: <b>1</b>                                                                                                    | Cabinet ID: <b>2</b>     |  |
| Player 3 (Cabinet 2 LHS)                                                                                                    | Player 4 (Cabinet 2 RHS) |  |
| Cabinet ID: <b>3</b>                                                                                                    | Cabinet ID: <b>4</b>     |  |
| LHS = Left Hand Side<br>RHS = Right Hand Side                                                                                            |                          |  |
| <b>Group ID</b> of all machines <u>should be the same</u> .<br>Refer to User Manual <u>Section 3.4.7 (Page 67)</u> for more information. |                          |  |

#### Network Settings Instruction 2 (displayed on <u>RHS</u> machine):

Network Settings are only editable via the LHS machine, using Other Machine IL/Other Group ID/Other Cabinet ID.
On LHS machine:
1) Network Settings → Other Machine IP
2) Change [Other Machine IP] to RHS [Machine IP]
3) Cycle [Other Group ID] to change RHS [Group ID]
4) Cycle [Other Cabinet ID] to change RHS [Cabinet ID]

LHS = Left Hand Side RHS = Right Hand Side

After setting or testing, settings will be saved automatically.

Please press [**TEST/EXIT**] to exit the operation menu interface.

#### Network Setup Procedures:

![](_page_64_Picture_6.jpeg)

![](_page_65_Picture_0.jpeg)

![](_page_66_Picture_0.jpeg)

Case 1: I/O Connection Error

![](_page_67_Picture_2.jpeg)

| Situation | When <b>I/O Connection Error</b> does not report in 1P position, only reports in 2P position.                                                                                                    |
|-----------|----------------------------------------------------------------------------------------------------|
| Cause     | The host at 1P is connected to the IO board, and 2P obtains information such as IO buttons through the network. Therefore, if there is no <b>I/O Connection Error</b> reported at the 1P position and an error is reported only at the 2P position, it is likely to be caused by network reasons. |
| Solution  | <text></text>                                                                                                    |

![](_page_68_Picture_0.jpeg)

![](_page_69_Picture_0.jpeg)

![](_page_70_Picture_0.jpeg)

#### Case 2: Cabinet ID Error

![](_page_70_Picture_2.jpeg)

| Situation | Cabinet ID Error is reported in both 1P and 2P positions.                                                                                                    |
|-----------|----------------------------------------------------------------------------------------------------|
| Cause     | This error occurs when the <b>Cabinet ID</b> settings in 1P and 2P positions are set as same value.                                                                                       |
| Solution  | Solution:<br>1. Enter AO> Network Settings:<br>-1P network information: Machine IP, Group ID & Cabinet ID<br>-2P network information: Other Machine IP, Other Group ID & Other Cabinet ID |

![](_page_71_Picture_0.jpeg)
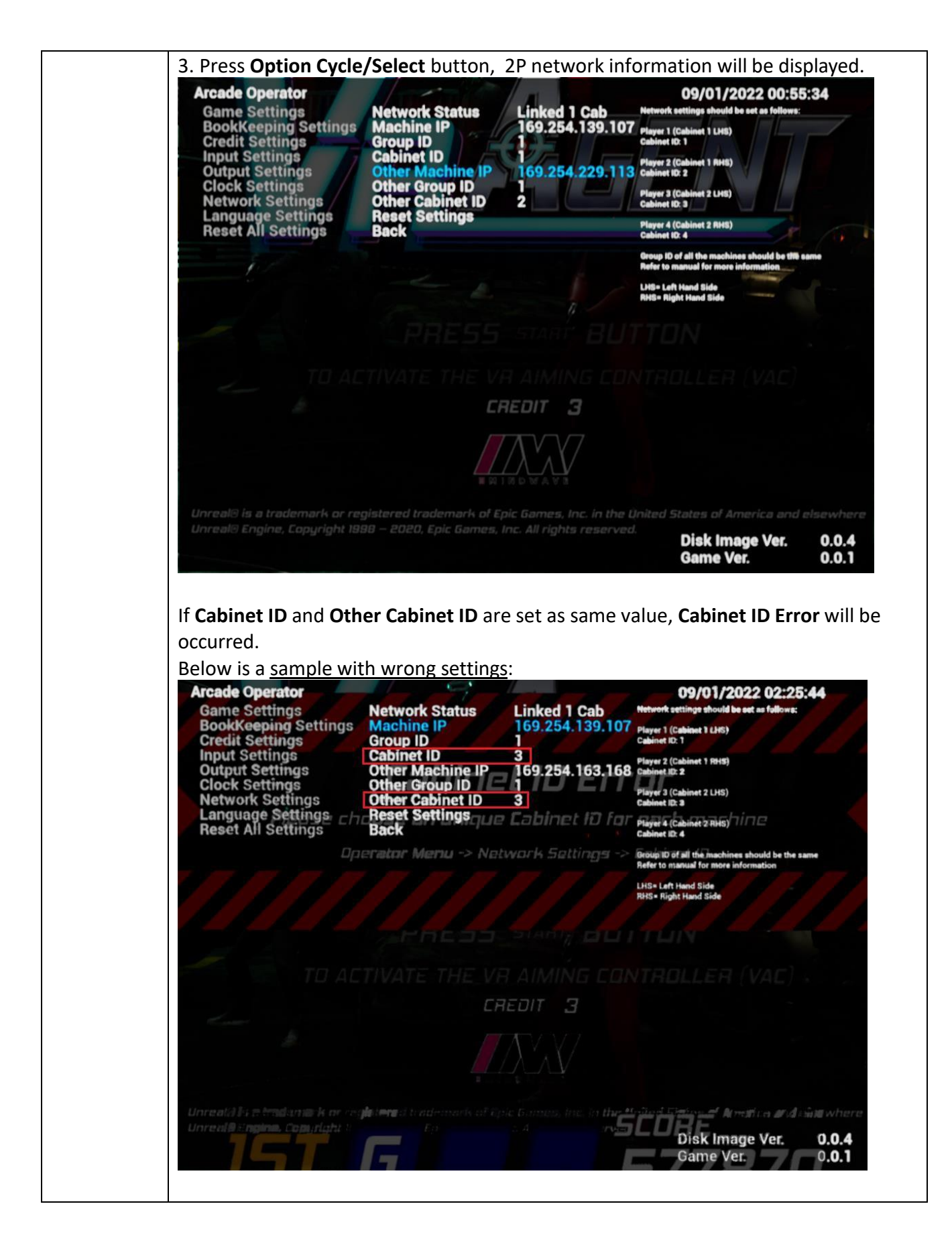

### 3.4.8 Language Settings

| Arcade Operator<br>Game Settings<br>BookKeeping Settings<br>Credit Settings<br>Input Settings<br>Output Settings<br>Output Settings<br>Clock Settings<br>Network Settings<br>Haset Air Settings | 25/07/2022 15:34             | 12                           |
|----------------------------------------------------------------------------------------------------|------------------------------|------------------------------|
| PRESS START BUTTI                                                                                                    | ΠN                           | K.                           |
|                                                                                                    | ROLLER (VAC)                 |                              |
| Unreal® is a trademark or registered trade to the former in the L<br>Unreal® Engine, Copyright 1998 – 2020. E to 1 & 0 % A V 3                                                                  |                              | ind elsewhe <del>rs</del>    |
| Unreal® is a trademark or registered trademark of Epic Games, Inc. In the United<br>Unreal® Engine, Copyright 1998 – 2020, Epic Games, Inc. All rights reserved.                                | Disk Image Ver.<br>Game Ver. | eisewhere<br>0.0.0<br>1.2.11 |

1. Enter [Language Settings], you can set the following items:

| Setting Items  | Setting Content |
|----------------|-----------------|
| Language       | 1               |
|                | English         |
|                | French          |
|                | Spanish         |
|                | Turkish         |
| Reset Settings | Reset           |
| Back           | Back            |

2. After setting or testing, settings will be saved automatically.

Please press [TEST/EXIT] to exit the operation menu interface.

### 3.4.9 Reset All Settings

| Arcade Operator<br>Game Settings<br>BookKeeping Settings<br>Credit Settings<br>Input Settings<br>Output Settings<br>Clock Settings<br>Clock Settings             | 25/07/2022 15:34                                        | 1:32                         |
|----------------------------------------------------------------------------------------------------|---------------------------------------------------------|------------------------------|
| Language Settings<br>Reset All Settings                                                                                                    | 7                                                       |                              |
|                                                                                                    |                                                         |                              |
| Really want to reset the settings?                                                                                                    |                                                         |                              |
| PRESS START BUTT                                                                                                    | ON                                                      | 2                            |
| ΤΟ ΑΕΤΙVATE TH <b>NO</b> VE AIMING CONTE<br>CREDIT XB/                                                                                                    | ROLLER (VAC)                                            |                              |
| Unreal® is a trademark or registered trademark or helps, inc. in the<br>Unreal® Engine, Copyright 1989 – 2020. d H Talo WAVA                                     |                                                         | and elsewhate                |
| Unreal® is a trademark or registered trademark of Epic Games, Inc. in the United<br>Unreal® Engine, Copyright 1988 – 2020, Epic Games, Inc. All rights reserved. | d States of America and<br>Disk Image Ver.<br>Game Ver. | elsewhere<br>0.0.0<br>1.2.11 |

On the "Reset All Settings" page, you can reset all settings to the factory settings.

1. Select [**Reset All Settings**] and press the [**OPTION Cycle/SELECT**] button to restore all the settings in the arcade to the default values. At the same time, all the records in the arcade will be cleared.

# **<u>4.</u>** Warnings & Errors with Troubleshooting

# 4.1 Warnings with Troubleshooting

• ATTENTION: Do not hold the VR Aiming Controller.

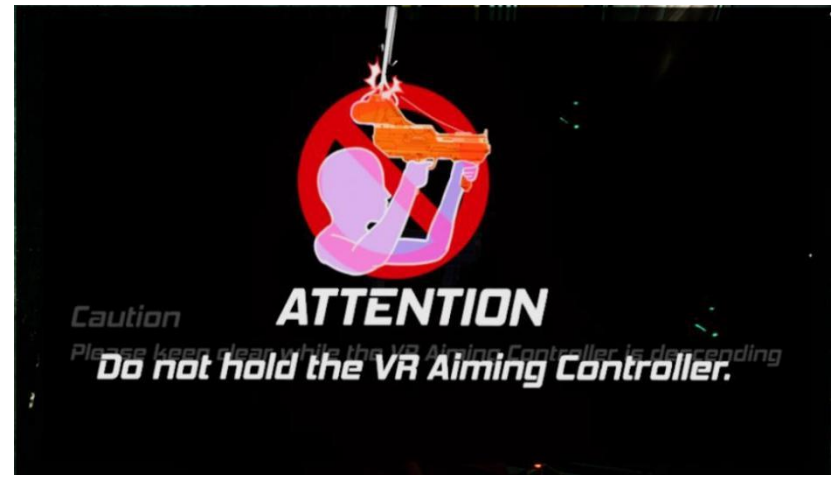

| Cause | This warning occurs when sensor is reported player is avoiding the VR Aiming controller to slide down. |
|-------|----------------------------------------------------------------------------------------------------|
|       |                                                                                                    |

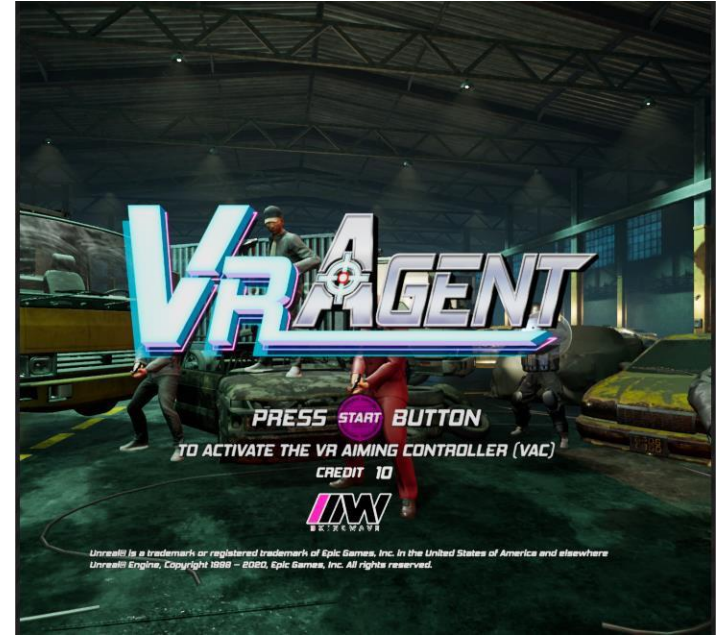

• ATTENTION: Do not pull the VR Aiming Controller.

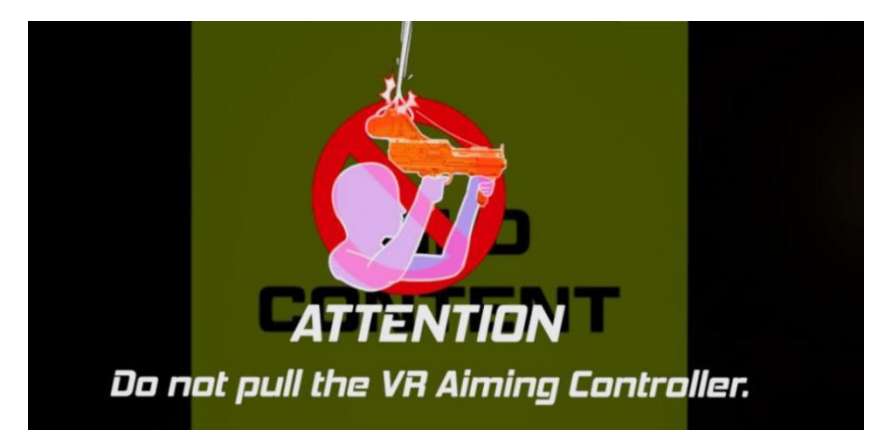

| Cause | This warning occurs when sensor is reported player is pulling the VR Aiming |
|-------|-----------------------------------------------------------------------------|
|       | controller.                                                                 |

# 4.2 Errors with Troubleshooting

• Gun Connection Error

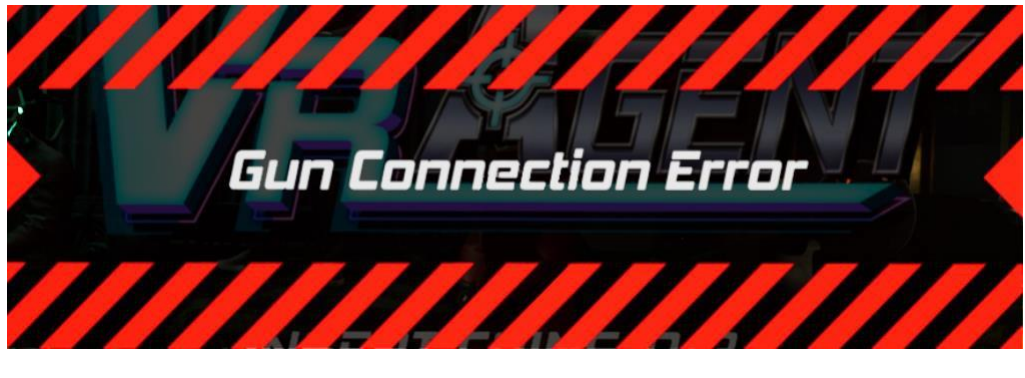

| Solution Please check if the cables of the VR Aiming Controller (power cable a |                                |  |  |  |  |
|--------------------------------------------------------------------------------|--------------------------------|--|--|--|--|
|                                                                                | USB cable) are well connected. |  |  |  |  |
|                                                                                |                                |  |  |  |  |

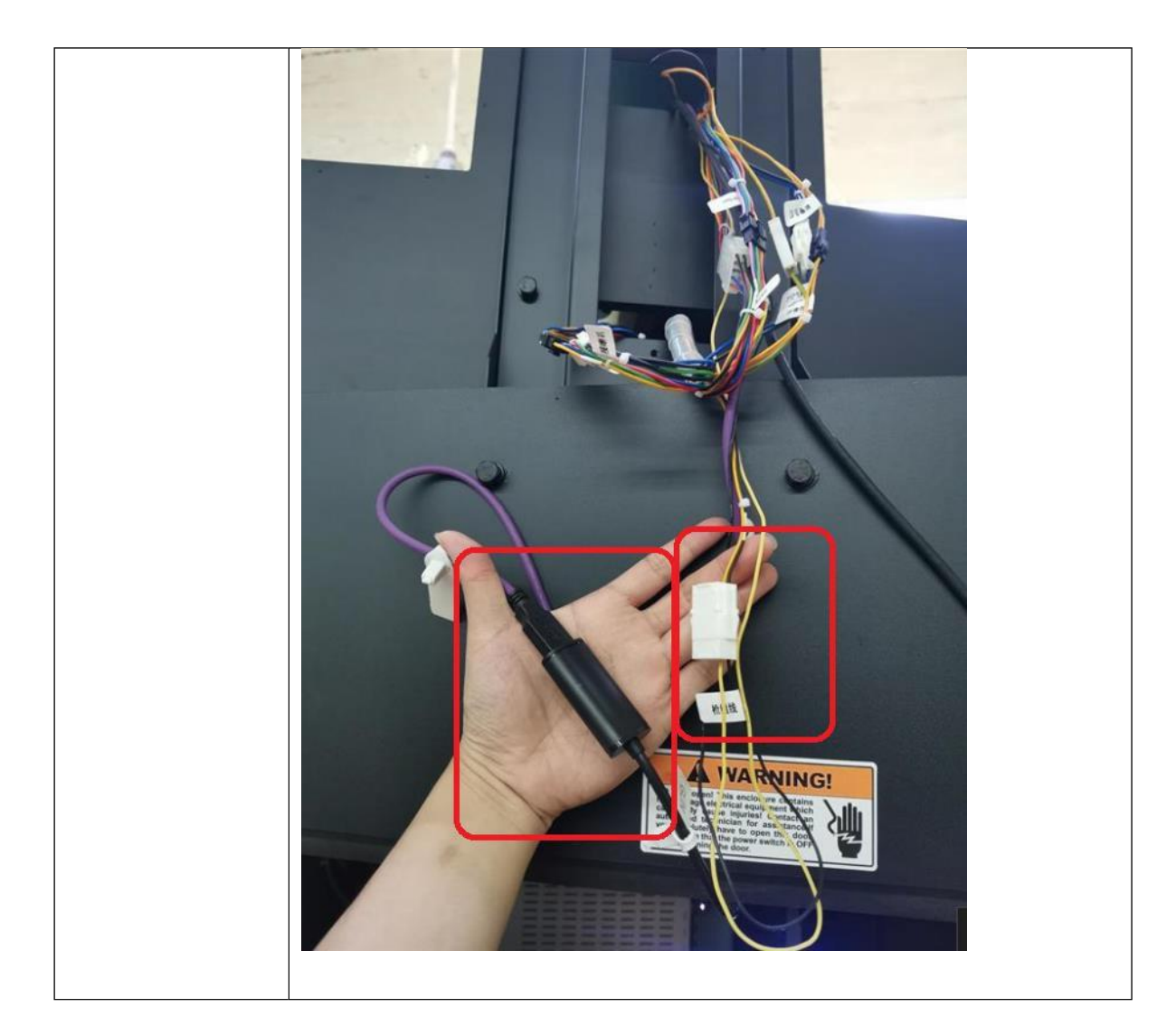

• VR HMD Connection Error

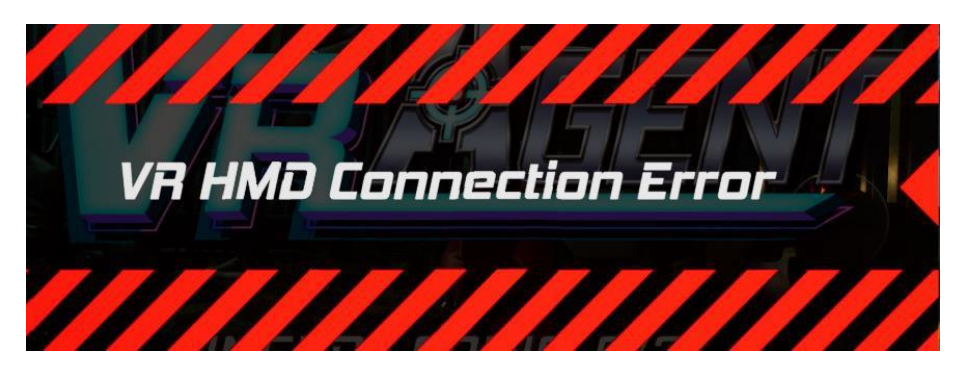

| Solution | Please check if all the cables of the VR HMD are well connected. |
|----------|------------------------------------------------------------------|
|          | PC display card DP cables:                                       |

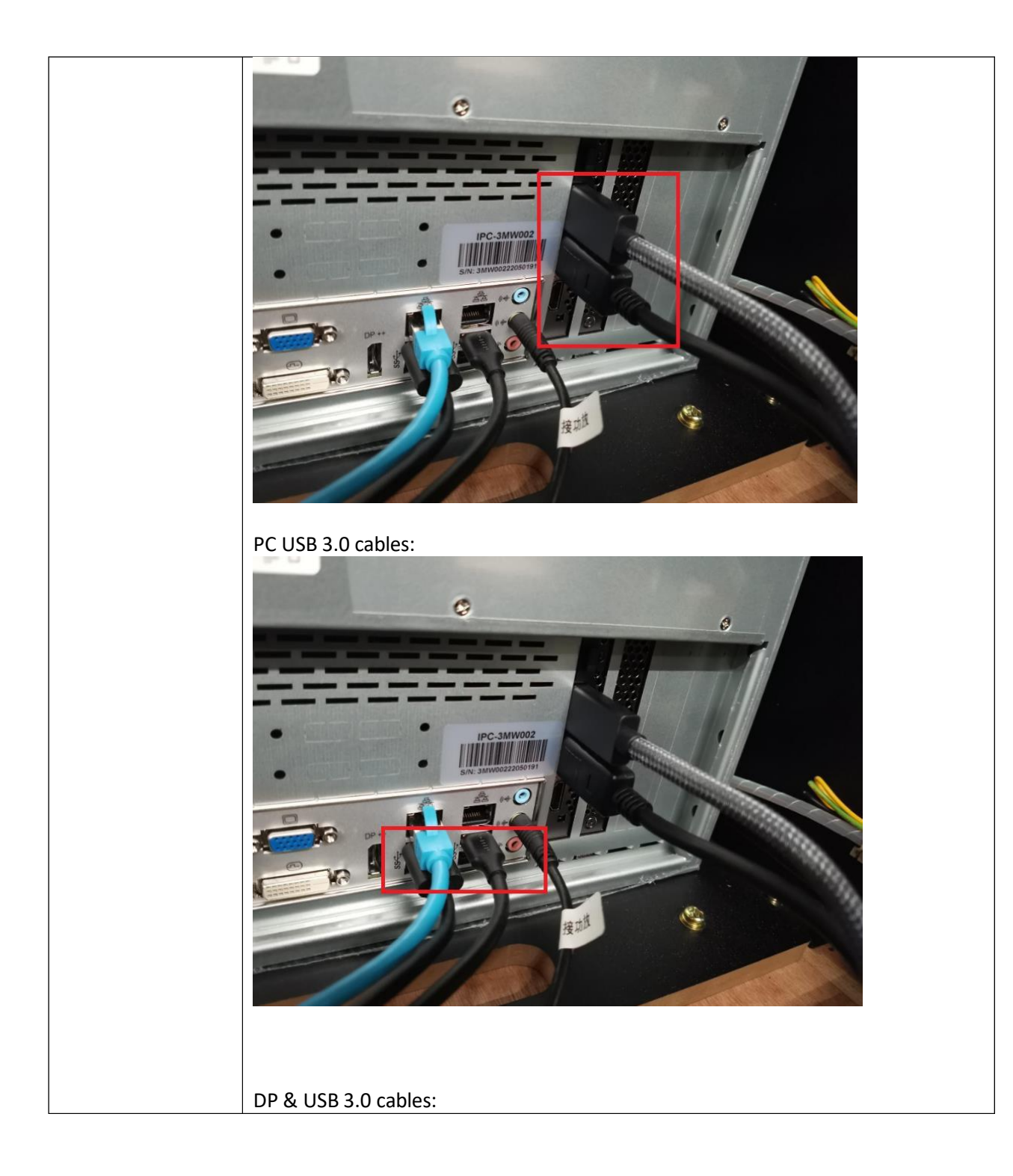

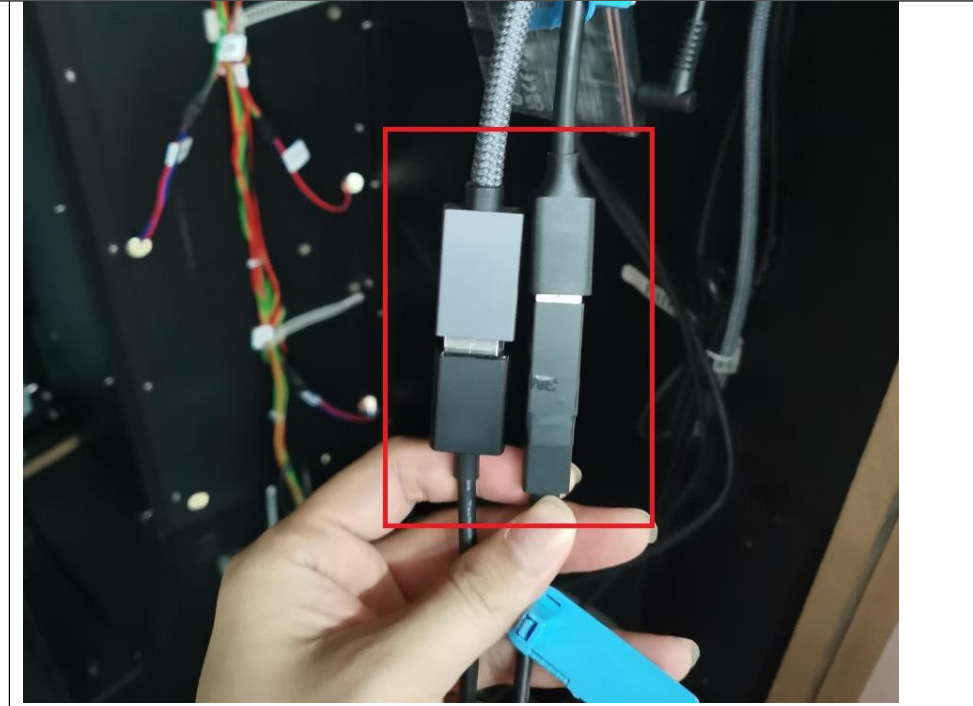

Please note that not to mix the GUN USB cable(USB 2.0) and HDM USB cable(USB 3.0) up.

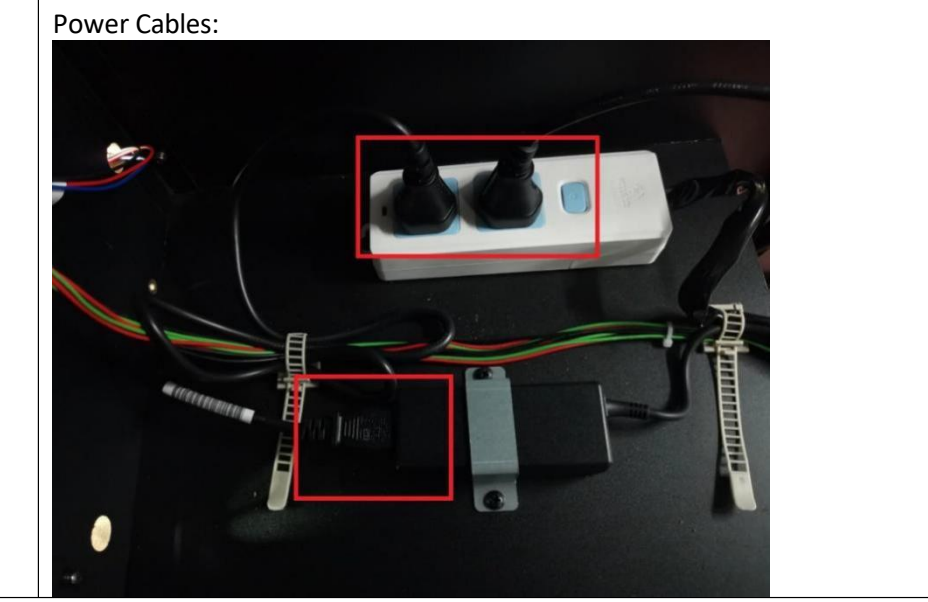

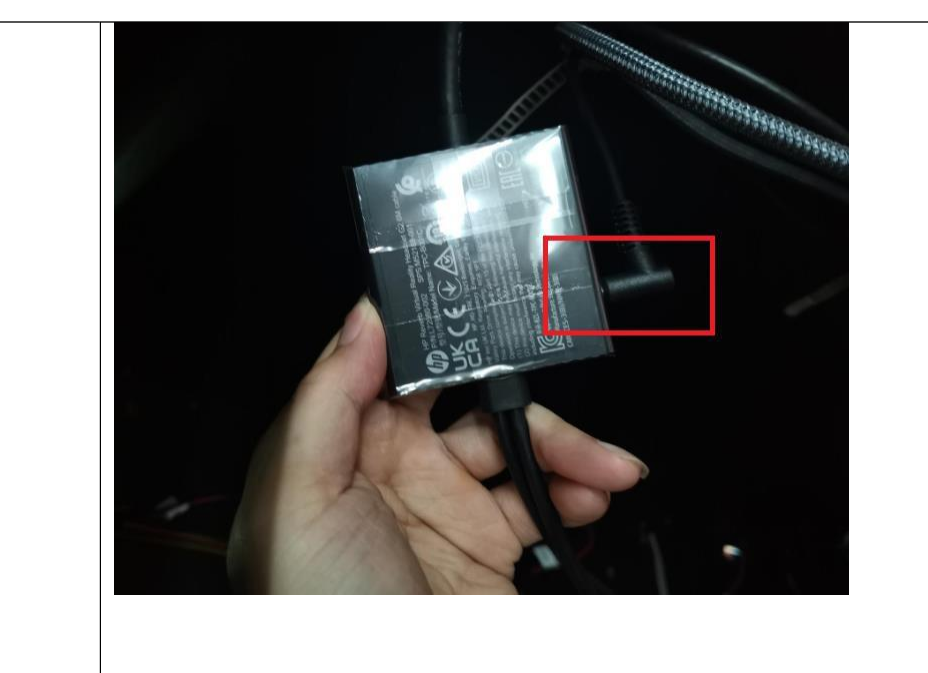

VR Headset cable (It' s easy to loosen here):

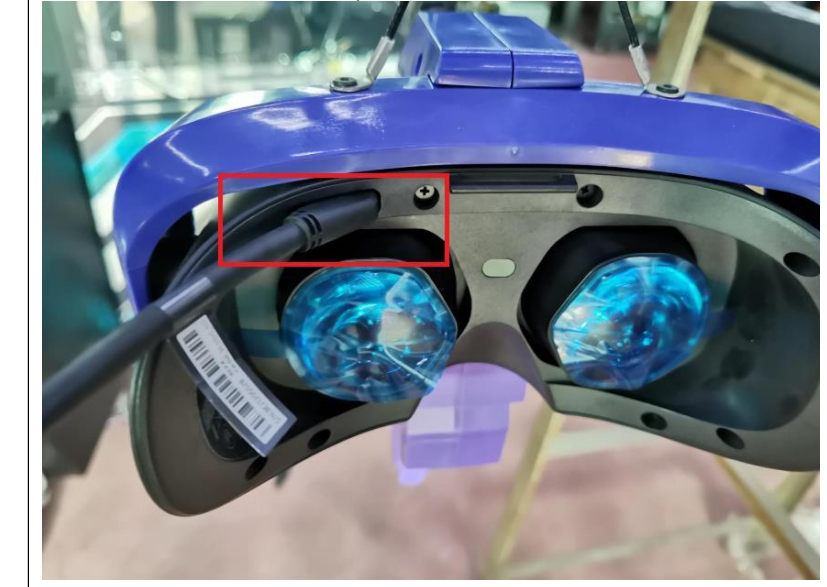

### • I/O Connection Error

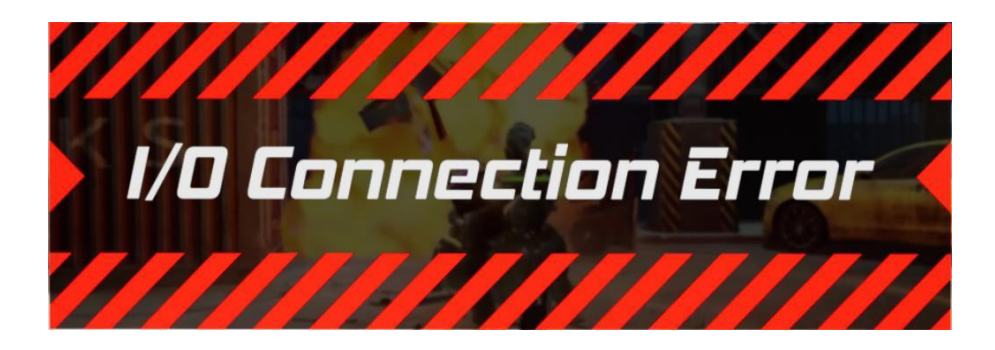

| Solution | 1) If only 2P position reports with <b>I/O Connection Error</b> but 1P does not,                                                                                                    |
|----------|----------------------------------------------------------------------------------------------------|
|          | please go to Network Settings to find the solution.                                                                                                    |
|          | 2) If both 1P and 2P positions report <b>I/O Connection Error</b> , it means there is a                                                                                                    |
|          | problem with the I/O board.                                                                                                    |
|          |                                                                                                    |
|          | Firstly, please check whether the LED in the yellow circle in the above picture is blinking.                                                                                                    |
|          | If it doesn't flash, please make sure that the 12V power supply at the orange square is normal and is not loose.<br>If the power supply is normal and the LED does not flash, it means there is a |
|          | problem with the IO board and it is needed to be repaired.                                                                                                    |

• I/O Connection Error 2

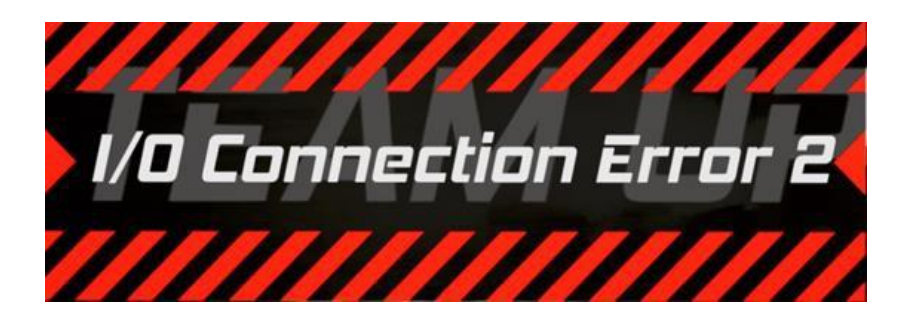

#### Troubleshooting

| Solution | Firstly, please check whether the LED light in the yellow circle in the picture                          |
|----------|----------------------------------------------------------------------------------------------------|
|          | below is always on.                                                                                      |
|          | If it is not always on, it means that there is a problem with the power supply.                          |
|          | If the LED is normally on, please check whether the serial cable is connected normally and is not loose. |

### • Cabinet ID Error

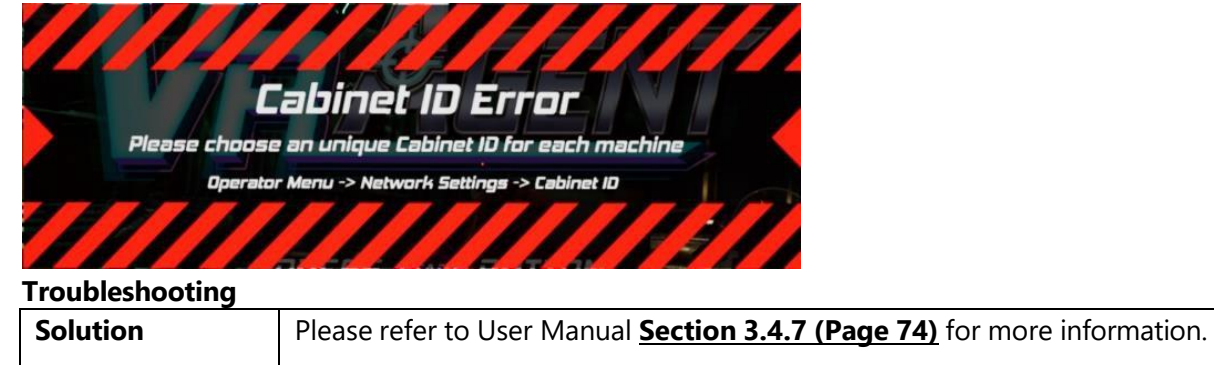

• VR Aiming Controller Cable Error. Please check the cables.

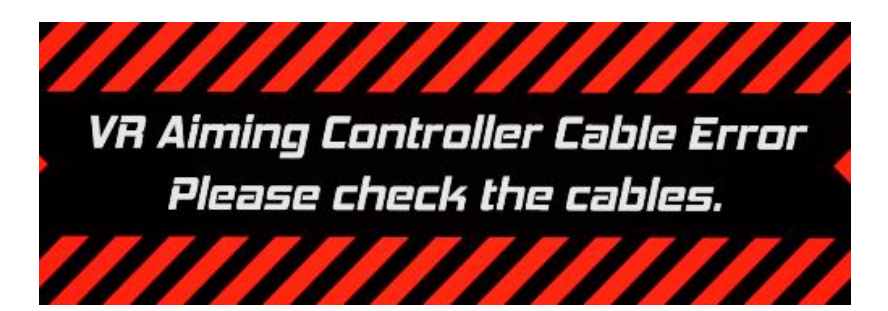

| roubleshooting |                                                                                                    |
|----------------|----------------------------------------------------------------------------------------------------|
| Solution       | First, please remove the three baffles on the beam:                                                     |
|                | After removing the baffles, as shown below, please check where the gun wire is tangled and untangle it. |

# 5. Maintenance and Service

# **Maintenance and Service**

Even though the machine works normally for a long time, the fault will occur. Therefore, please perform routine check and maintenance concerning the following to ensure a long-term use.

### External Inspection

- Stick "Warning" stickers correctly, keep it legible.
- Firmly tighten the bolt for each adjuster.
- Tighten screws for speaker assembly.
- Tighten the signboard firmly.
- Check if the screws fixing the parts loose.
- Check if the connectors loose or missing.

### Operation Inspection (With power on)

- Sound is normally emitted from the speakers or not.
- Fluorescent lamps and LED and button lamps light up or not.
- Coin acceptor works properly or not.
- Lifting and falling devices work properly or not.
- YZ sensor works properly or not.

After completing all the checks, operate the game again and check the above items with full care!

### Servicing (conducted by a technician only)

- Cut off the main power supply to avoid injury or electric shock when performing maintenance.
- Please contact our service center when performing any work that is not specified in this Manual, and follow the instruction provided by the service center.
- For consumables and spare parts (including screws), please use products specified by 3MindWave Limited.
- Even though the main power is cut off, there is still high temperature and high pressure in the power board and the monitor. The person will be burnt or get an electric shock if he touches such parts. Please pay full attention to avoid contact.
- Be sure to cut off the main power when you alter a spare part or unplug a connector.

# 6. Assembly

# 6.1 Assembly Tree Diagram

| ACG3-0000000 Cabinet assembly | ACG3-0100000 L monitor frame assembly | ACG3-0101000 L wooden frame assembly     |
|-------------------------------|---------------------------------------|------------------------------------------|
|                               |                                       | ACG3-0102000 Monitor glass assembly      |
|                               |                                       | ACG3-0103000 Monitor assembly            |
|                               |                                       | ACG3-0104000 PC assembly                 |
|                               |                                       | ACG3-0105000 PC door assembly            |
|                               |                                       | ACG3-0106000 Monitor door assembly       |
|                               |                                       | ACG3-0107000 Transformer assembly        |
|                               | -                                     | ACG3-0108000 AC power box assembly       |
|                               |                                       | ATV-0214000 Fan assembly                 |
|                               | ACC2-0200000 Boom accombly            | ACC2-0201000 Notor assembly              |
|                               | ACG5 0200000 Beam assembly            | ACC2-0202000 Slide assembly              |
|                               |                                       | ACG3-0202000 Silde assembly              |
|                               |                                       | ACC2-0204000 Disinfection accembly       |
|                               |                                       | 4663-0205000 Distilection assembly       |
|                               |                                       | Acta-0203000 Synchronous pulley assembly |
|                               | ACG3-0300000 Light box assembly       | ACG3-0301000 Light box wooden assembly   |
|                               | ACC3-0400000 Console assembly         | ACC3-0401000 Console frame assembly      |
|                               | need offood console assembly          | ACC3-0402000 Console namel assembly      |
|                               |                                       | ACC3-0403000 Woofer assembly             |
|                               |                                       | ACC3-0404000 Fan rear assembly           |
|                               |                                       | ACC2-0405000 Service papel assembly      |
|                               |                                       | Acto offorto bervice parer assembly      |
|                               | ACG3-0500000 L side frame assembly    |                                          |
|                               |                                       |                                          |
|                               | ACG3-0600000 Middle frame assembly    |                                          |
|                               |                                       |                                          |
|                               | ACG3-0700000 R monitor frame assembly | ACG3-0701000 R wooden frame assembly     |
|                               |                                       | ACG3-0102000 Monitor glass assembly      |
|                               |                                       | ACG3-0103000 Monitor assembly            |
|                               |                                       | ACG3-0104000 PC assembly                 |
|                               |                                       | ACG3-0105000 PC door assembly            |
|                               |                                       | ACG3-0106000 Monitor door assembly       |
|                               |                                       | ATV-0214000 Fan assembly                 |
|                               | ACG3-0800000 R side frame assembly    |                                          |
|                               |                                       |                                          |
|                               | ACG3-0900000 LOGO assembly            |                                          |
|                               |                                       |                                          |
|                               | ACG3-1000000 L upper frame assembly   |                                          |
|                               | ACG3-1100000 R upper frame assembly   |                                          |
|                               |                                       |                                          |
|                               | ACG-0900000 Gun assy                  |                                          |
|                               |                                       |                                          |

# 6.2.1 Cabinet Assembly

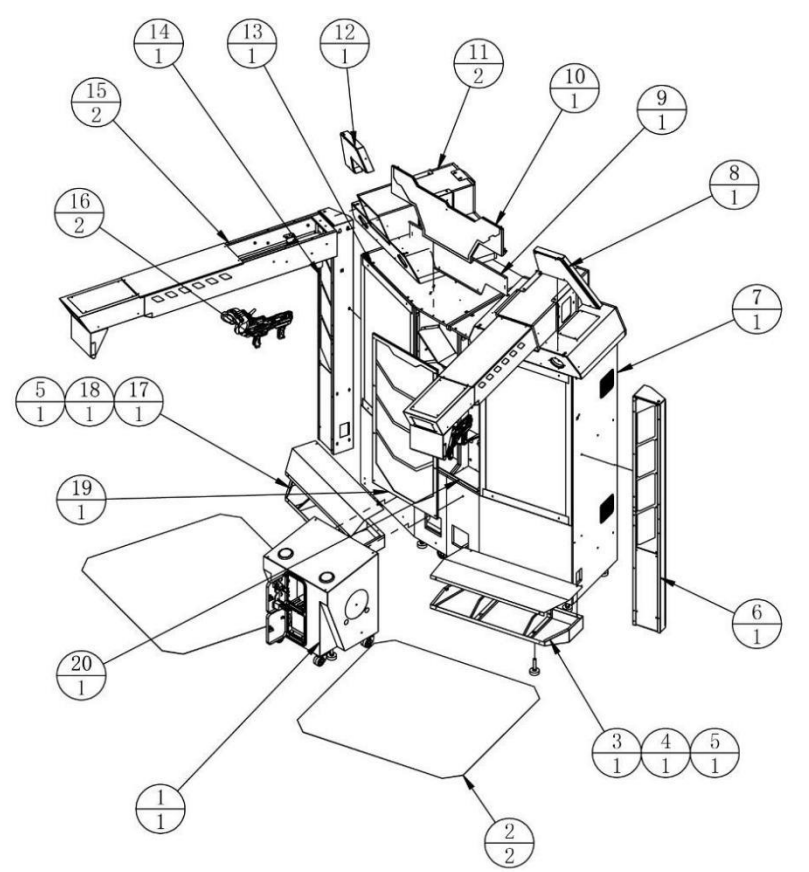

|     |              |                          | -             |     |       |
|-----|--------------|--------------------------|---------------|-----|-------|
| 20  | ACG3-0000A01 | Middle support plate     | SPCC-1.2T     | 1   |       |
| 19  | ACG3-0600000 | Middle frame assembly    |               | 1   |       |
| 18  | ACG3-0000A05 | Left pedal cover         | SPCC-1.0T     | 1   |       |
| 17  | ACG3-0000A02 | Left pedal               | SPCC          | 1   |       |
| 16  | ACG-0900000  | Gun assembly             |               | 2   |       |
| 15  | ACG3-0200000 | Beam assembly            |               | 2   |       |
| 14  | ACG3-0500000 | L side frame assembly    |               | 1   |       |
| 13  | ACG3-0100000 | L monitor frame assembly |               | 1   |       |
| 12  | ACG3-1000000 | L upper frame assembly   |               | 1   |       |
| 11  | ACG3-0300000 | Light box assembly       |               | 2   |       |
| 10  | ACG3-0900000 | LOGO assembly            |               | 1   |       |
| 9   | ACG3-0000A04 | LOGO light panel         | SPCC-1.2T     | 1   |       |
| 8   | ACG3-1100000 | R upper frame assembly   |               | 1   |       |
| 7   | ACG3-0700000 | R monitor frame assembly |               | 1   |       |
| 6   | ACG3-0800000 | R side frame assembly    |               | 1   |       |
| 5   |              | Anchor                   | M16*100       | 2   |       |
| 4   | ACG3-0000A06 | Right pedal cover        | SPCC-1.0T     | 1   |       |
| 3   | ACG3-0000A03 | Right pedal              | SPCC          | 1   |       |
| 2   | ACG3-0000D01 | Play matt                | PVC-1.0T      | 2   |       |
| 1   | ACG3-0400000 | Console assembly         |               | 1   |       |
| No. | Drawing No.  | Name                     | Specification | Qty | Other |

## 6.3 L Monitor Frame Assembly

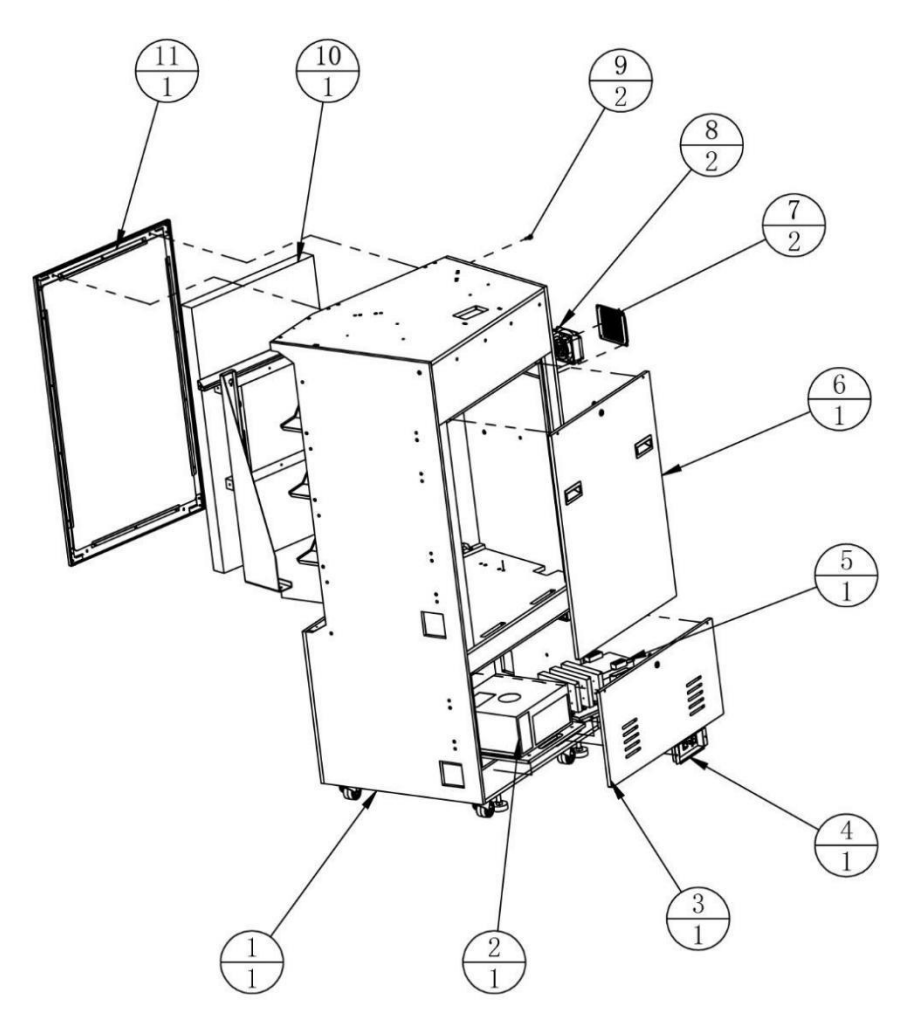

| 11  | ACG3-0102000 | Monitor glass assembly  |               | 1   |       |
|-----|--------------|-------------------------|---------------|-----|-------|
| 10  | ACG3-0103000 | Monitor assembly        |               | 1   |       |
| 9   | ACG3-0100A01 | Side frame fixings      | Q235          | 2   |       |
| 8   | ATV-0214000  | Fan assembly            |               | 2   |       |
| 7   |              | Plastic net             | 253-5460      | 2   |       |
| 6   | ACG3-0106000 | Monitor door assembly   |               | 1   |       |
| 5   | ACG3-0107000 | Transformer assembly    |               | 1   |       |
| 4   | ACG3-0108000 | AC power box assembly   |               | 1   |       |
| 3   | ACG3-0105000 | PC door assembly        |               | 1   |       |
| 2   | ACG3-0104000 | PC assembly             |               | 1   |       |
| 1   | ACG3-0101000 | L wooden frame assembly |               | 1   |       |
| No. | Drawing No.  | Name                    | Specification | Qty | Other |

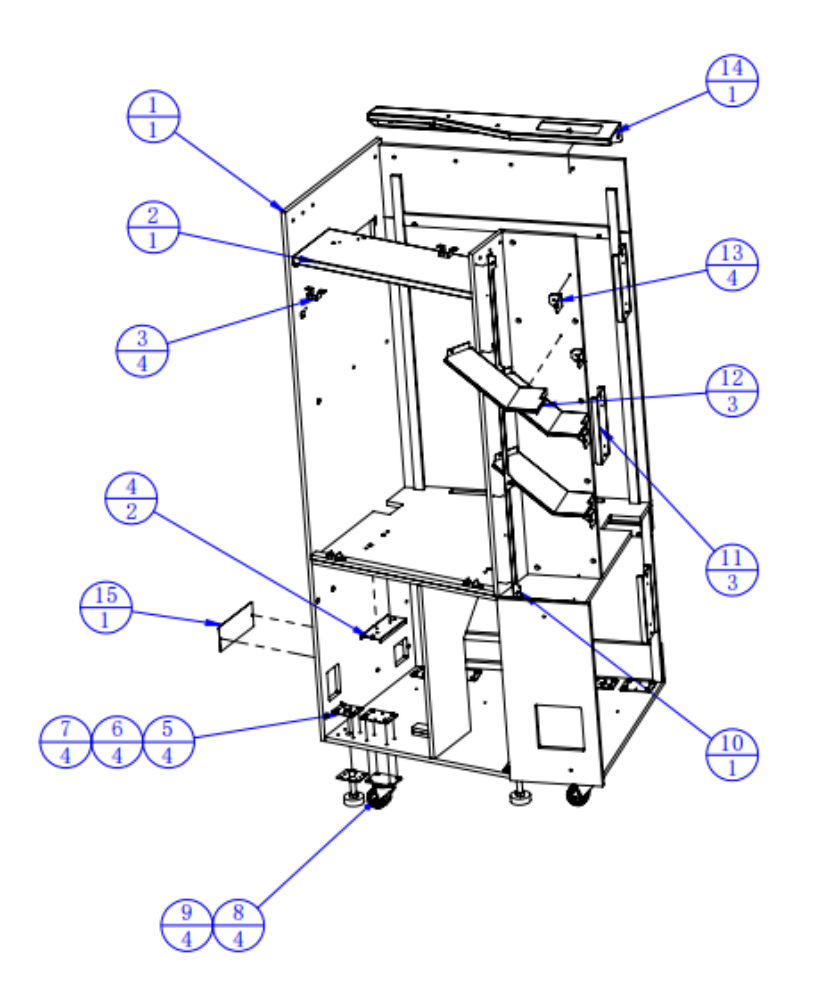

| 15  | ACG3-0101A10 | Side cover                | SPCC-1.2T     | 1   |       |
|-----|--------------|---------------------------|---------------|-----|-------|
| 14  | ACG3-0101A02 | Left reinforcing plate    | SECC-2.5T     | 1   |       |
| 13  | ACG3-0101A08 | Frame connecting 2        | SECC-1.5T     | 4   |       |
| 12  | ACG3-0101A03 | Middle diaphragm 1        | SECC-1.2T     | 3   |       |
| 11  | ACG3-0101A04 | Frame connecting 1        | SECC-2.0T     | 3   |       |
| 10  | ACG3-0101A05 | Middle frame plate        | SPCC-1.2T     | 1   |       |
| 9   | ATV-0201A06  | Casters fixed iron        | SPCC-2.0T     | 4   |       |
| 8   |              | Casters                   | 2.5'          | 4   |       |
| 7   |              | Anchor                    | M16*100       | 4   |       |
| 6   | ATV-0201A07  | Anchor plate              | SPCC-2.0T     | 4   |       |
| 5   | ATV-0201A05  | Anchor fixing iron        | SPCC-2.0T     | 4   |       |
| 4   | ACG3-0101A01 | Monitor reinforcing plate | SPCC-2.0T     | 2   |       |
| 3   | ACG3-0101A06 | Glass frame plate         | SPCC-1.2T     | 4   |       |
| 2   | ACG3-0101A07 | Light box support         |               | 1   |       |
| 1   | ACG3-0101B01 | L wooden frame            | MDF           | 1   |       |
| No. | Drawing No.  | Name                      | Specification | Qty | Other |

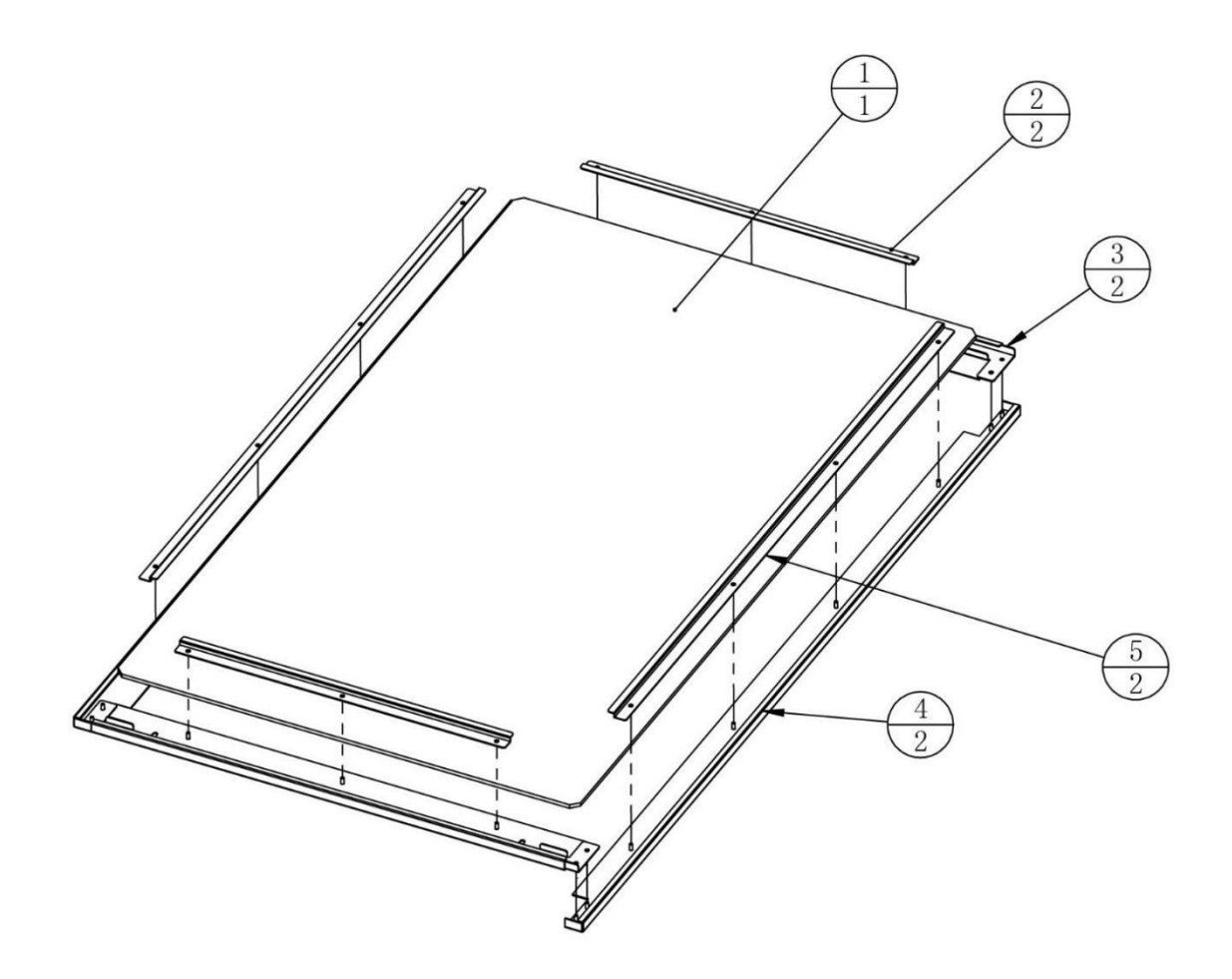

| 5   | ACG3-0102A02 | Glass batten 1 | SPCC-1.2T     | 2   |       |
|-----|--------------|----------------|---------------|-----|-------|
| 4   | ACG3-0102A04 | Glass frame 2  | SPCC-1.5T     | 2   |       |
| 3   | ACG3-0102A01 | Glass frame 1  |               | 2   |       |
| 2   | ACG3-0102A03 | Glass batten 2 | SPCC-1.2T     | 2   |       |
| 1   | ACG3-0102C01 | Monitor glass  | Glass-5.0T    | 1   |       |
| No. | Drawing No.  | Name           | Specification | Qty | Other |

### 6.3.3 Monitor Assembly

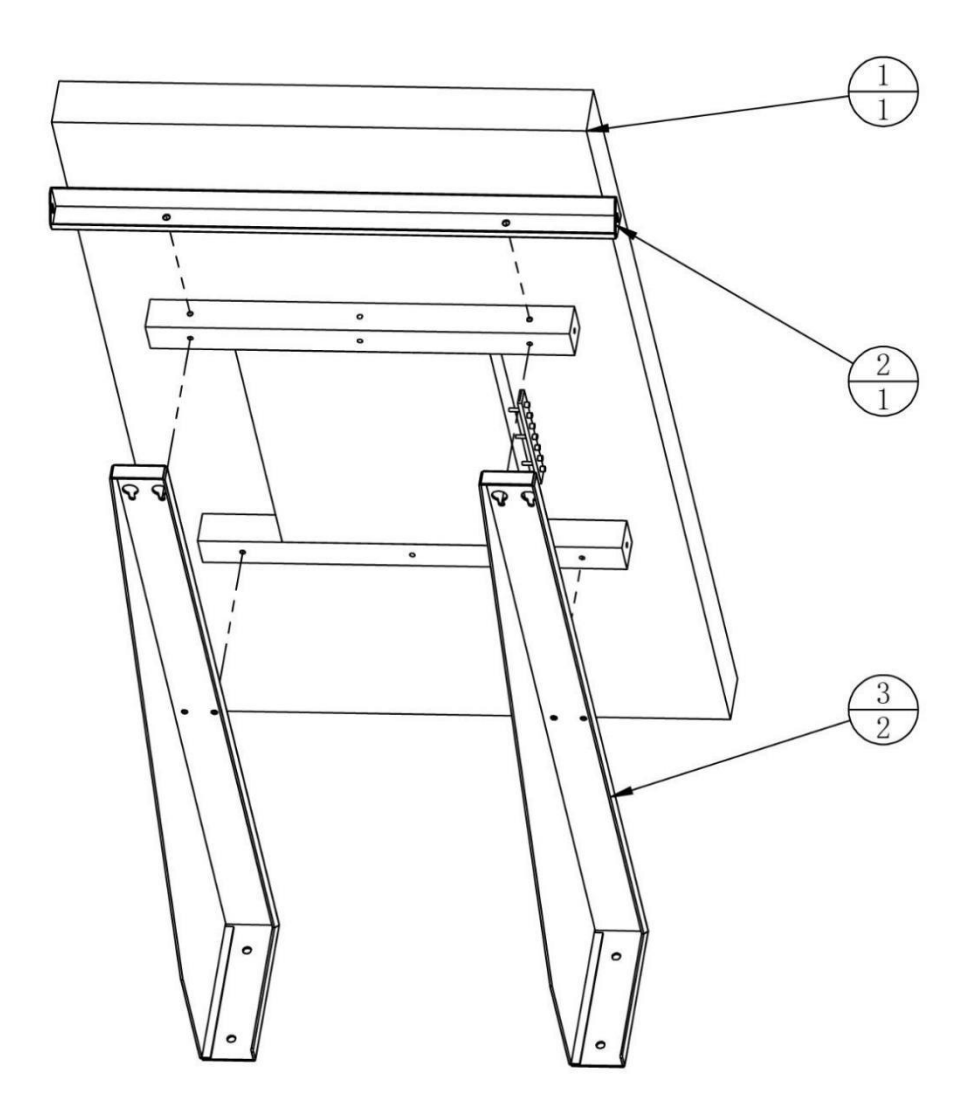

| 3   | ACG3-0103A01 | Monitor bracket       | SECC-2.5T     | 2   |       |
|-----|--------------|-----------------------|---------------|-----|-------|
| 2   | ACG3-0103A02 | Monitor support plate | SPCC-1.5T     | 1   |       |
| 1   |              | Monitor               | 49'           | 1   |       |
| No. | Drawing No.  | Name                  | Specification | Qty | Other |

### 6.3.4 PC Assembly

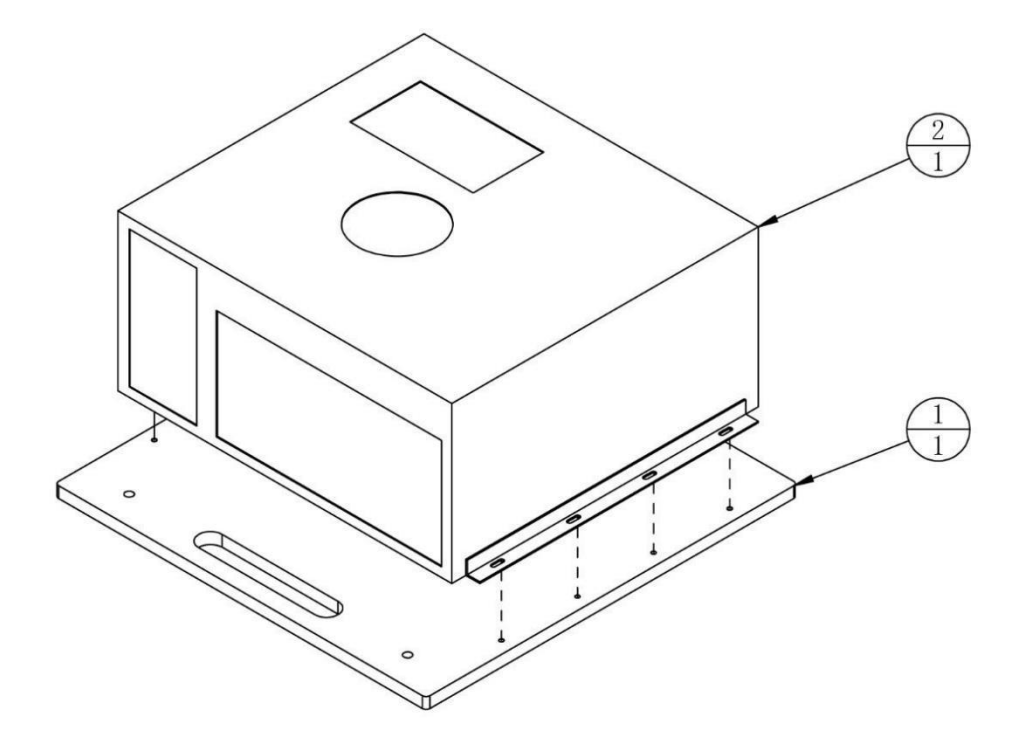

| 2   |              | PC       | IPC-3WM002    | 1   |       |
|-----|--------------|----------|---------------|-----|-------|
| 1   | ACG3-0104B01 | PC plate | MDF-15.0T     | 1   |       |
| No. | Drawing No.  | Name     | Specification | Qty | Other |

# 6.3.5 PC Door Assembly

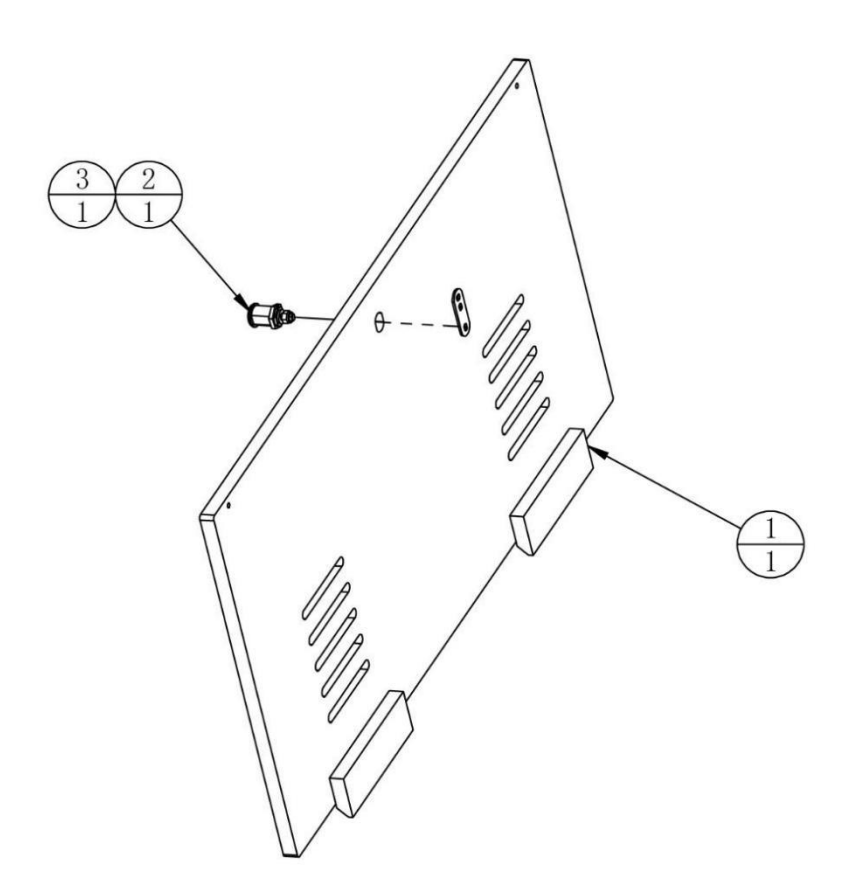

| 3   |              | Lock plate | 5cm           | 1   |       |
|-----|--------------|------------|---------------|-----|-------|
| 2   |              | Lock       | 5555-K        | 1   |       |
| 1   | ACG3-0105B01 | PC door    | MDF-15.0T     | 1   |       |
| No. | Drawing No.  | Name       | Specification | Qty | Other |

### 6.3.6 Monitor Door Assembly

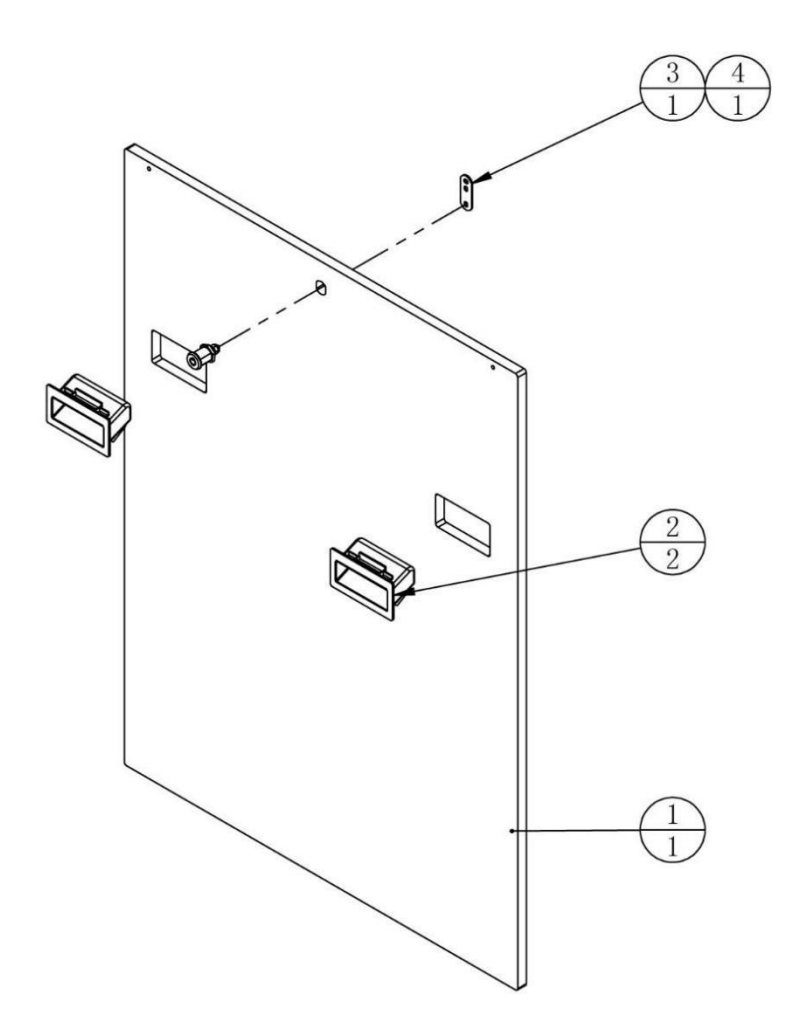

| 4   |              | Lock         | 5555-K        | 1   |       |
|-----|--------------|--------------|---------------|-----|-------|
| 3   |              | Lock plate   | 5cm           | 1   |       |
| 2   |              | Clasp        |               | 2   |       |
| 1   | ACG3-0106B01 | Monitor door | MDF-15.0T     | 1   |       |
| No. | Drawing No.  | Name         | Specification | Qty | Other |

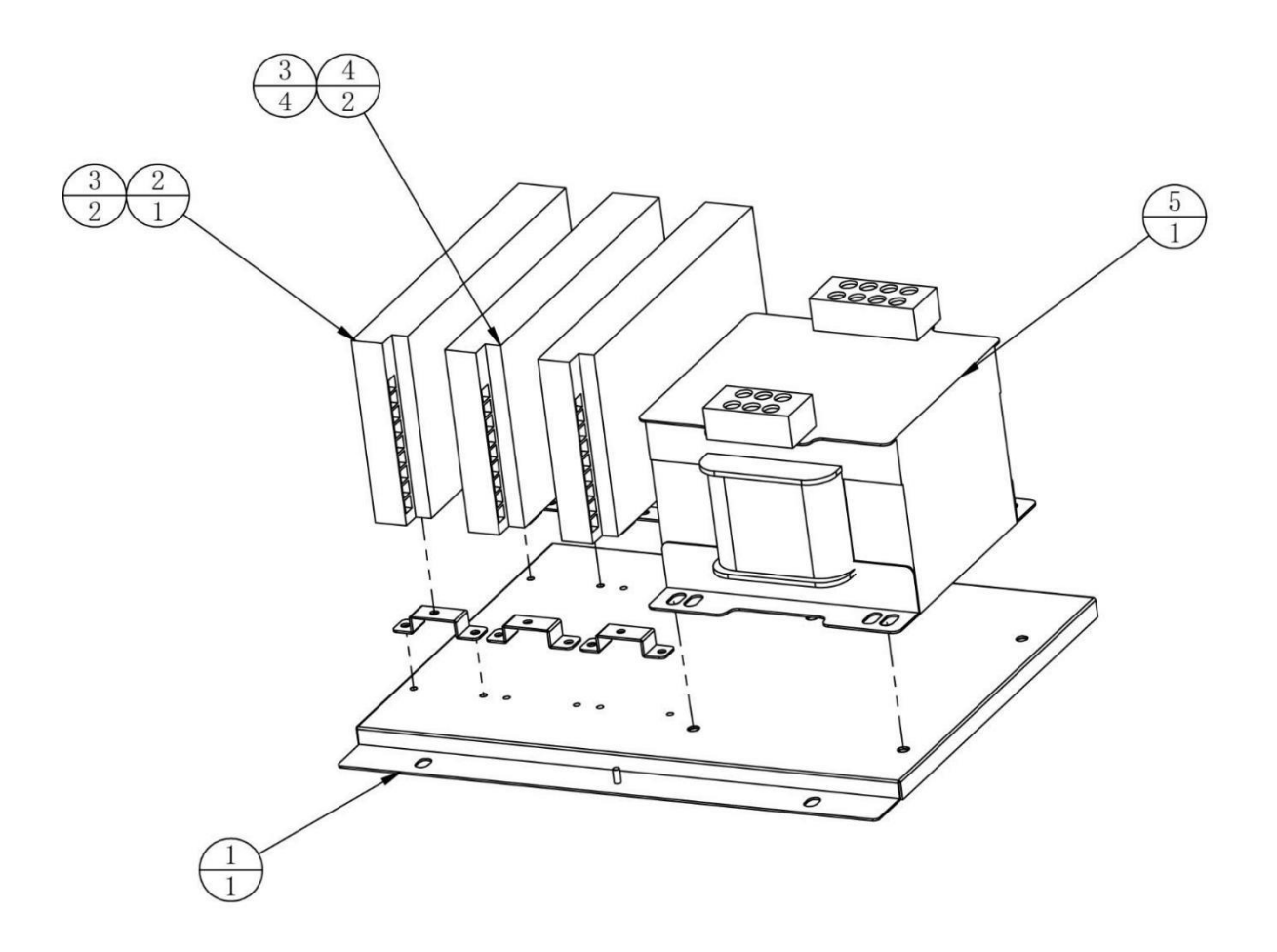

| 5   |              | Transformer        | HL162-18-110  | 1   |       |
|-----|--------------|--------------------|---------------|-----|-------|
| 4   |              | Power supply       | LRS-150-24    | 2   |       |
| 3   | ATV-0203A01  | Power supply plate | SECC-1.2T     | 6   |       |
| 2   |              | Power supply       | LRS-350-12    | 1   |       |
| 1   | ACG3-0107A01 | Transformer plate  | SECC-1.2T     | 1   |       |
| No. | Drawing No.  | Name               | Specification | Qty | Other |

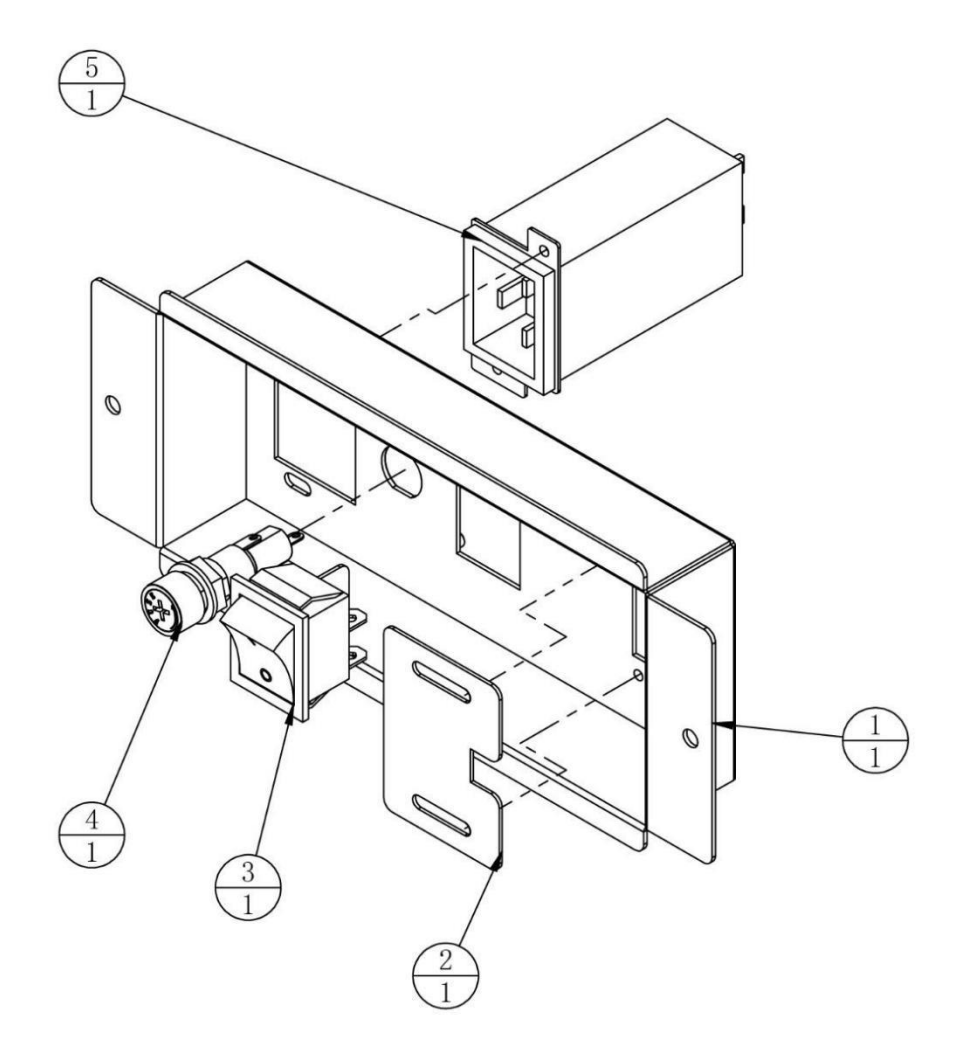

| 5   |              | Filter         | YUNPEN YMA204 | 1   |       |
|-----|--------------|----------------|---------------|-----|-------|
| 4   |              | Fuse cartridge | MF527A        | 1   |       |
| 3   |              | Power button   | 4P KCD7-2211N | 1   |       |
| 2   | ATV-0208A02  | Cable cover    | SPCC-1.0T     | 1   |       |
| 1   | ACG3-0108A01 | AC power box   | SPCC-1.2T     | 1   |       |
| No. | Drawing No.  | Name           | Specification | Qty | Other |

## 6.4 Beam Assembly

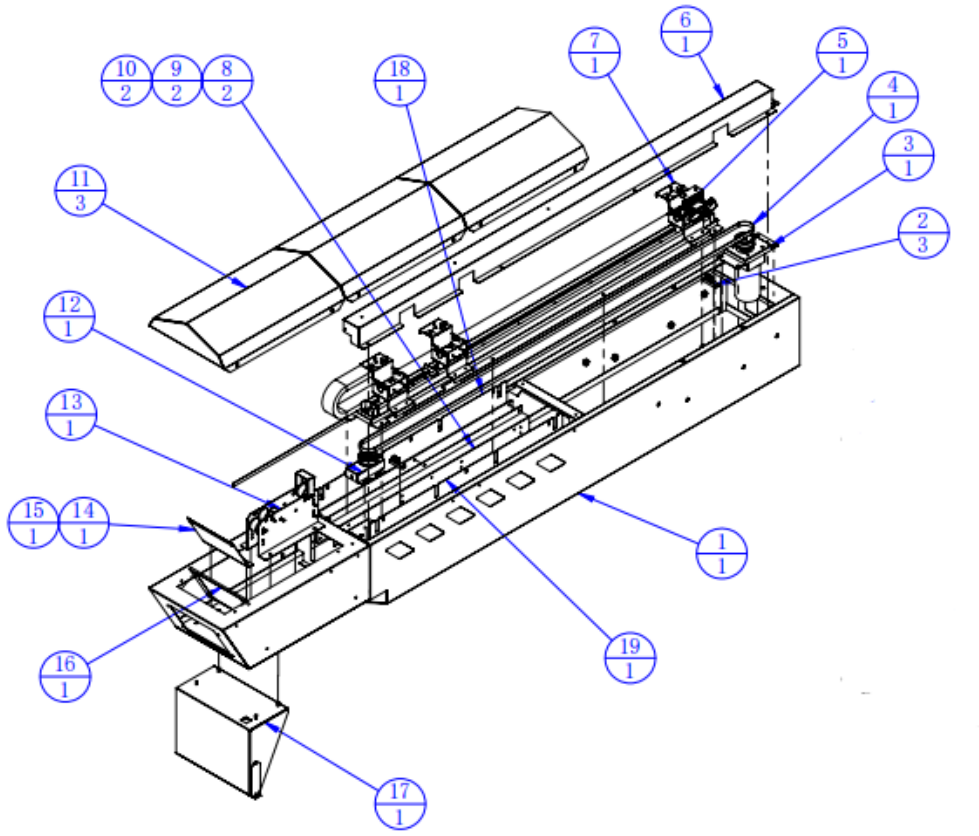

| 19  | ACG3-0200D04 | Beam R cover                |                | 1   |       |
|-----|--------------|-----------------------------|----------------|-----|-------|
| 18  | ACG3-0200D05 | Beam L cover                |                | 1   |       |
| 17  | ACG3-0204000 | Disinfection assembly       |                | 1   |       |
| 16  | ACG3-0200D01 | Beam end plate              | PMMA-5.0T      | 1   |       |
| 15  |              | 5050 LED                    | DC 12V RGB 150 | 1   |       |
| 14  | ACG3-0200A04 | Beam end lamp plate         | SPCC-1.2T      | 1   |       |
| 13  | ACG3-0203000 | Guide wheel assembly        |                | 1   |       |
| 12  | ACG3-0205000 | Synchronous pulley assembly |                | 1   |       |
| 11  | ACG3-0200A08 | Beam upper cover            | SPCC-1.2T      | 3   |       |
| 10  |              | 5050 LED                    | DC 12V RGB 650 | 2   |       |
| 9   | ACG3-0200D02 | Beam shading plate          | PMMA-3.0T      | 2   |       |
| 8   | ACG3-0200A07 | Beam light panel            | SECC-1.2T      | 2   |       |
| 7   | ACG3-0202000 | Slider assembly             |                | 1   |       |
| 6   | ACG3-0200A06 | Belt cover                  | SECC-1.0T      | 1   |       |
| 5   | ACG3-0200A01 | Belt retainer               | SPCC-1.5T      | 1   |       |
| 4   |              | Synchronous belt            | S5M-2670-10    | 1   |       |
| 3   | ACG3-0201000 | Motor assembly              |                | 1   |       |
| 2   |              | Sensor                      | KI1303-AALF    | 2   |       |
| 1   | ACG3-0200A05 | Support frame               |                | 1   |       |
| No. | Drawing No.  | Name                        | Specification  | Qty | Other |
| -   |              |                             | -              |     | -     |

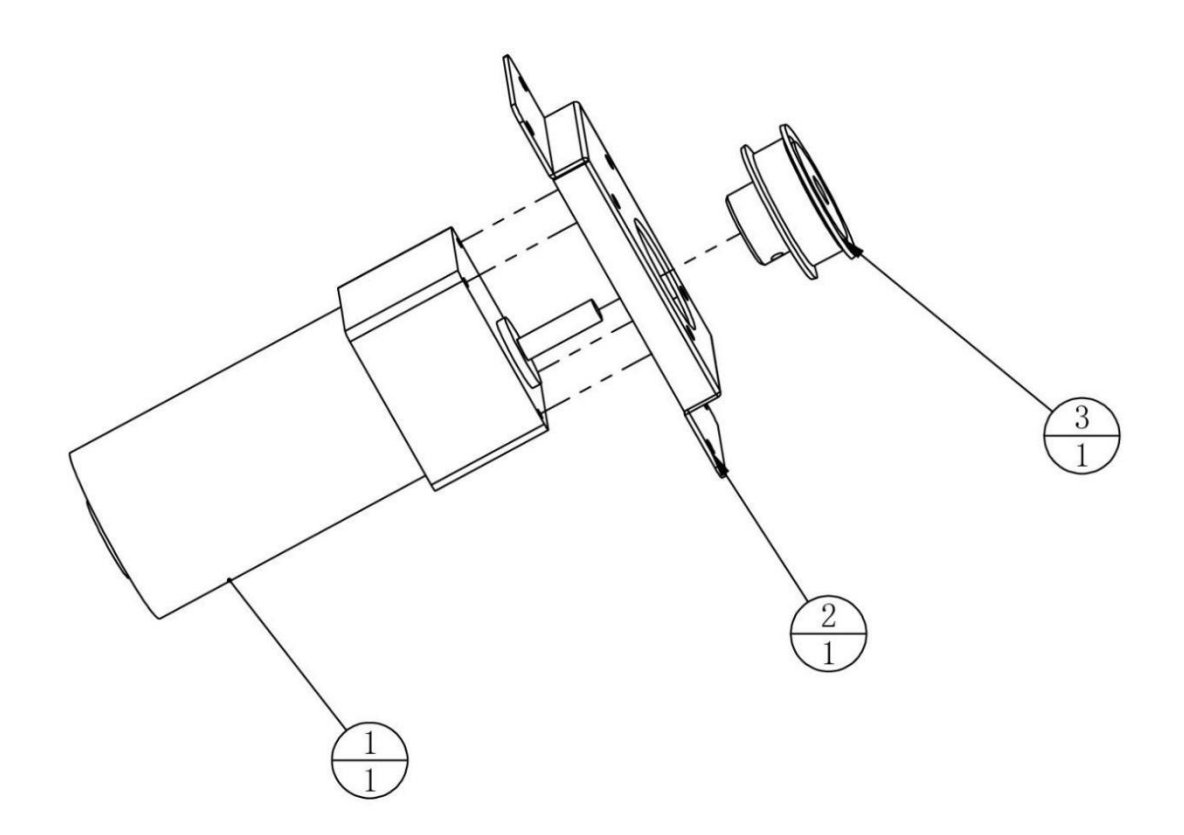

| 3   | ACG3-0201A02 | Synchronous pulley 1 | 5083                  | 1   |       |
|-----|--------------|----------------------|-----------------------|-----|-------|
| 2   | ACG3-0201A01 | Motor plate          | SPCC-1.5T             | 1   |       |
| 1   |              | Motor                | Z2D25-24GN-30s/2GN30K | 1   |       |
| No. | Drawing No.  | Name                 | Specification         | Qty | Other |

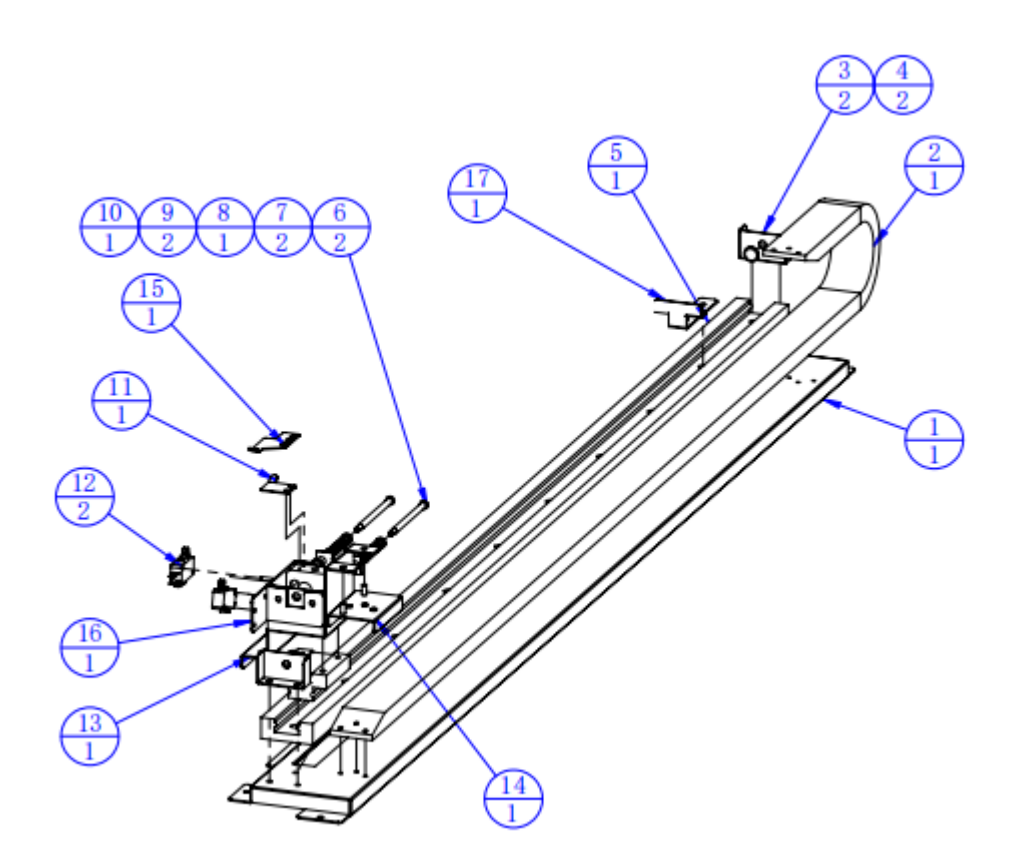

| 17  | ACG3-0202A12 | Detent plate        | SECC-1.5T            | 1   |       |
|-----|--------------|---------------------|----------------------|-----|-------|
| 16  | ACG3-0202A11 | Switch frame        | SECC-1.2T            | 1   |       |
| 15  | ACG3-0202A10 | Switch plank        | SECC-1.0T            | 1   |       |
| 14  | ACG3-0202A06 | Chain slot plate    | SPCC-1.2T            | 1   |       |
| 13  | ACG3-0202A01 | Guide plate         |                      | 1   |       |
| 12  |              | Switch              | RV-165-1C25(3P)      | 1   |       |
| 11  | ACG3-0202A05 | Switch plate        | SPCC-1.0T            | 1   |       |
| 10  | ACG3-0202A09 | Bearing limit plate | SPCC-1.0T            | 1   |       |
| 9   |              | Bearing             | LM5UU                | 2   |       |
| 8   | ACG3-0202A03 | Guide block         | AL                   | 1   |       |
| 7   | ACG3-0202A04 | Guide spring        | 65Mn                 | 2   |       |
| 6   | ACG3-0202A02 | Guide rod           | Q235                 | 2   |       |
| 5   |              | Guide               | SGR15+SGB15-3 1120   | 1   |       |
| 4   |              | Rubber pad          | ∮8.5*∮6.8*∮14.5*H6mm | 2   |       |
| 3   | ACG3-0202A07 | Limit plate         | SPCC-1.2T            | 2   |       |
| 2   |              | Drag chain          | 10*30/18/1400        | 1   |       |
| 1   | ACG3-0202A08 | Guide rail plate    | SPCC-1.2T            | 1   |       |
| No. | Drawing No.  | Name                | Specification        | Qty | Other |

### 6.4.3 Guide Wheel Assembly

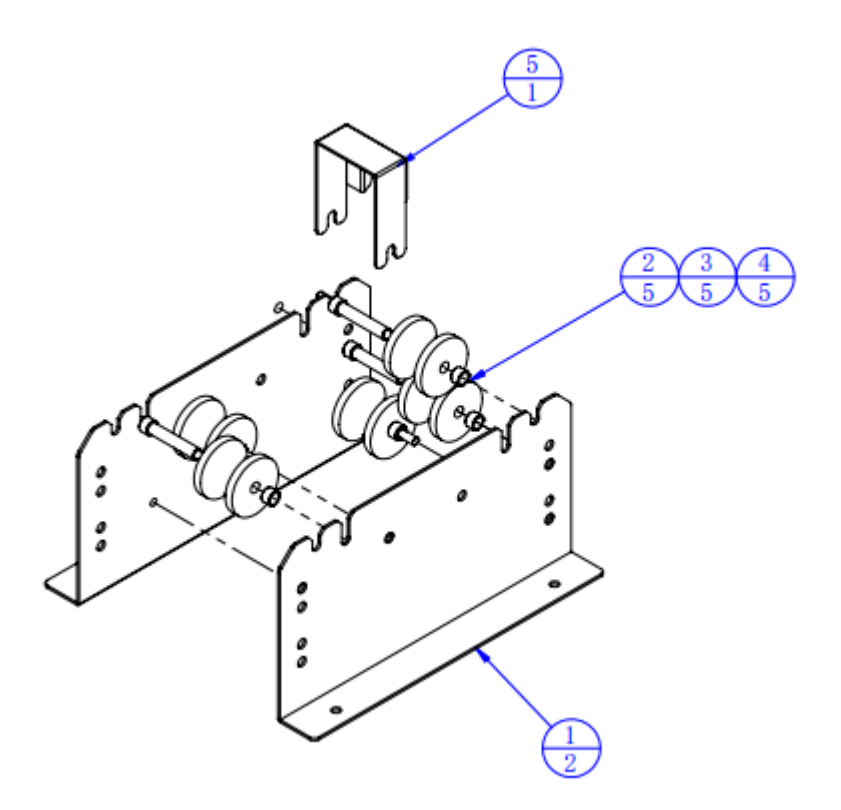

| 5   | ACG3-0203A04 | Rope limit plate  | SPCC-1.2T     | 1   |       |
|-----|--------------|-------------------|---------------|-----|-------|
| 4   | ACG3-0203A03 | Spacer            | Q235          | 5   |       |
| 3   | ACG3-0203A02 | Guide wheel shaft | Q235          | 5   |       |
| 2   |              | Pulley            | U 1.2'        | 5   |       |
| 1   | ACG3-0203A01 | Guide wheel plate | SPCC-1.5T     | 2   |       |
| No. | Drawing No.  | Name              | Specification | Qty | Other |

### 6.4.4 Disinfection Assembly

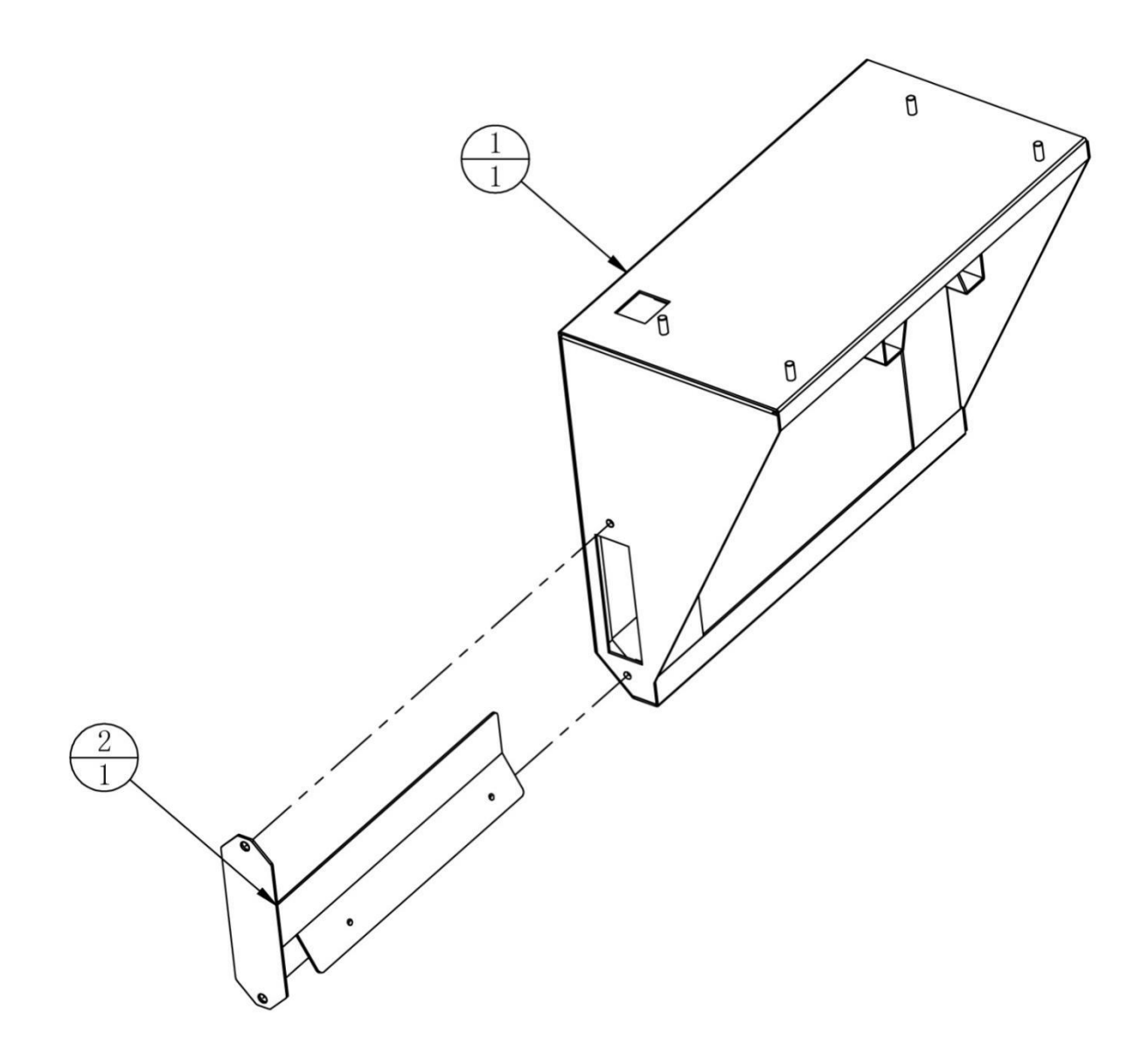

| 2   | ACG3-0204A02 | Disinfection lamp plate  |               | 1   |       |
|-----|--------------|--------------------------|---------------|-----|-------|
| 1   | ACG3-0204A01 | Disinfection lamp holder |               | 1   |       |
| No. | Drawing No.  | Name                     | Specification | Qty | Other |

## 6.4.5 Synchronous Pulley Assembly

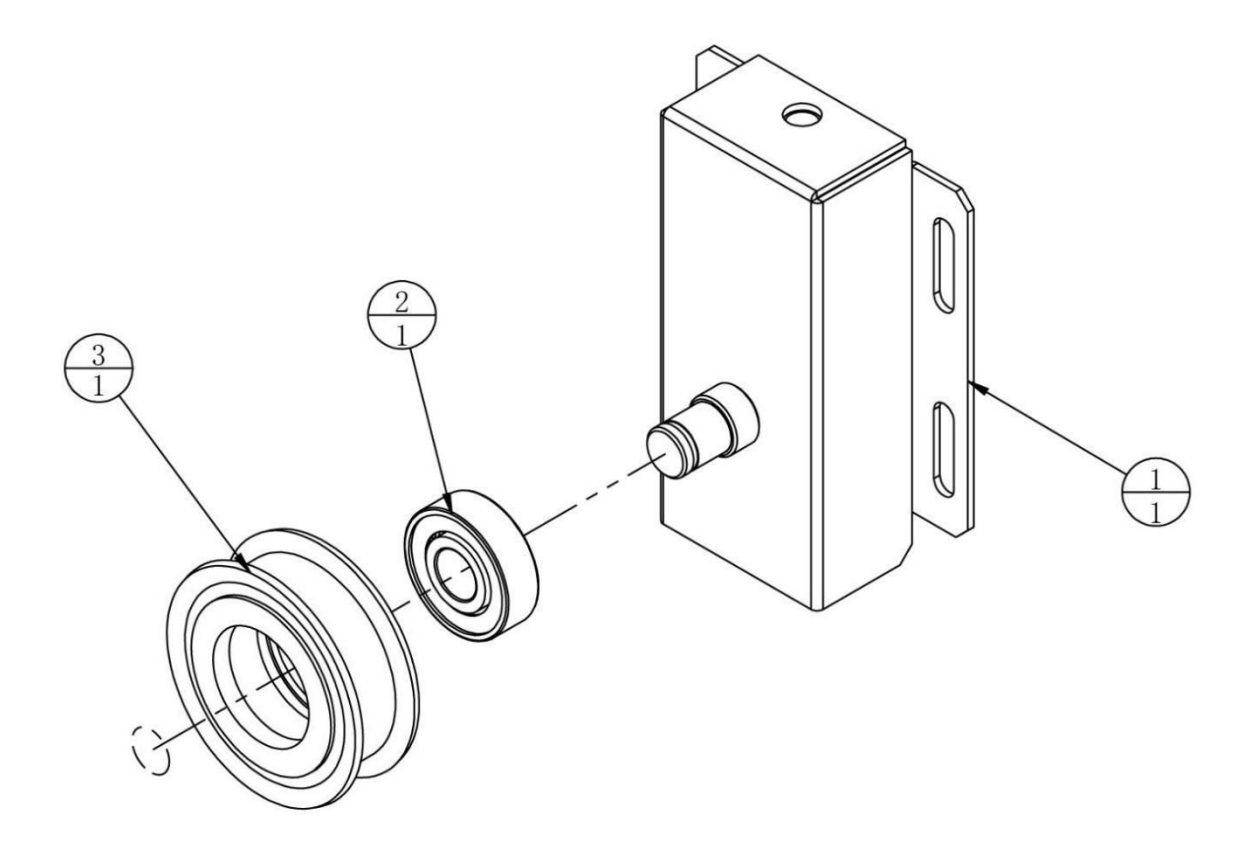

| 3   | ACG3-0205A02 | Synchronous pulley 2 | 5083          | 1   |       |
|-----|--------------|----------------------|---------------|-----|-------|
| 2   |              | Bearing              | 6000-2Z       | 1   |       |
| 1   | ACG3-0205A01 | Belt pulley plate    |               | 1   |       |
| No. | Drawing No.  | Name                 | Specification | Qty | Other |

# 6.5 Light-box Assembly

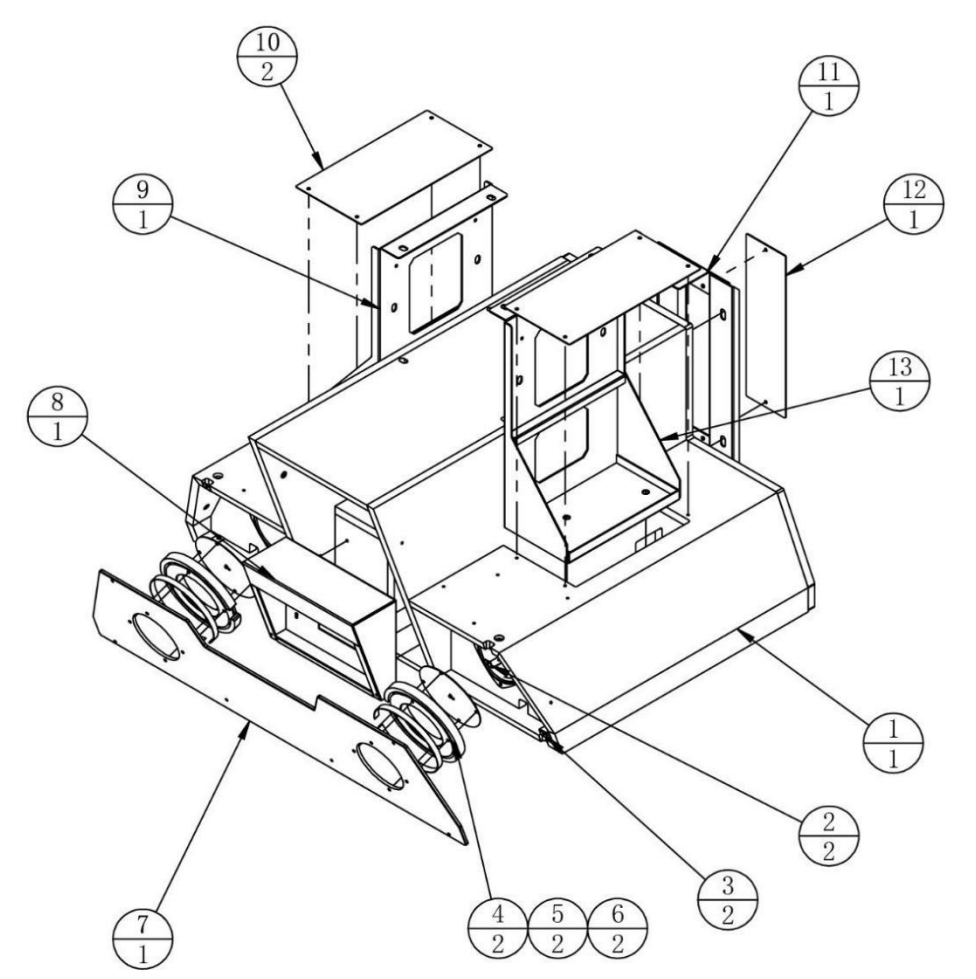

| 13  | ACG3-0300A09 | Beam side plate 2         | SPCC-2.0T     | 1   |       |
|-----|--------------|---------------------------|---------------|-----|-------|
| 12  | ACG3-0300A08 | Light box rear cover      | SPCC-1.2T     | 1   |       |
| 11  | ACG3-0300A03 | Beam fixing plate         | SPCC-2.0T     | 1   |       |
| 10  | ACG3-0300A05 | Light box upper cover     | SPCC-1.2T     | 2   |       |
| 9   | ACG3-0300A04 | Beam side plate 1         | SPCC-2.0T     | 1   |       |
| 8   | ACG3-0300A06 | Beam support plate        | SPCC-2.0T     | 1   |       |
| 7   | ACG3-0300D01 | Speaker cover             | PMMA-5.0T     | 1   |       |
| 6   | ACG3-0300A07 | Speaker net               |               | 2   |       |
| 5   |              | 5050 LED                  | DC12V RGB 400 | 2   |       |
| 4   | ACG3-0300D02 | Light guide plate         | PMMA-15.0T    | 2   |       |
| 3   | ACG3-0300A02 | Fixing plate 2            | SECC-1.2T     | 2   |       |
| 2   | ACG3-0300A01 | Fixing plate 1            | SECC-1.2T     | 2   |       |
| 1   | ACG3-0301000 | Light box wooden assembly |               | 1   |       |
| No. | Drawing No.  | Name                      | Specification | Qty | Other |

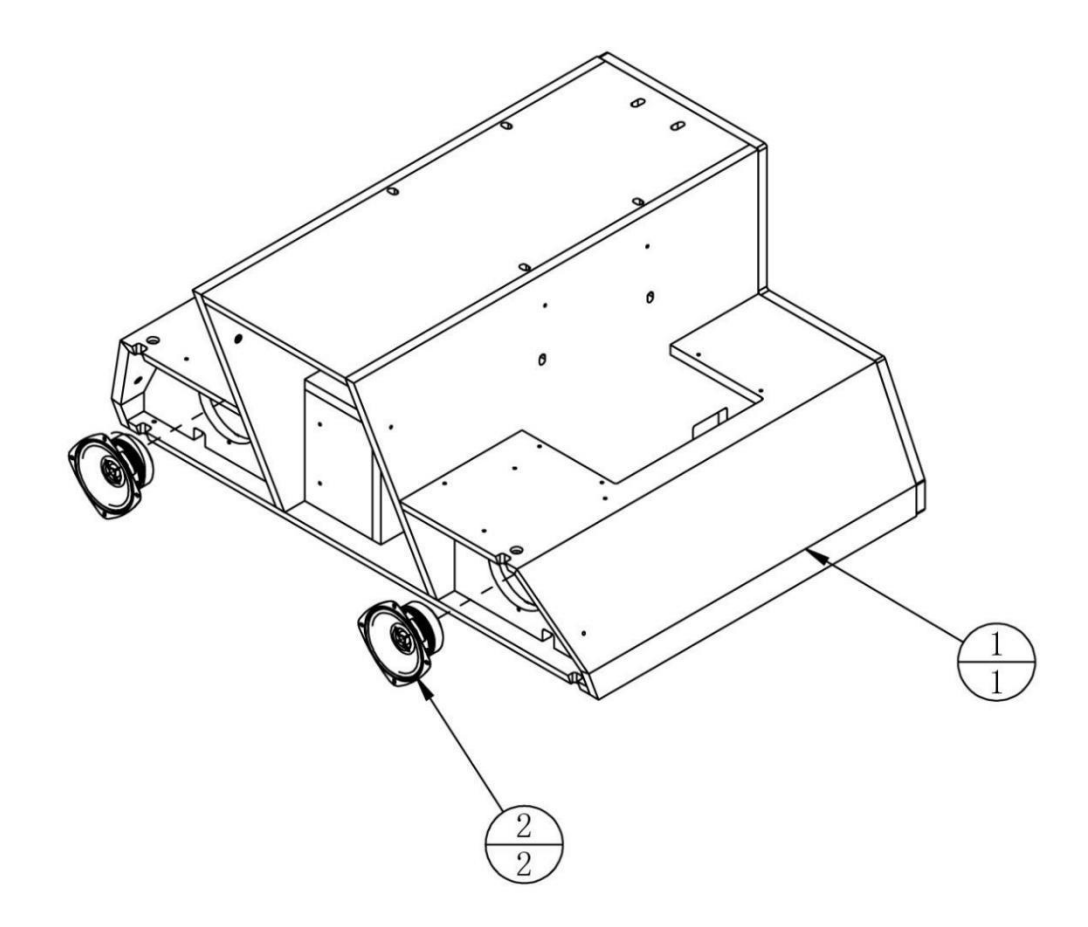

| 2   |              | Speaker         | 4' 4Ω 40W     | 2   |       |
|-----|--------------|-----------------|---------------|-----|-------|
| 1   | ACG3-0301B01 | Light box frame |               | 1   |       |
| No. | Drawing No.  | Name            | Specification | Qty | Other |

## 6.6 Console Assembly

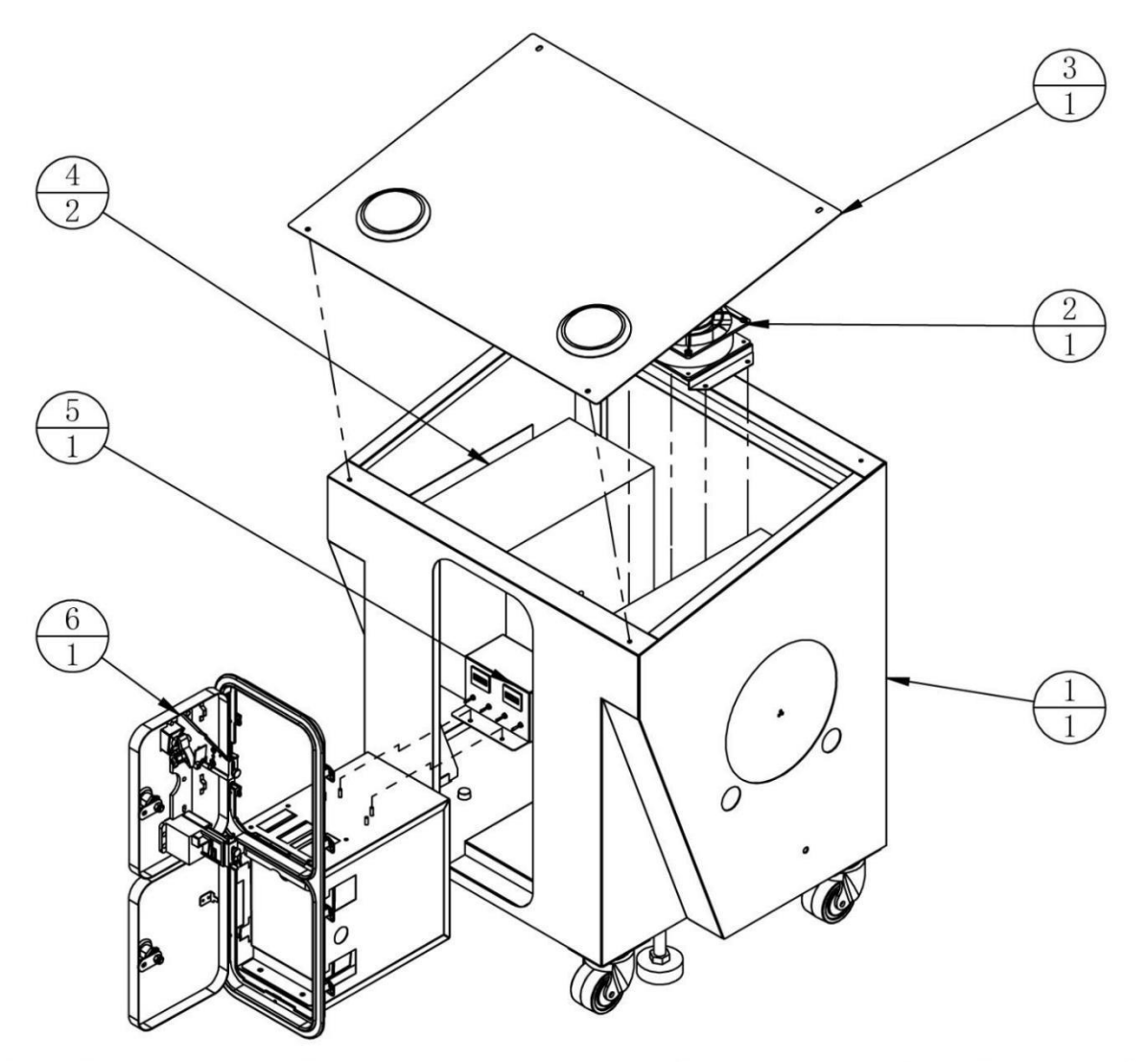

| 6   |              | Coin door              | 10429800      | 1   |       |
|-----|--------------|------------------------|---------------|-----|-------|
| 5   | ACG3-0405000 | Service panel assembly |               | 1   |       |
| 4   | ACG3-0403000 | Woofer assembly        |               | 2   |       |
| 3   | ACG3-0402000 | Console panel assembly |               | 1   |       |
| 2   | ACG3-0404000 | Fan rear assembly      |               | 1   |       |
| 1   | ACG3-0401000 | Console frame assembly |               | 1   |       |
| No. | Drawing No.  | Name                   | Specification | Qty | Other |

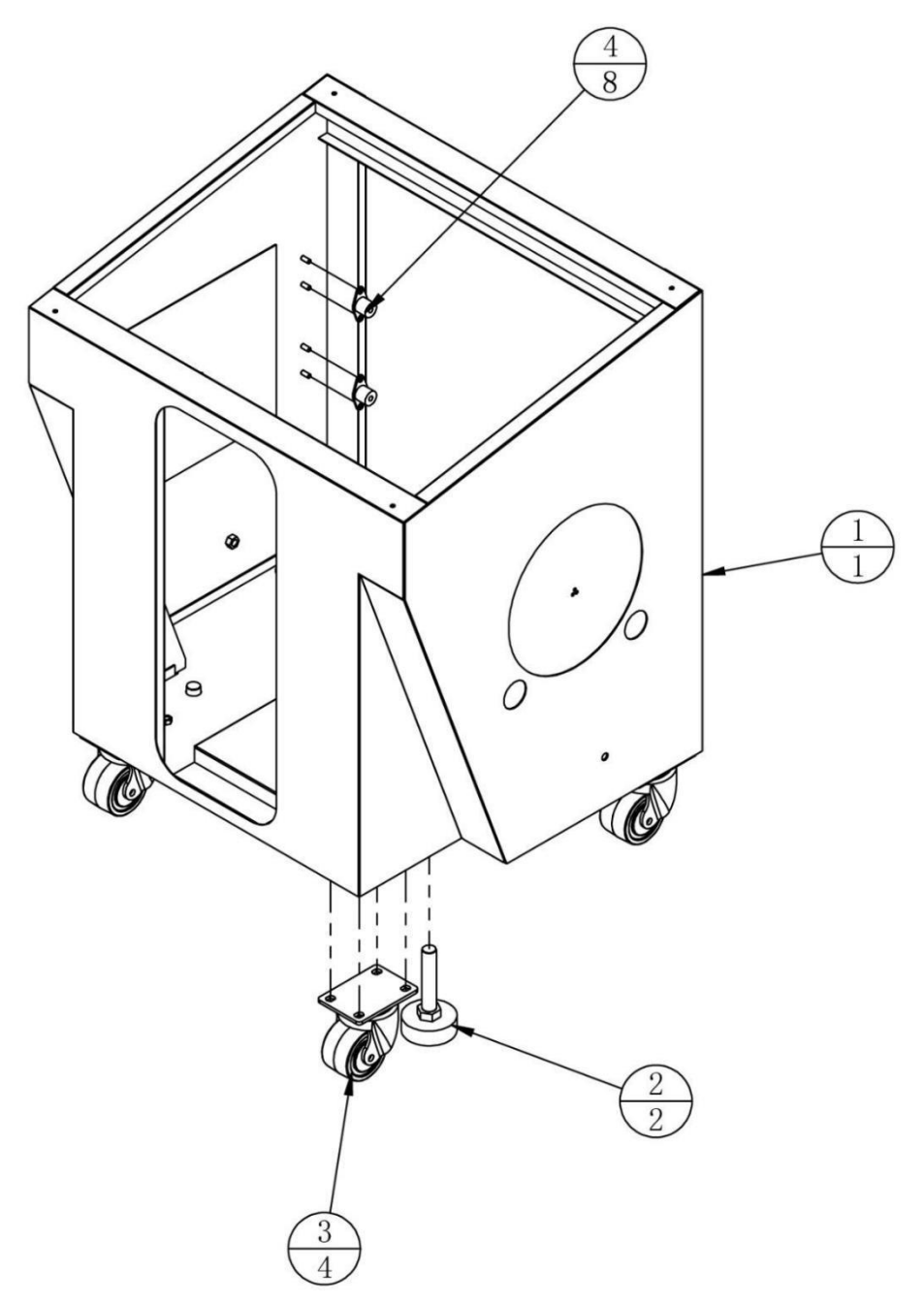

| 4   |              | Foot base |               | 8   |       |
|-----|--------------|-----------|---------------|-----|-------|
| 3   |              | Casters   | 2.5'          | 4   |       |
| 2   |              | Anchor    | M16*100       | 2   |       |
| 1   | ACG3-0401A01 | Console   |               | 1   |       |
| No. | Drawing No.  | Name      | Specification | Qty | Other |

### 6.6.2 Console Panel Assembly

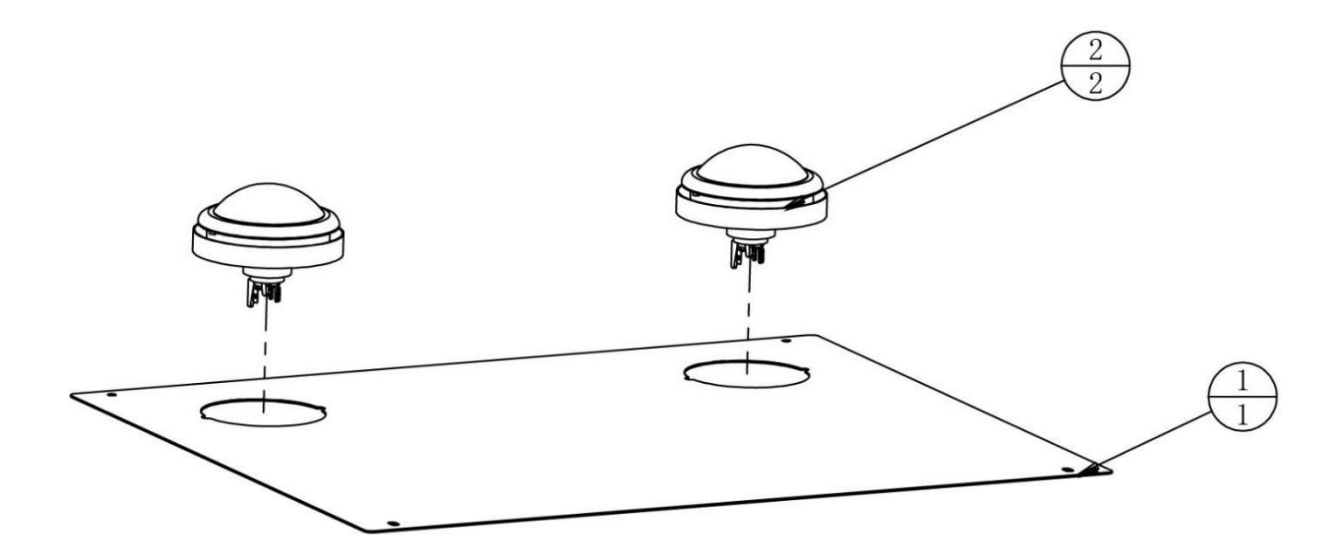

| 2   |              | Button        | ∮100-DOME-CW凸 | 2   |       |
|-----|--------------|---------------|---------------|-----|-------|
| 1   | ACG3-0402A01 | Console cover | SPCC-1.2T     | 1   |       |
| No. | Drawing No.  | Name          | Specification | Qty | Other |

## 6.6.3 Woofer Assembly

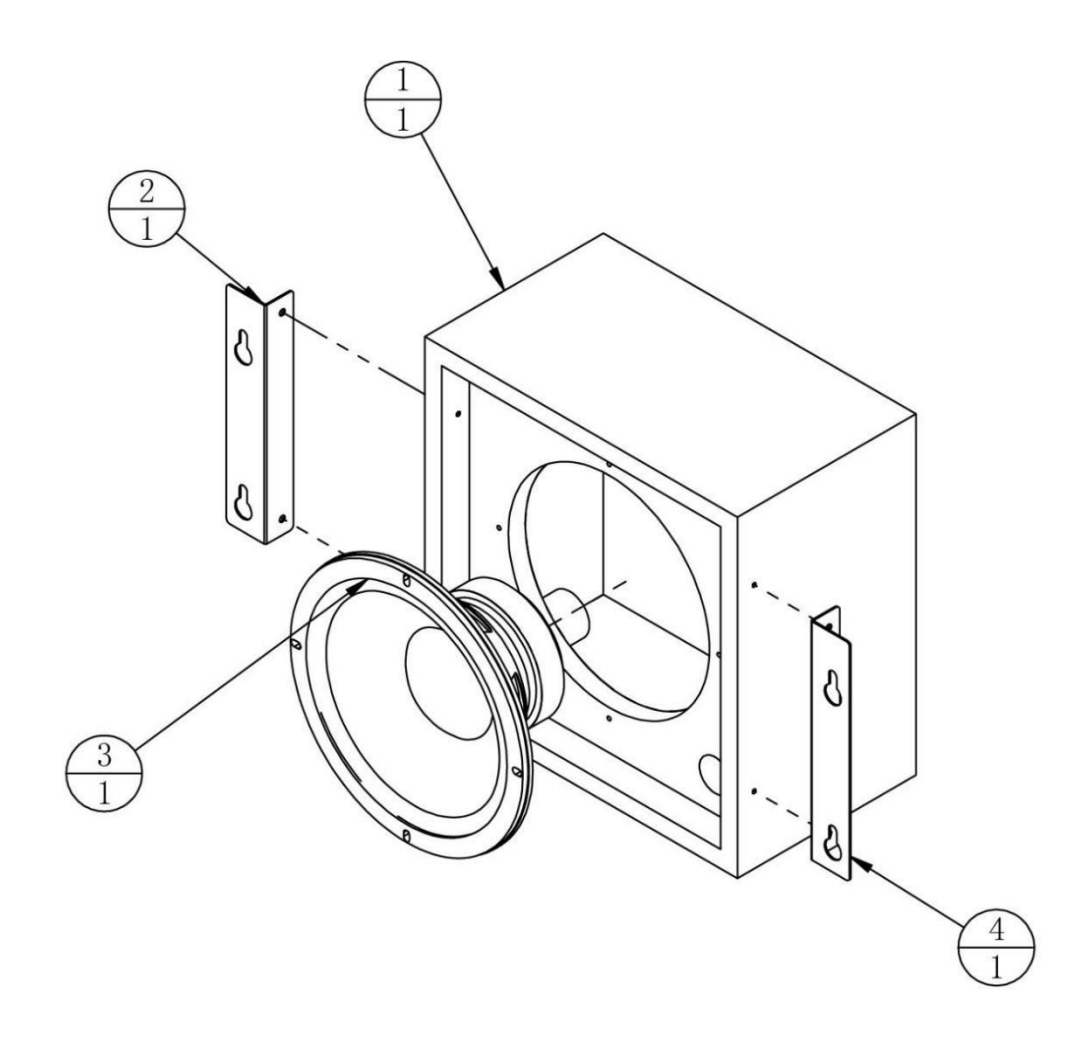

| 4   | ACG3-0403A01 | Woofer plate 1 | SECC-1.2T     | 1   |       |
|-----|--------------|----------------|---------------|-----|-------|
| 3   |              | Woofer         | 8吋8Ω/120W     | 1   |       |
| 2   | ACG3-0403A02 | Woofer plate 2 | SECC-1.2T     | 1   |       |
| 1   | ACG3-0403B01 | Woofer box     | MDF-15.0T     | 1   |       |
| No. | Drawing No.  | Name           | Specification | Qty | Other |
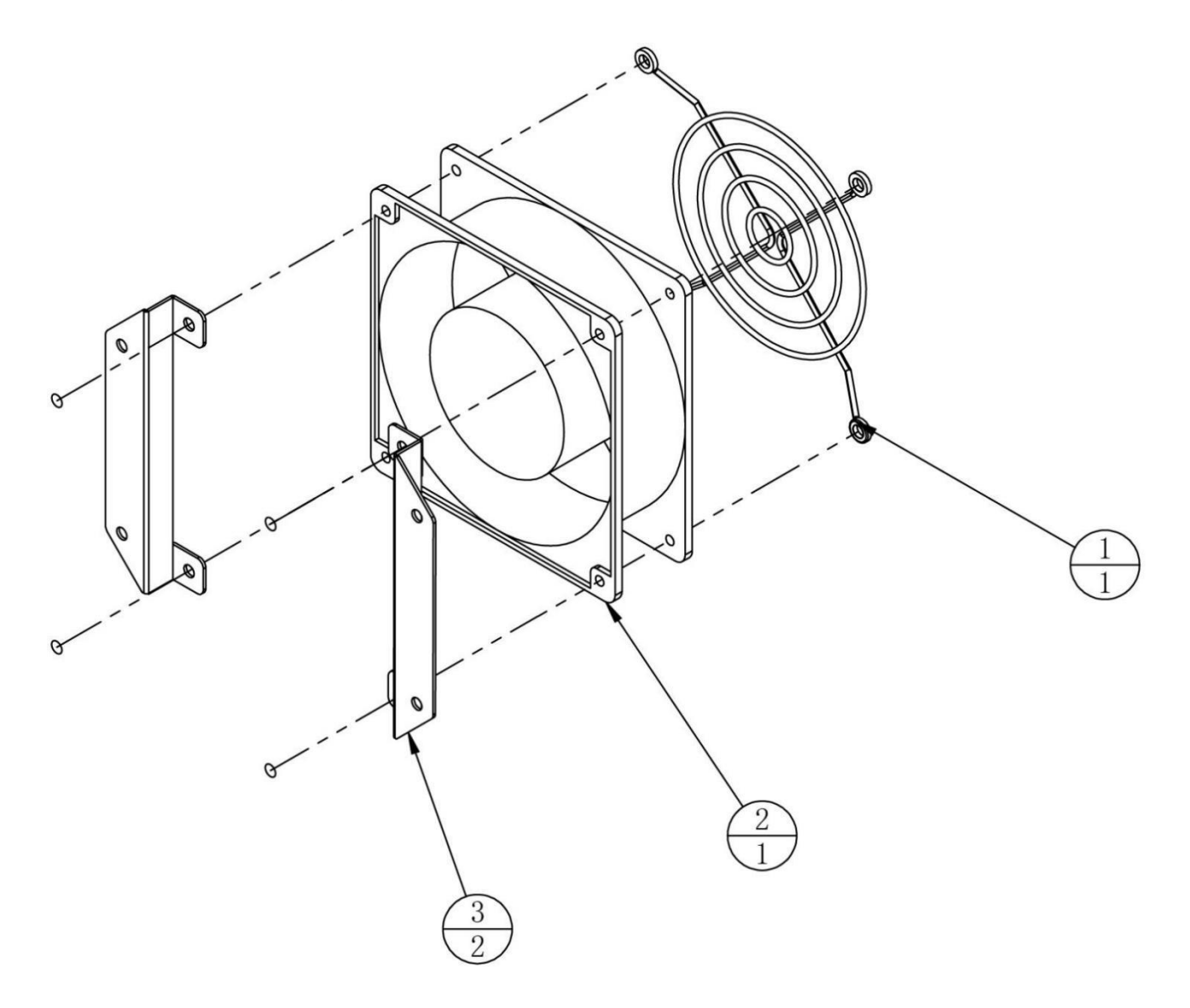

| 3   | ACG3-0404A01 | Fan plate | SPCC-1.2T                      | 2   |       |
|-----|--------------|-----------|--------------------------------|-----|-------|
| 2   |              | Fan       | SENSDAR SD12038M2B DC24V 0.35A | 1   |       |
| 1   |              | Fan net   | 120*120                        | 1   |       |
| No. | Drawing No.  | Name      | Specification                  | Qty | Other |

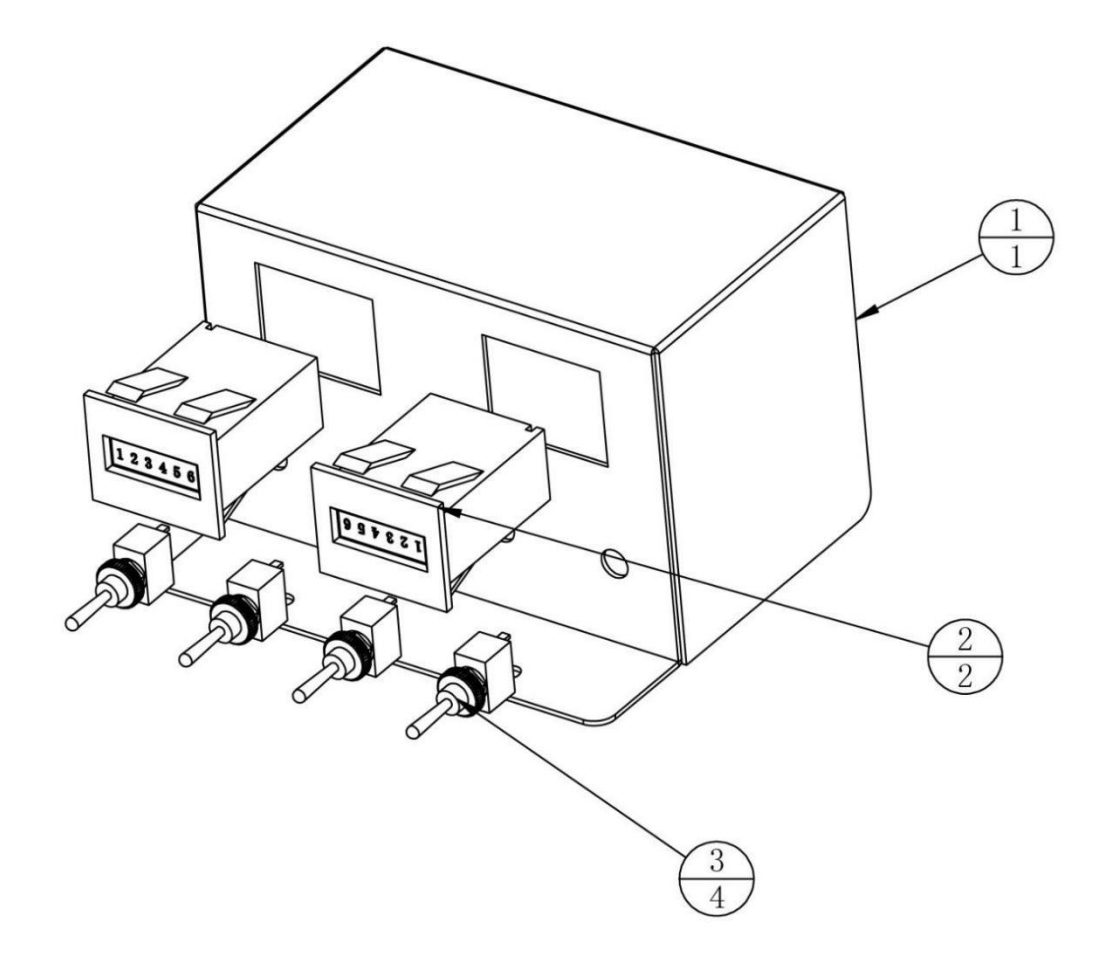

| 3   |              | Switch        | 3P KNX123D    | 4   |       |
|-----|--------------|---------------|---------------|-----|-------|
| 2   |              | Counter       | DC 5V         | 2   |       |
| 1   | ACG3-0405A01 | Service panel | SECC-1.2T     | 1   |       |
| No. | Drawing No.  | Name          | Specification | Qty | Other |

# 6.7 L Side Frame Assembly

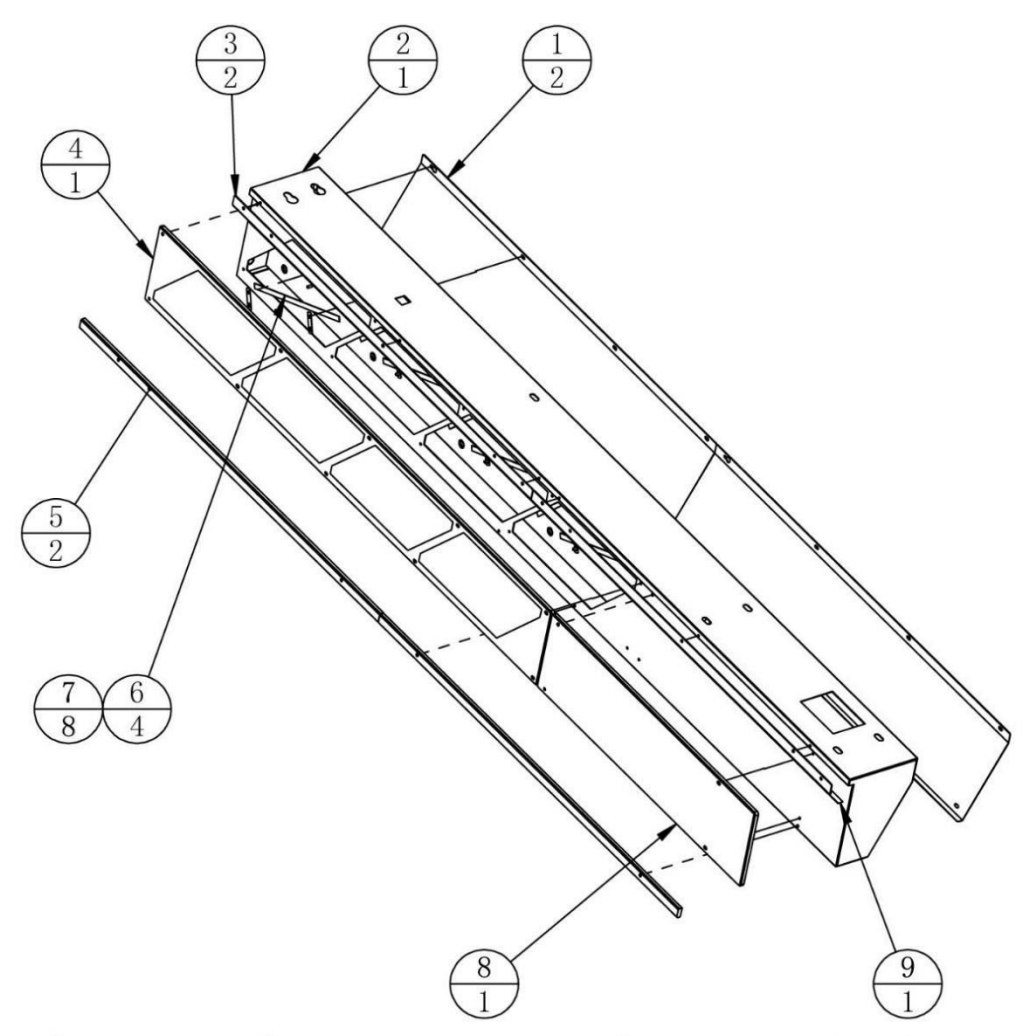

| 9   |              | 5050 LED               | SK6812 1800   | 1   |       |
|-----|--------------|------------------------|---------------|-----|-------|
| 8   | ACG3-0500D03 | Lower left trim        | PMMA-8.0T     | 1   |       |
| 7   | ATV-0101D02  | LED plate              | PVC-0.5T      | 8   |       |
| 6   |              | 5050 LED               | SK6812 250    | 4   |       |
| 5   | ACG3-0500D01 | Side light guide plate | PMMA-8.0T     | 2   |       |
| 4   | ACG3-0500D02 | Upper left trim        | PMMA-8.0T     | 1   |       |
| 3   | ACG3-0500A03 | Light cover            | SPCC-1.2T     | 2   |       |
| 2   | ACG3-0500A01 | Left side frame        | SPCC          | 1   |       |
| 1   | ACG3-0500A02 | Left frame cover       | SPCC-1.0T     | 2   |       |
| No. | Drawing No.  | Name                   | Specification | Qty | Other |

# 6.8 Middle Frame Assembly

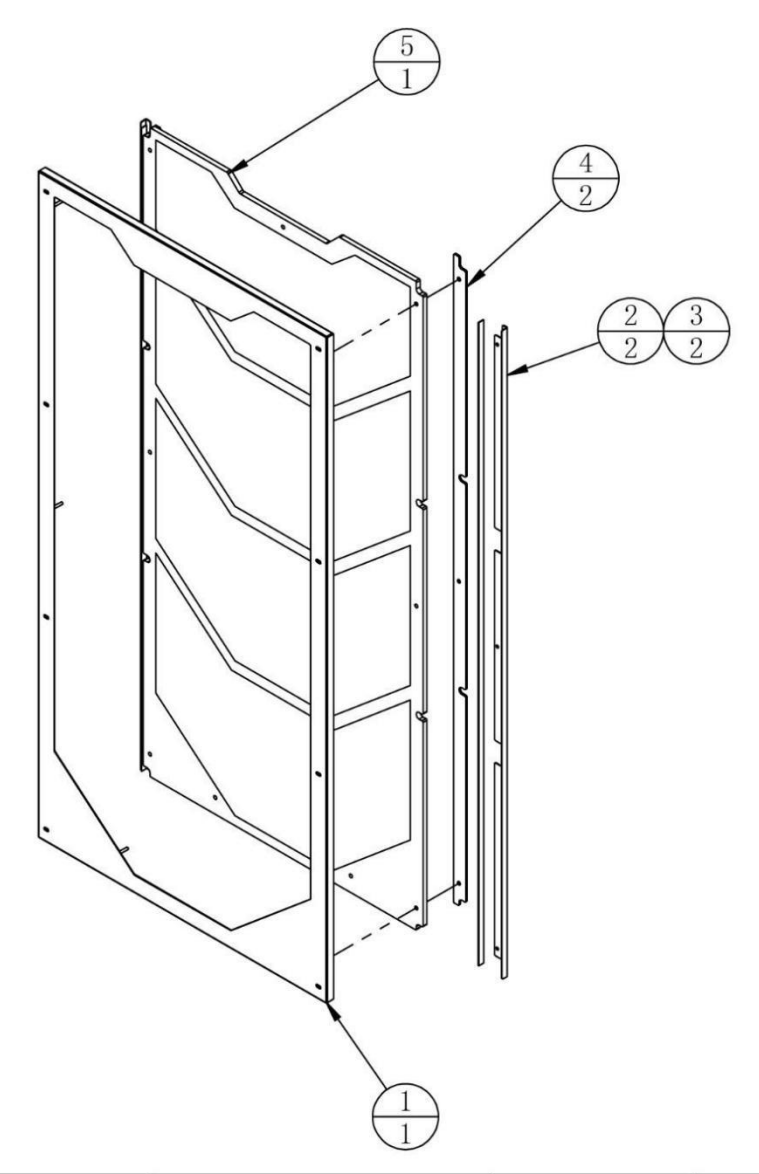

| 5   | ACG3-0600D01 | Middle trim panel  | PMMA-8.0T     | 1   |       |
|-----|--------------|--------------------|---------------|-----|-------|
| 4   | ACG3-0600D02 | Base plate         | PMMA-3.0T     | 2   |       |
| 3   |              | 5050 LED           | SK6812 1200   | 2   |       |
| 2   | ACG3-0600A02 | Middle light plate | SPCC-1.2T     | 2   |       |
| 1   | ACG3-0600A01 | Middle frame       | SPCC-1.5T     | 1   |       |
| No. | Drawing No.  | Name               | Specification | Qty | Other |

# 6.9 <u>R Monitor Frame Assembly</u>

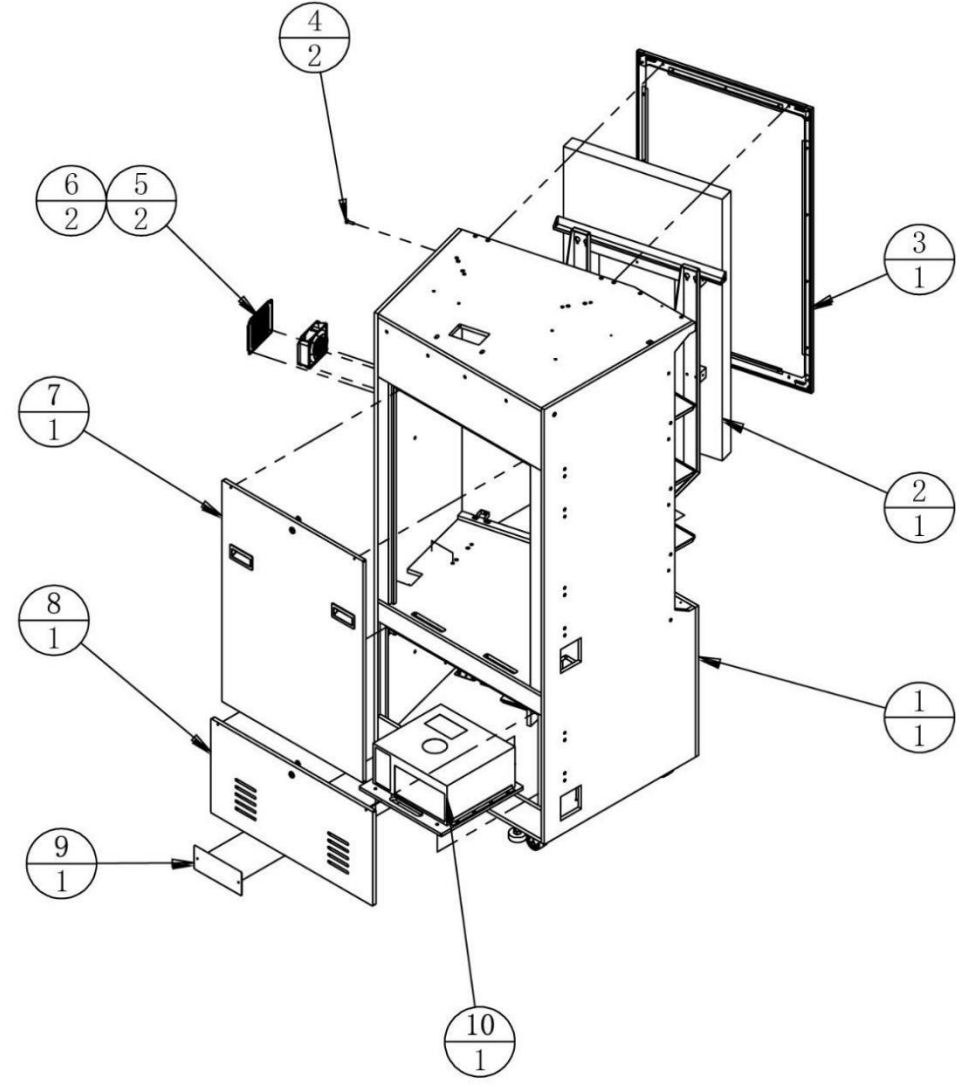

| 10  | ACG3-0104000 | PC assembly             |               | 1   |       |
|-----|--------------|-------------------------|---------------|-----|-------|
| 9   | ACG3-0700A01 | Down cover              | SPCC-1.2T     | 1   |       |
| 8   | ACG3-0105000 | PC door assembly        |               | 1   |       |
| 7   | ACG3-0106000 | Monitor door assembly   |               | 1   |       |
| 6   | ATV-0214000  | Fan assembly            |               | 2   |       |
| 5   |              | Plastic net             | 253-5460      | 2   |       |
| 4   | ACG3-0100A01 | Side frame fixings      | Q235          | 2   |       |
| 3   | ACG3-0102000 | Monitor glass assembly  |               | 1   |       |
| 2   | ACG3-0103000 | Monitor assembly        |               | 1   |       |
| 1   | ACG3-0701000 | R wooden frame assembly |               | 1   |       |
| No. | Drawing No.  | Name                    | Specification | Qty | Other |

#### 6.9.1 R Wooden Frame Assembly

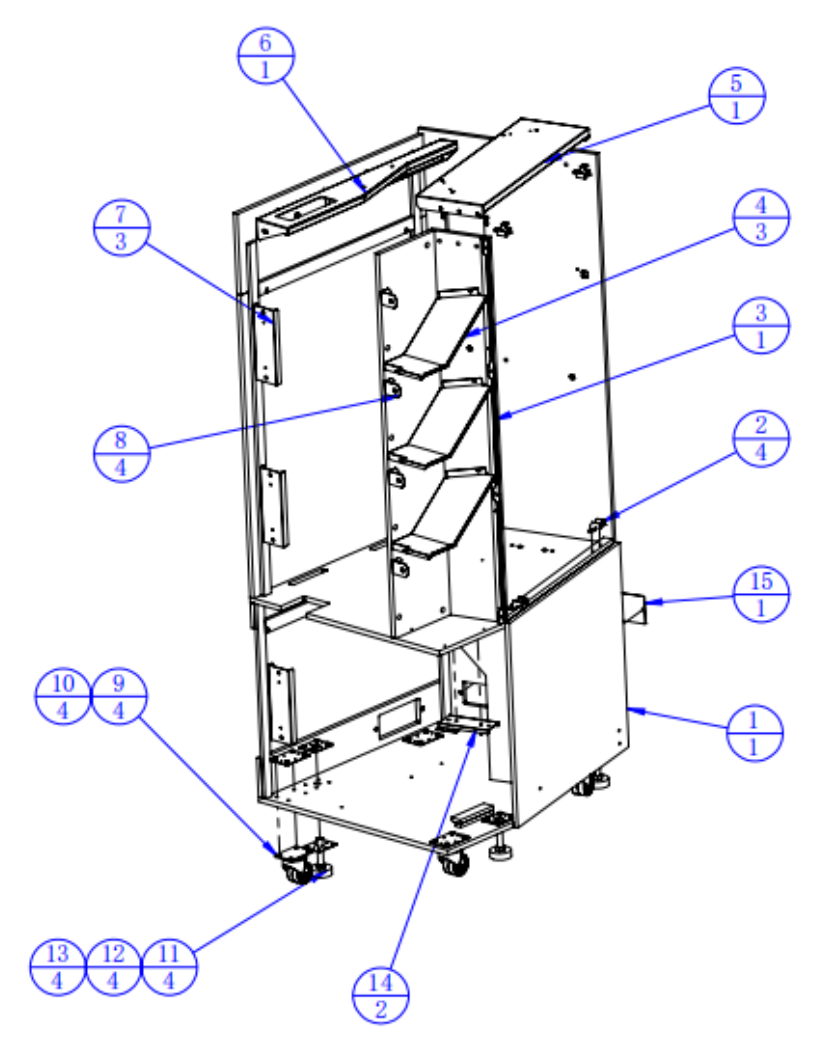

| 15  | ACG3-0101A10 | Side cover                | SPCC-1.2T     | 1   |       |
|-----|--------------|---------------------------|---------------|-----|-------|
| 14  | ACG3-0101A01 | Monitor reinforcing plate | SPCC-2.0T     | 2   |       |
| 13  | ATV-0201A05  | Anchor fixing iron        | SPCC-2.0T     | 4   |       |
| 12  | ATV-0201A07  | Anchor plate              | SPCC-2.0T     | 4   |       |
| 11  |              | Anchor                    | M16*100       | 4   |       |
| 10  | ATV-0201A06  | Casters fixed iron        | SPCC-2.0T     | 4   |       |
| 9   |              | Casters                   | 2.5'          | 4   |       |
| 8   | ACG3-0701A04 | Frame connecting 4        | SECC-1.5T     | 4   |       |
| 7   | ACG3-0701A03 | Frame connecting 3        | SECC-2.0T     | 3   |       |
| 6   | ACG3-0701A02 | Right reinforcing plate   | SECC-2.5T     | 1   |       |
| 5   | ACG3-0101A07 | Light box support         |               | 1   |       |
| 4   | ACG3-0701A01 | Middle diaphragm 2        | SECC-1.2T     | 3   |       |
| 3   | ACG3-0101A05 | Middle frame plate        | SPCC-1.2T     | 1   |       |
| 2   | ACG3-0101A06 | Glass frame plate         | SPCC-1.2T     | 4   |       |
| 1   | ACG3-0701B01 | R wooden frame            | MDF           | 1   |       |
| No. | Drawing No.  | Name                      | Specification | Qty | Other |

# 6.10 <u>R Side Frame Assembly</u>

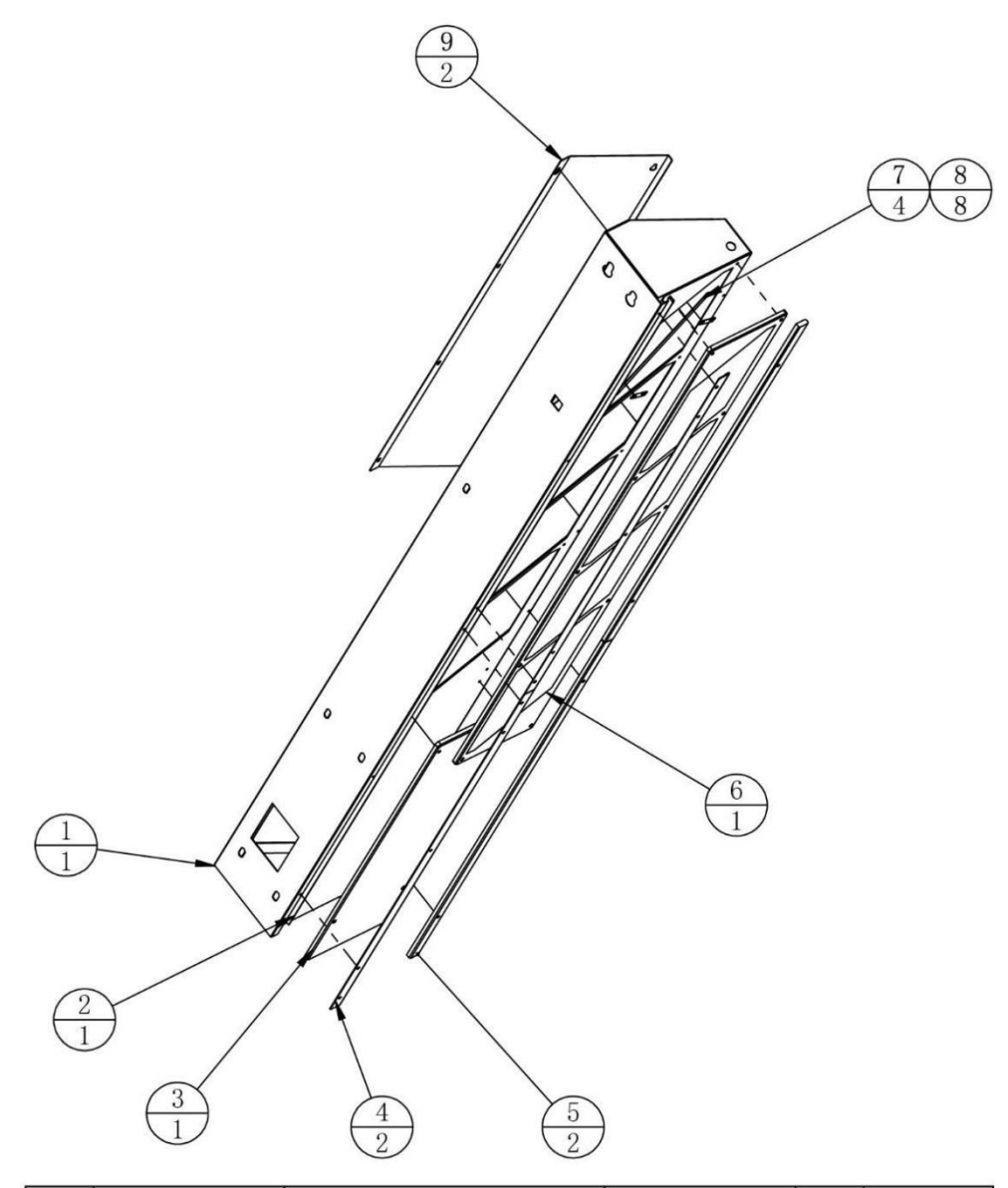

| 9   | ACG3-0800A02 | Right frame cover      | SPCC-1.0T     | 2   |       |
|-----|--------------|------------------------|---------------|-----|-------|
| 8   | ATV-0101D02  | LED plate              | PVC-0.5T      | 8   |       |
| 7   |              | 5050 LED               | SK6812 250    | 4   |       |
| 6   | ACG3-0800D02 | Upper right trim       | PMMA-5.0T     | 1   |       |
| 5   | ACG3-0500D01 | Side light guide plate | PMMA-8.0T     | 2   |       |
| 4   | ACG3-0500A03 | Light cover            | SPCC-1.2T     | 2   |       |
| 3   | ACG3-0800D01 | Lower right trim       | PMMA-5.0T     | 1   |       |
| 2   |              | 5050 LED               | SK6812 1800   | 1   |       |
| 1   | ACG3-0800A01 | Right side frame       | SPCC          | 1   |       |
| No. | Drawing No.  | Name                   | Specification | Qty | Other |

# 6.11 LOGO Assembly

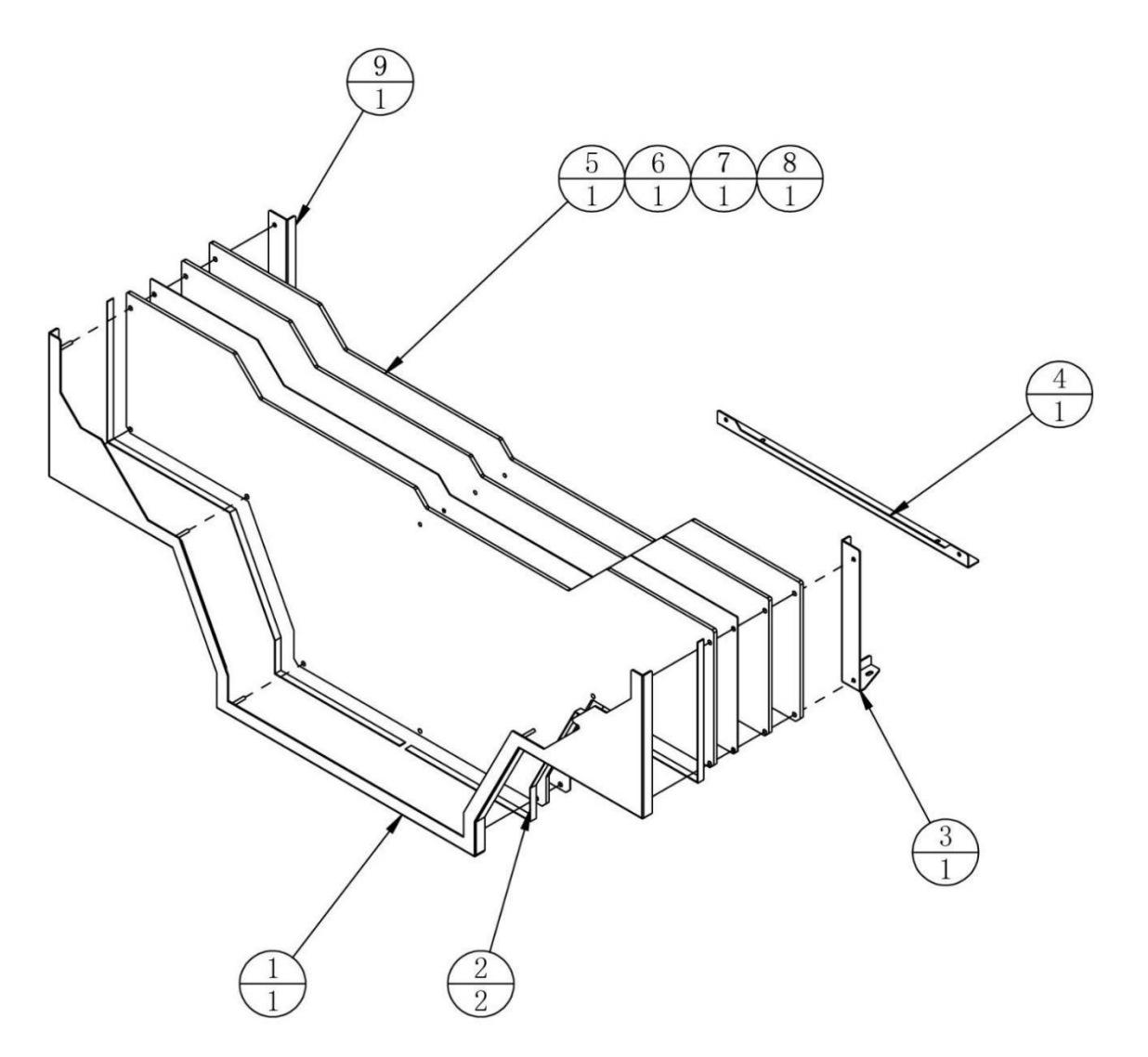

| 9   | ACG3-0900A04 | LOGO L support         | SPCC-1.5T     | 1   |       |
|-----|--------------|------------------------|---------------|-----|-------|
| 8   | ACG3-0900D01 | LOGO carving           | PMMA-5.0T     | 1   |       |
| 7   | ACG3-0900D02 | LOGO printing          | PMMA-3.0T     | 1   |       |
| 6   | ACG3-0900D03 | LOGO light guide plate | PMMA-8.0T     | 1   |       |
| 5   | ACG3-0900D04 | Background             | PMMA-5.0T     | 1   |       |
| 4   | ACG3-0900A03 | LOGO D support         | SPCC-1.5T     | 1   |       |
| 3   | ACG3-0900A02 | LOGO R support         | SPCC-1.5T     | 1   |       |
| 2   |              | 5050 LED               | SK6812 850    | 2   |       |
| 1   | ACG3-0900A01 | LOGO frame             |               | 1   |       |
| No. | Drawing No.  | Name                   | Specification | Qty | Other |

# 6.12 L Upper Frame Assembly

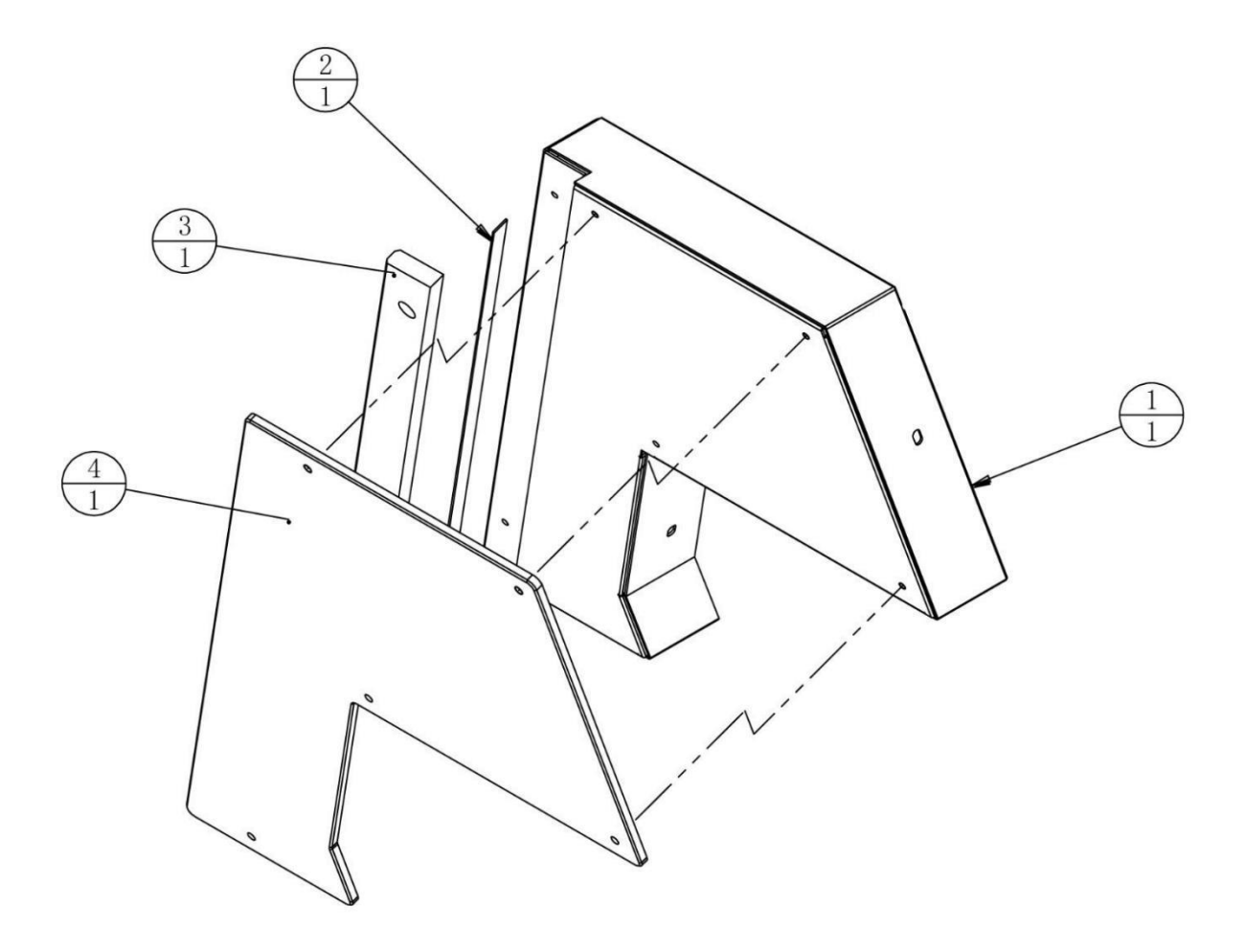

| 4   | ACG3-1000D02 | L top trim          | PMMA-5.0T     | 1   |       |
|-----|--------------|---------------------|---------------|-----|-------|
| 3   | ACG3-1000D01 | Upper L light guide | PMMA-10.0T    | 1   |       |
| 2   |              | 5050 LED            | SK6812 450    | 1   |       |
| 1   | ACG3-1000A01 | L upper frame       | SPCC          | 1   |       |
| No. | Drawing No.  | Name                | Specification | Qty | Other |

# 6.13 <u>R Upper Frame Assembly</u>

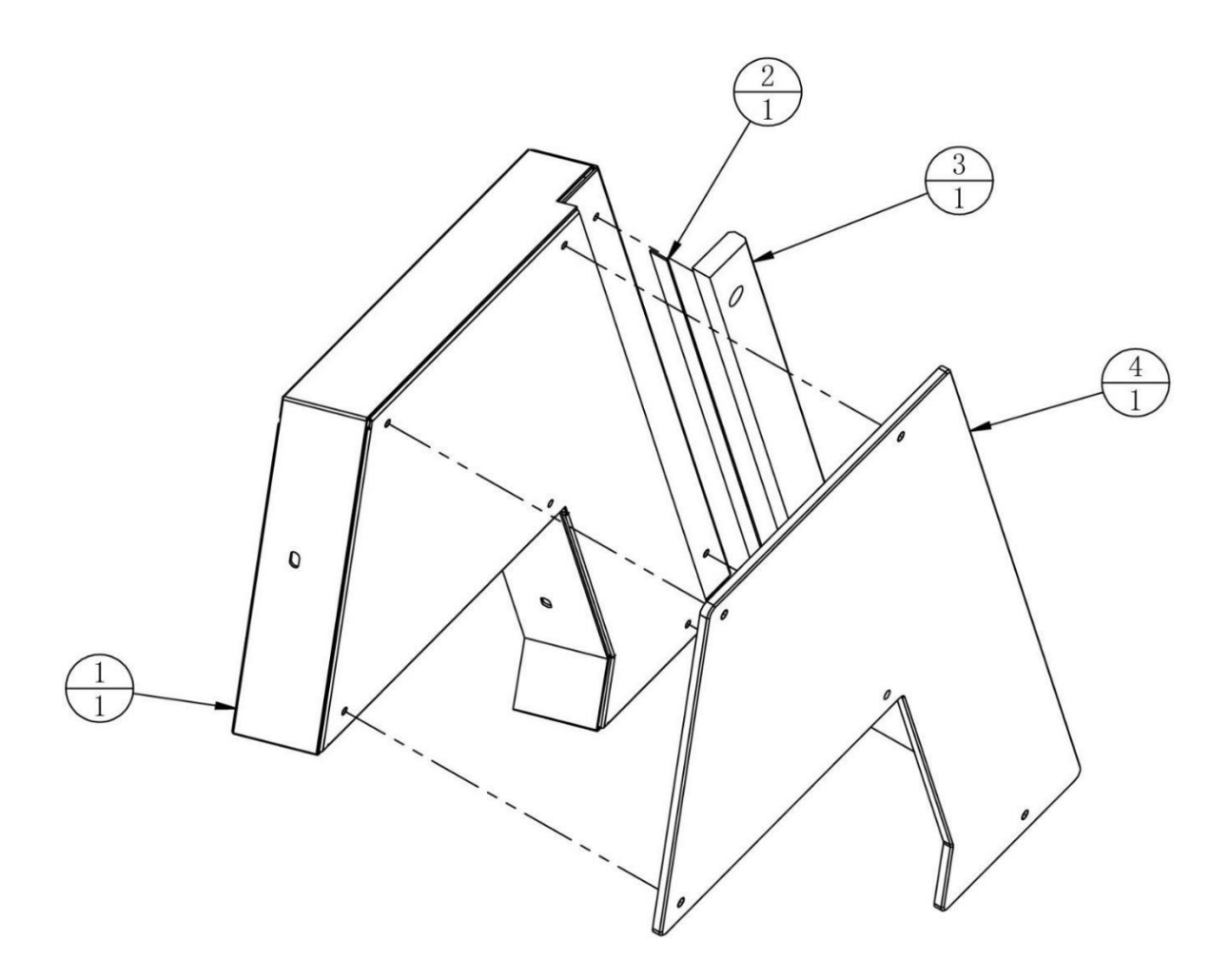

| 4   | ACG3-1100D02 | R top trim          | PMMA-5.0T     | 1   |       |
|-----|--------------|---------------------|---------------|-----|-------|
| 3   | ACG3-1100D01 | Upper R light guide | PMMA-10.0T    | 1   |       |
| 2   |              | 5050 LED            | SK6812 450    | 1   |       |
| 1   | ACG3-1100A01 | R upper frame       | SPCC          | 1   |       |
| No. | Drawing No.  | Name                | Specification | Qty | Other |

# 6.14.1 Gun Parts Diagram

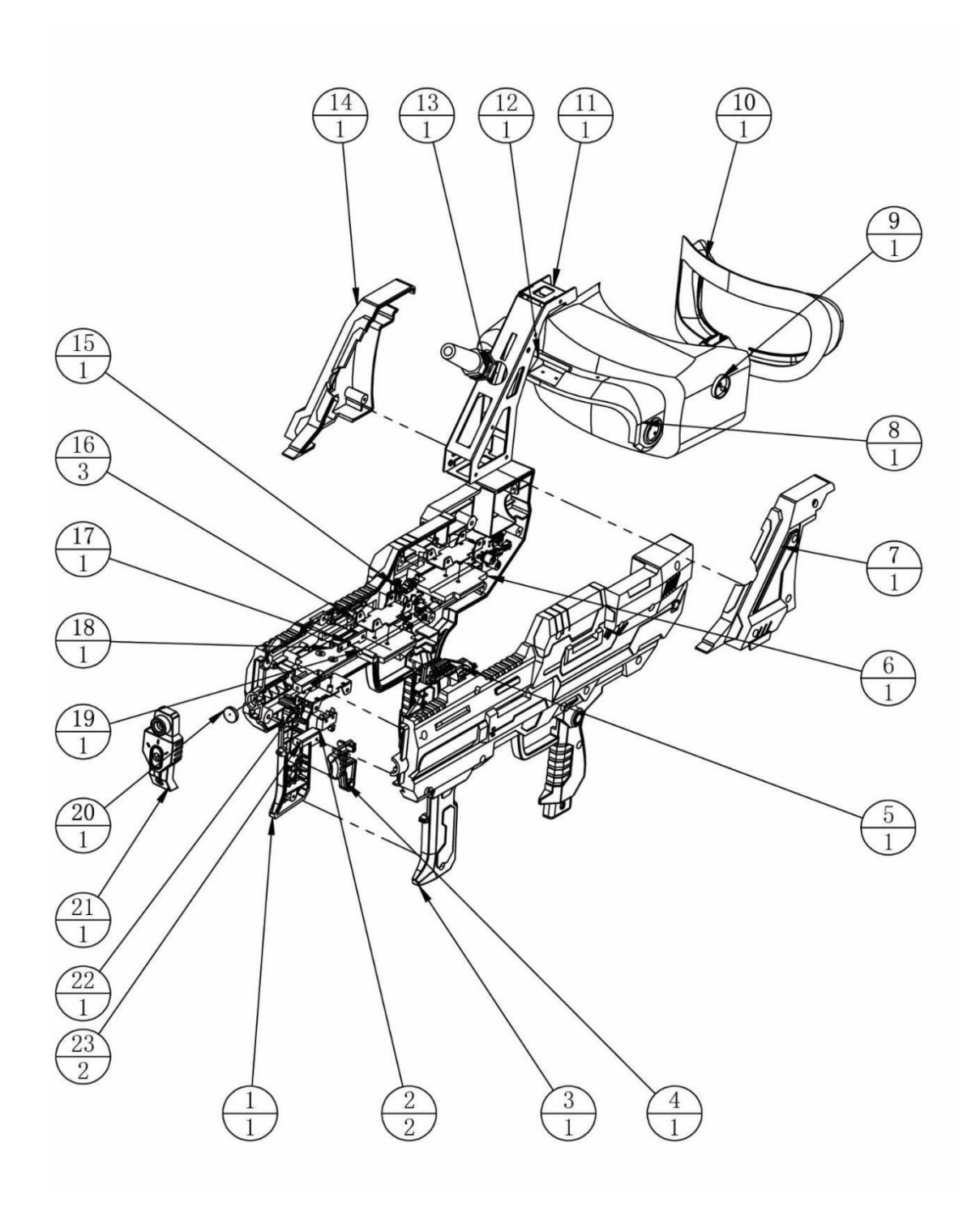

#### 6.14.1 Gun Parts Diagram

#### Gun Parts Table:

| 23  | ACG-0900A01 | Sheath block          | AL            | 2   |       |
|-----|-------------|-----------------------|---------------|-----|-------|
| 22  | ACG-0900D01 | Light guide acrylic 1 | РММА          | 1   |       |
| 21  | ACG-0900C06 | Sheath                |               | 1   |       |
| 20  | ACG-0900D04 | Sensor acylic         | PMMA-3.0T     | 1   |       |
| 19  | ACG-0900A02 | Clamp post 1          | SUS304        | 1   |       |
| 18  | ACG-0900A06 | Front holder          | SECC-1.0T     | 1   |       |
| 17  | ACG-0900D02 | Light guide acrylic 2 | РММА          | 1   |       |
| 16  | ACG-0900A03 | LED plate             | SECC-1.0T     | 3   |       |
| 15  |             | GUN Sub               | B0-100A       | 1   |       |
| 14  | ACG-0900C09 | Frame cover R         | ABS           | 1   |       |
| 13  |             | Buckle                |               | 1   |       |
| 12  | ACG-0900A05 | Clamp post 2          | SUS304        | 1   |       |
| 11  | ACG-0900A04 | HMD support frame     | SECC-1.2T     | 1   |       |
| 10  | ACG-0900C12 | Patch                 |               | 1   |       |
| 9   |             | VR HMD                | HP Reverb G2  | 1   |       |
| 8   | ACG-0900C11 | HMD frame             | ABS           | 1   |       |
| 7   | ACG-0900C10 | Frame cover L         | ABS           | 1   |       |
| 6   | ACG-0900D03 | Light guide acrylic 3 | PMMA          | 1   |       |
| 5   | ACG-0900C08 | Shoot trigger         | ABS           | 1   |       |
| 4   | ACG-0900C07 | Reload trigger        | ABS           | 1   |       |
| 3   | ACG-0900C02 | Gun cover L           | ABS           | 1   |       |
| 2   |             | Switch                | ss-01gl2-e    | 2   |       |
| 1   | ACG-0900C01 | Gun cover R           | ABS           | 1   |       |
| No. | Drawing No. | Name                  | Specification | Qty | Other |

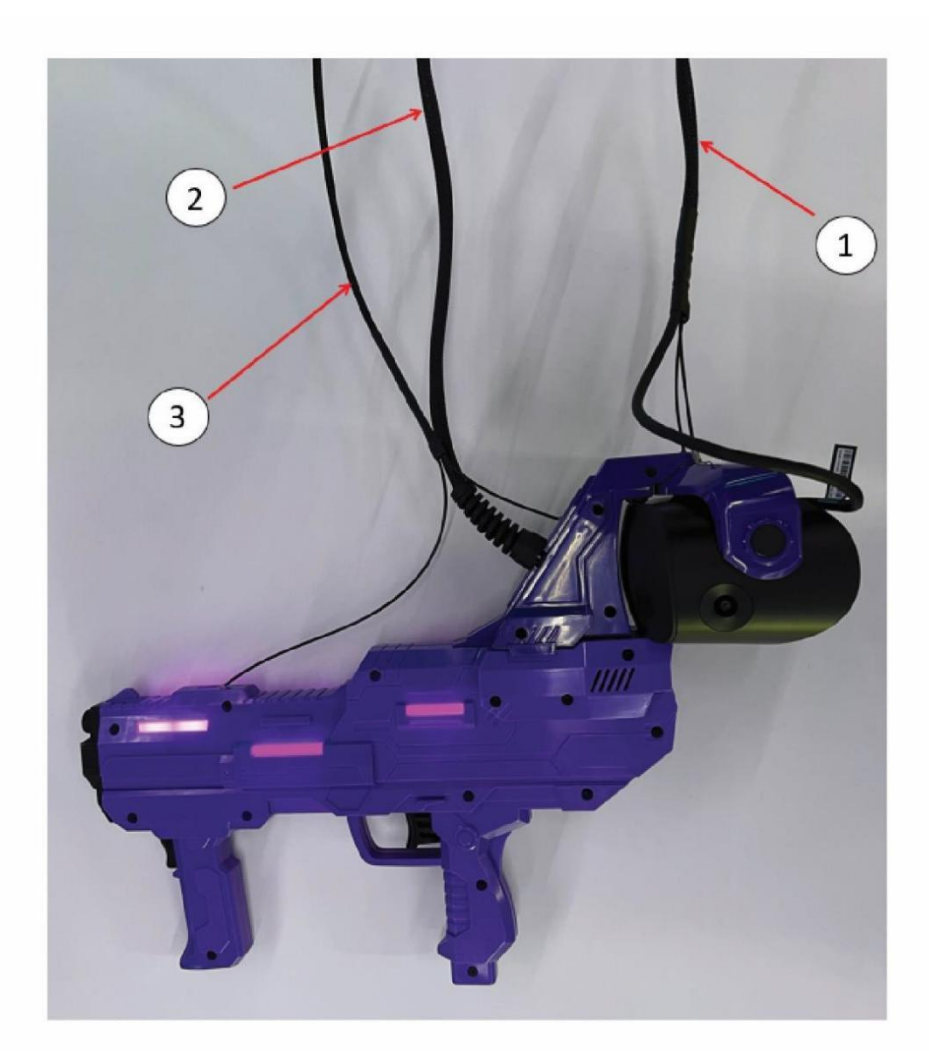

| 3   | ACG3-1200G01 | Gun assy wire rope 1 |               | 1   |       |
|-----|--------------|----------------------|---------------|-----|-------|
| 2   | ACG3-1200L01 | Gun conrtol wire     |               | 1   |       |
| 1   | ACG3-1200L02 | VR Cable             |               | 1   |       |
| No. | Drawing No.  | Name                 | Specification | Qty | Other |

# 7. Printing Pattern

# 7.1 Printing Pattern of Cabinet

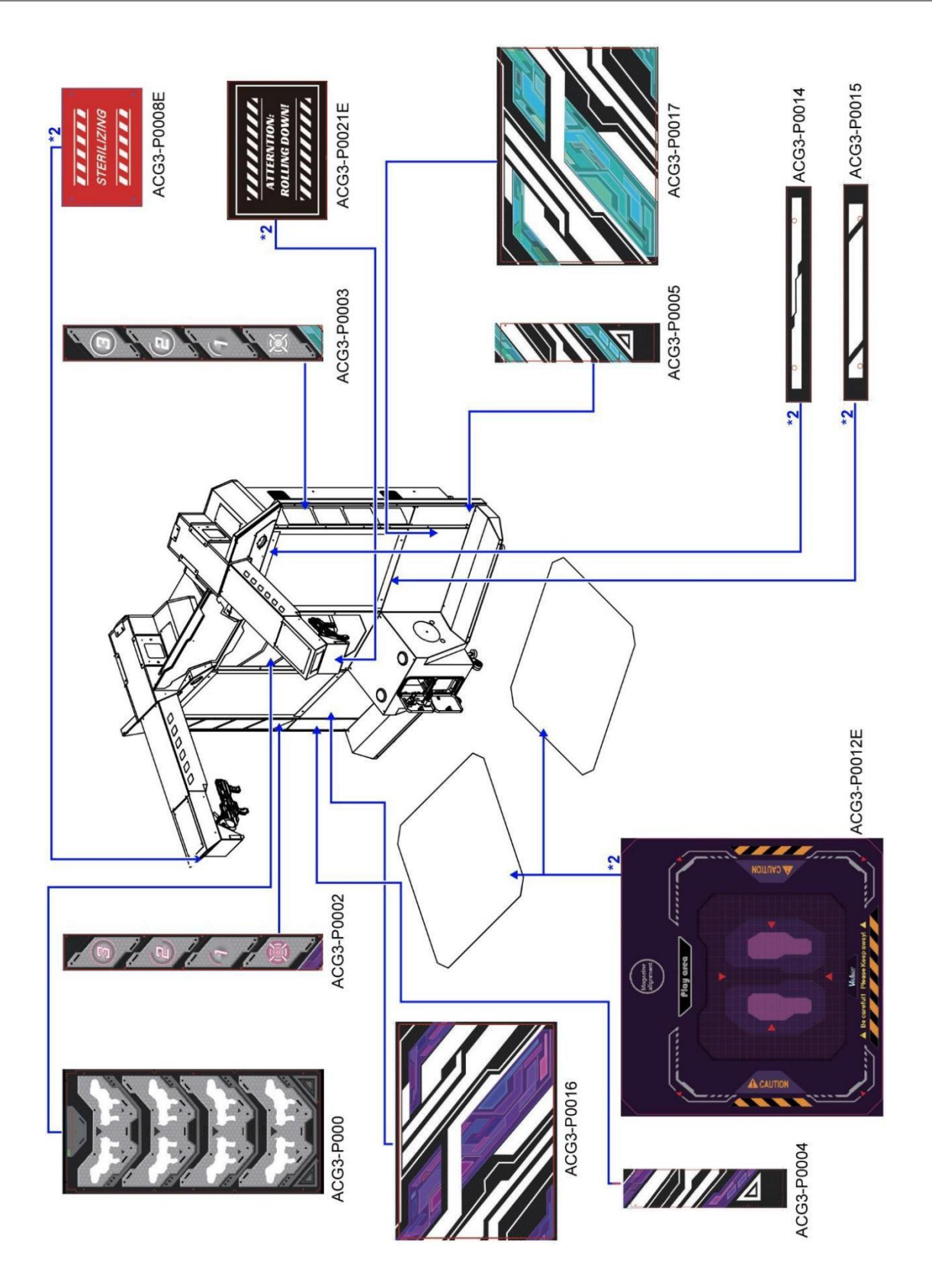

# 8. Wiring Diagram

Wiring Diagram 1-4

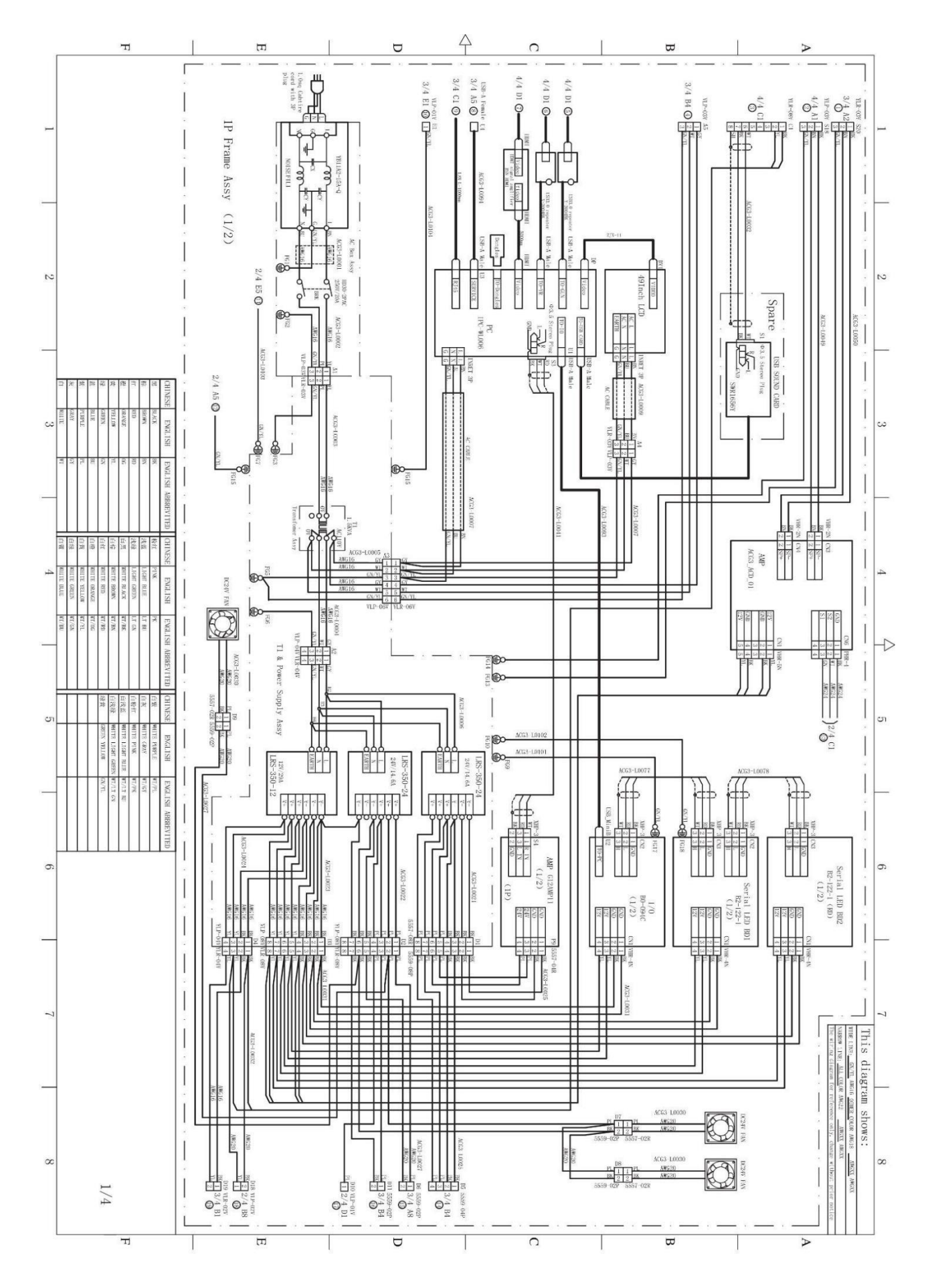

Page 124

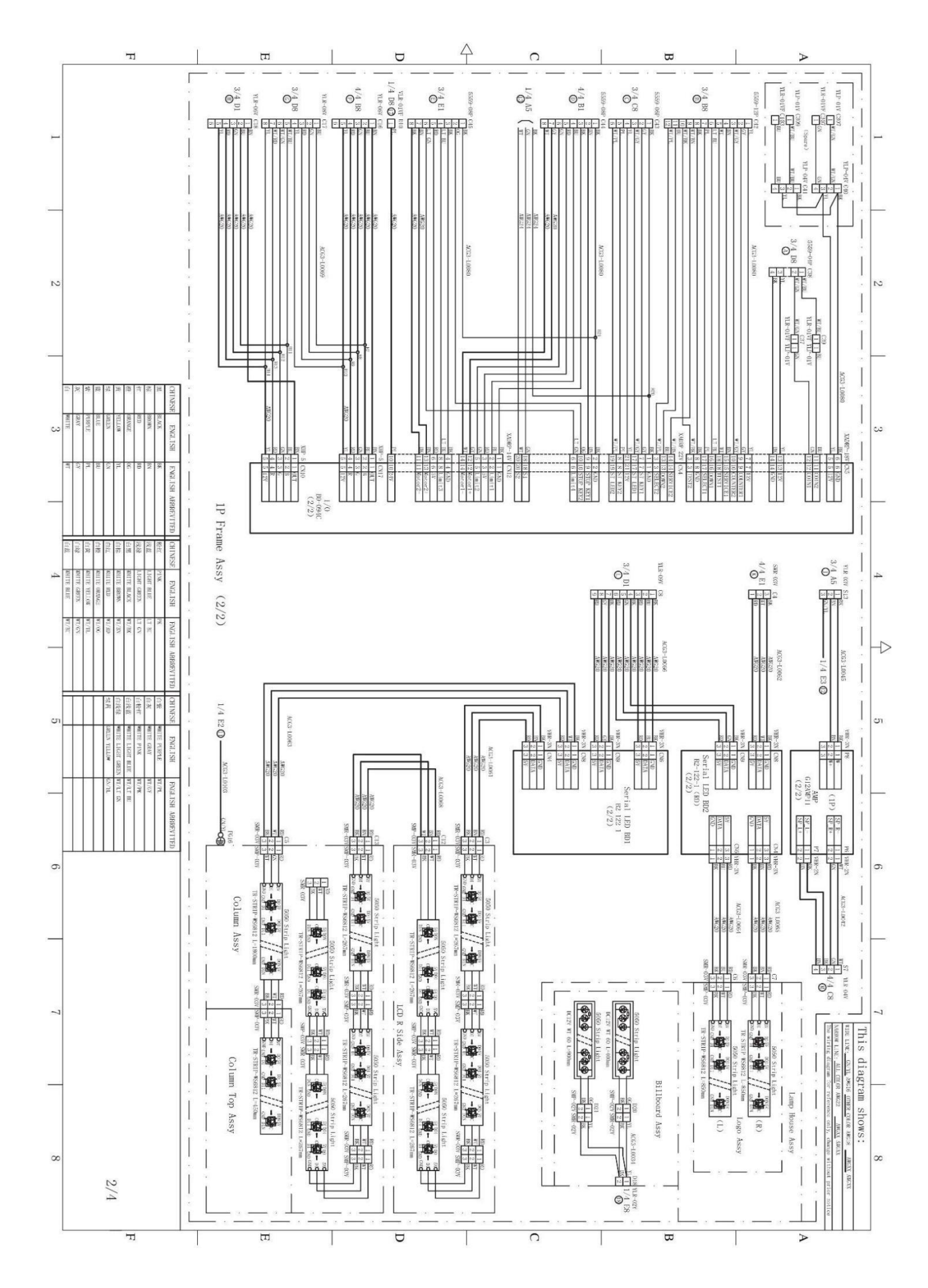

Page **125** 

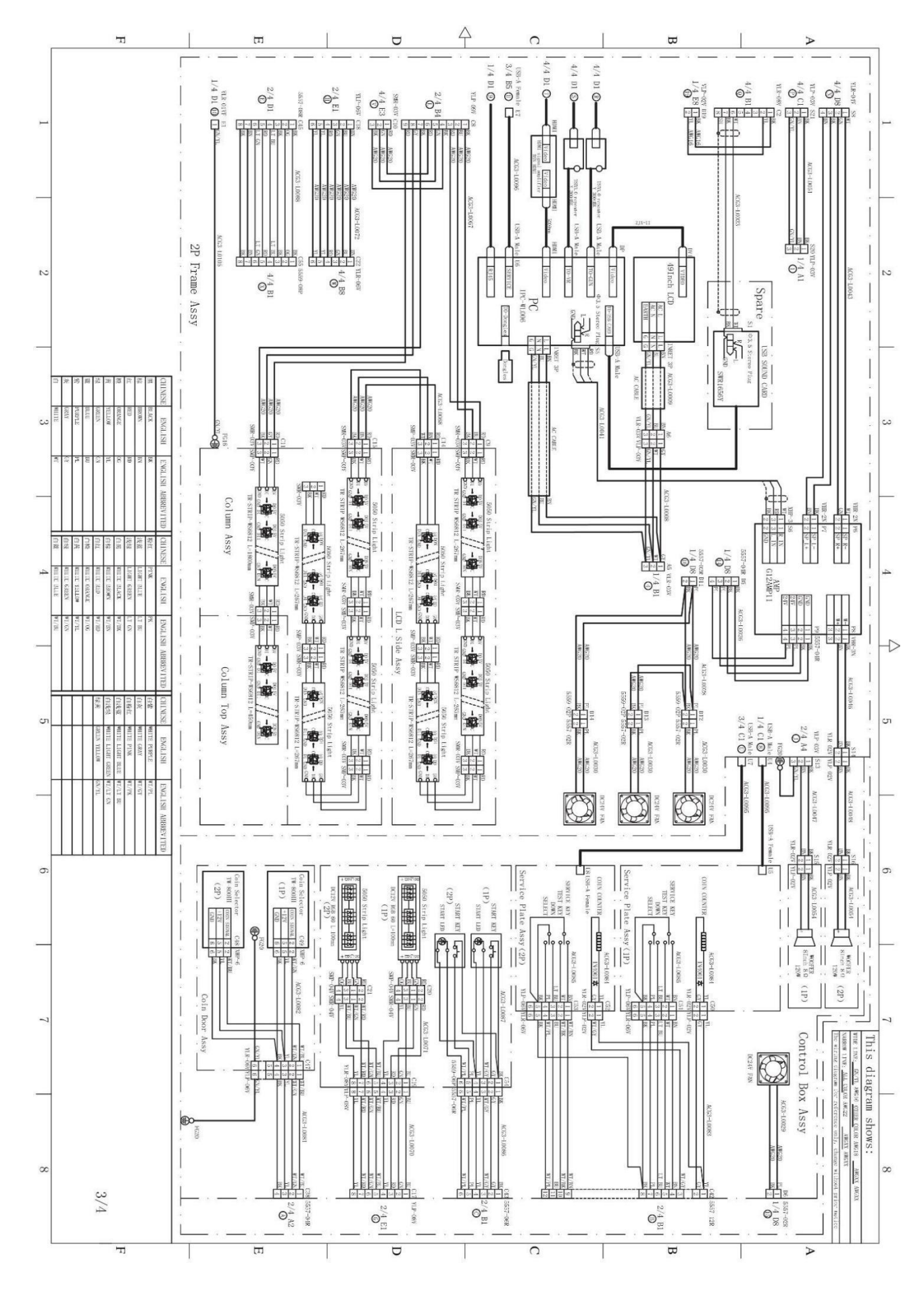

Page **126** 

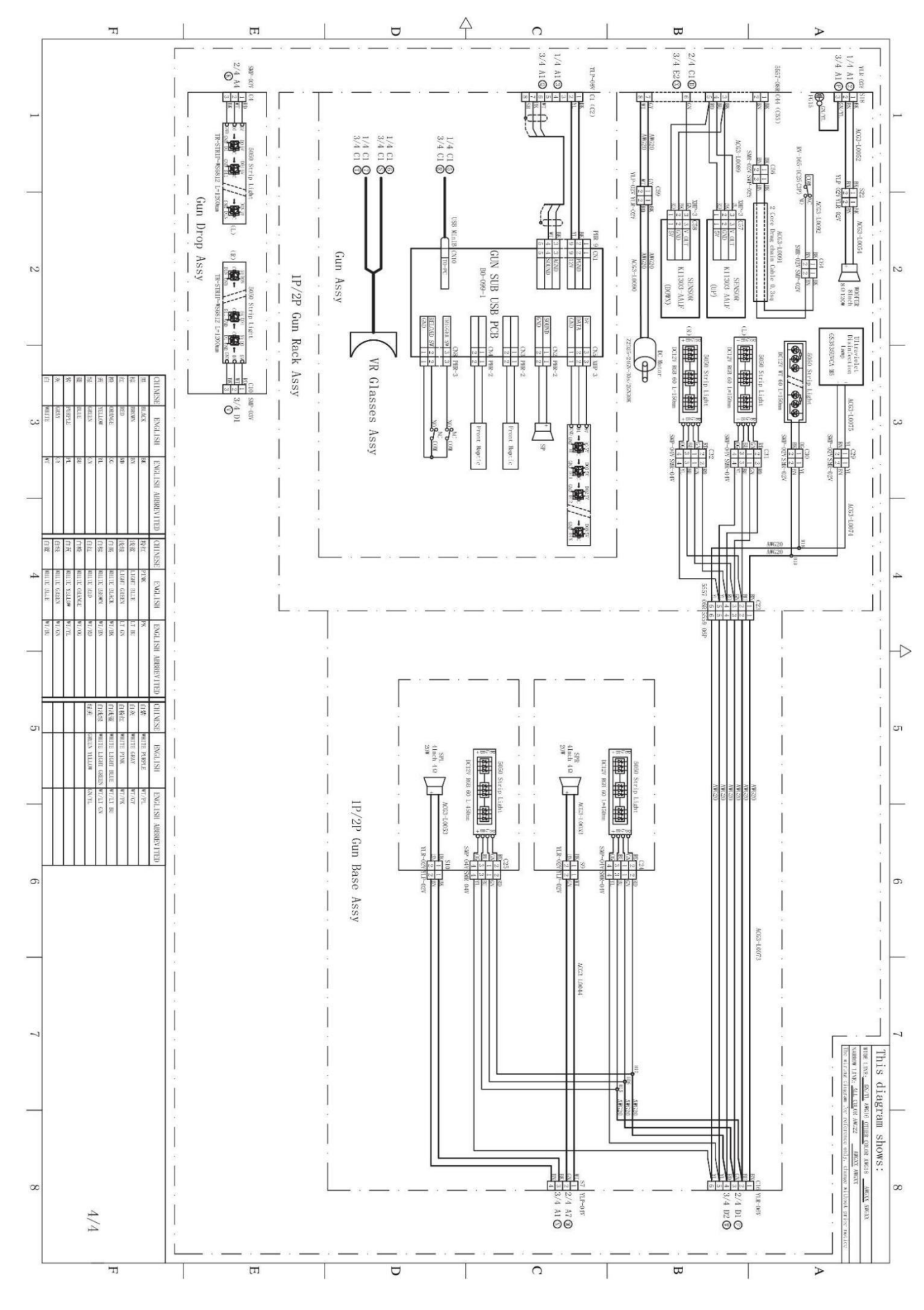

Page **127** 

# 9. Spares and Service Contact Information

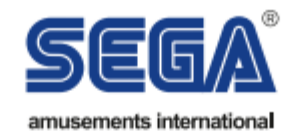

#### - SEGA TOTAL SOLUTIONS -

42 Barwell Business Park Leatherhead Road, Chessington, Surrey, KT9 2NY United Kingdom

Parts: +44 (0) 2083918060 stssales@segaarcade.com

#### - TECHNICAL SUPPORT -

+44 (0) 2083918060 technical@segaarcade.com

#### - PLAY IT AMUSEMENTS -

870 Lively Blvd Wood Dale, IL, 602191 United States of America

Parts/Customer Service: +00 (1) 224 265 4287 Technical Support: +00 (1) 224 265 4283 PIA: support@playitamusements.com

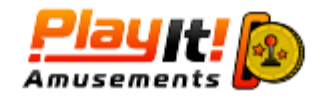

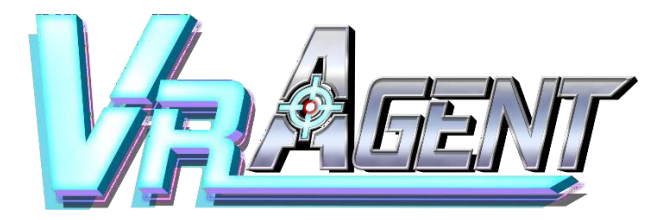

VR AGENT TWIN User Manual

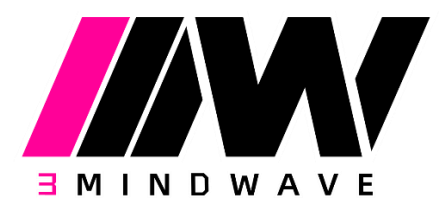